# CT-5364A 802.11n ADSL2+ Router User Manual

Version A2.0, May 17, 2010

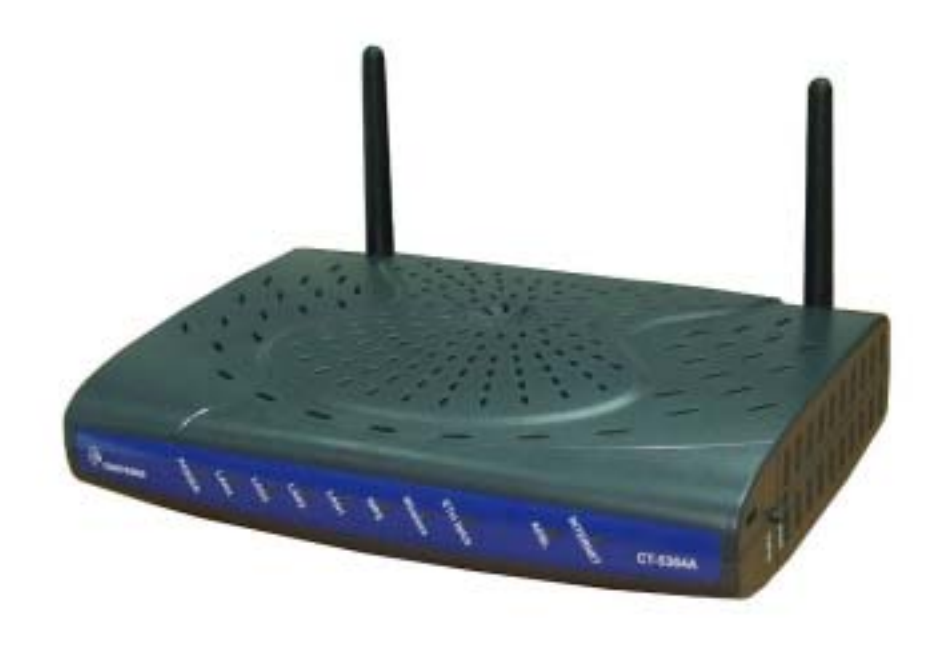

261091-007

### Preface

This manual provides information related to the installation and operation of this device. The individual reading this manual is presumed to have a basic understanding of telecommunications terminology and concepts.

If you find the product to be inoperable or malfunctioning, please contact technical support for immediate service by email at INT-support@comtrend.com

For product update, new product release, manual revision, or software upgrades, please visit our website at http://www.comtrend.com

### **Important Safety Instructions**

With reference to unpacking, installation, use, and maintenance of your electronic device, the following basic guidelines are recommended:

- Do not use or install this product near water, to avoid fire or shock hazard. For example, near a bathtub, kitchen sink or laundry tub, or near a swimming pool. Also, do not expose the equipment to rain or damp areas (e.g. a wet basement).
- Do not connect the power supply cord on elevated surfaces. Allow it to lie freely. There should be no obstructions in its path and no heavy items should be placed on the cord. In addition, do not walk on, step on, or mistreat the cord.
- Use only the power cord and adapter that are shipped with this device.
- To safeguard the equipment against overheating, make sure that all openings in the unit that offer exposure to air are not blocked.
- Avoid using a telephone (other than a cordless type) during an electrical storm. There may be a remote risk of electric shock from lightening. Also, do not use the telephone to report a gas leak in the vicinity of the leak.
- Never install telephone wiring during stormy weather conditions.

#### CAUTION:

- To reduce the risk of fire, use only No. 26 AWG or larger telecommunication line cord.
- Always disconnect all telephone lines from the wall outlet before servicing or disassembling this equipment.

### A WARNING

- Disconnect the power line from the device before servicing.
- Power supply specifications are clearly stated in Appendix C.

#### **FCC Compliance**

This device complies with Part 15 of the FCC Rules. Operation is subject to the following two conditions: (1) this device may not cause harmful interference, and (2) this device must accept any interference received, including interference that may cause undesired operation.

Notice: The changes or modifications not expressly approved by the party responsible for compliance could void the user's authority to operate the equipment.

IMPORTANT NOTE: To comply with the FCC RF exposure compliance requirements, no change to the antenna or the device is permitted. Any change to the antenna or the device could result in the device exceeding the RF exposure requirements and void user's authority to operate the device.

The Federal Communication Commission Radio Frequency Interference Statement includes the following paragraph:

The equipment has been tested and found to comply with the limits for a Class Digital Device, pursuant to part 15 of the FCC Rules. These limits are designed to provide reasonable protection against harmful interference in a residential installation. This equipment generates, uses and can radiate radio frequency energy and, if not installed and used in accordance with the instruction, may cause harmful interference to radio communication. However, there is no grantee that interference will not occur in a particular installation. If this equipment dose cause harmful interference to radio or television reception, which can be determined by turning the equipment off and on, the user is encouraged to try to correct the interference by one or more of the following measures:

--Reorient or relocate the receiving antenna.

--Increase the separation between the equipment and receiver.

--Connect the equipment into an outlet on a circuit different from that to which the receiver is connected.

--Consult the dealer or an experienced radio/TV technician for help.

The user should not modify or change this equipment without written approval form Comtrend Corporation .Modification could void authority to use this equipment.

IMPORTANT NOTE: To comply with the FCC RF exposure compliance requirements, the antenna(s) used for this transmitter must be installed to provide a separation distance of at least 20 cm from all persons and must not be co-located or operating in conjunction with any other antenna or transmitter. No change to the antenna or the device is permitted. Any change to the antenna or the device could result in the device exceeding the RF exposure requirements and void user's authority to operate the device.

### Copyright

Copyright©2010 Comtrend Corporation. All rights reserved. The information contained herein is proprietary to Comtrend Corporation. No part of this document may be translated, transcribed, reproduced, in any form, or by any means without prior written consent of Comtrend Corporation.

This program is free software: you can redistribute it and/or modify it under the terms of the GNU General Public License as published by the Free Software Foundation, either version 3 of the License, or (at your option) any later version.

This program is distributed in the hope that it will be useful, but WITHOUT ANY WARRANTY; without even the implied warranty of MERCHANTA ILITY or FITNESS FOR A PARTICULAR PURPOSE. See the GNU General Public License for more details.

You should have received a copy of the GNU General Public License along with this program. If not, see http://www.gnu.org/licenses/

### **NOTE**: This document is subject to change without notice.

### **Protect Our Environment**

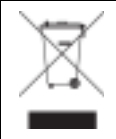

This symbol indicates that when the equipment has reached the end of its useful life, it must be taken to a recycling centre and processed separate from domestic waste.

The cardboard box, the plastic contained in the packaging, and the parts that make up this router can be recycled in accordance with regionally established regulations. Never dispose of this electronic equipment along with your household waste; you may be subject to penalties or sanctions under the law. Instead, please be responsible and ask for disposal instructions from your local government.

## **Table of Contents**

| <b>CHAPTER 1</b>                                                                                                    | INTRODUCTION                                                                                                    | 6                                                                                                    |
|----------------------------------------------------------------------------------------------------|----------------------------------------------------------------------------------------------------|----------------------------------------------------------------------------------------------------|
| 1.1 FEATUR                                                                                                    | ES                                                                                                    | 6                                                                                                    |
| 1.2 APPLICA                                                                                                    | TION                                                                                                    | 7                                                                                                    |
|                                                                                                    |                                                                                                    |                                                                                                    |
| CHAPTER 2                                                                                                    | INSTALLATION                                                                                                    | 8                                                                                                    |
| 2.1 HARDW                                                                                                    | ARE SETUP                                                                                                    | 8                                                                                                    |
| 2.2 LED INI                                                                                                    | DICATORS                                                                                                    | . 10                                                                                                    |
| CHAPTER 3                                                                                                    | WEB USER INTERFACE                                                                                                    | 11                                                                                                    |
| 3.1 DEFAUL                                                                                                    | T SETTINGS                                                                                                    | 11                                                                                                    |
| 3.2 IP CONF                                                                                                    | IGURATION                                                                                                    | . 12                                                                                                    |
| 3.3 LOGIN P                                                                                                    | ROCEDURE                                                                                                    | . 14                                                                                                    |
|                                                                                                    |                                                                                                    |                                                                                                    |
| CHAPTER 4                                                                                                    |                                                                                                    | . 10                                                                                                    |
| 4.1 AUTO Q                                                                                                    | UICK SETUP                                                                                                    | . 1/                                                                                                    |
| 4.2 IVIANUA                                                                                                    | L QUICK SETUP                                                                                                    | . 18                                                                                                    |
| 4.2.1                                                                                                    | PPP Over ATM (PPPOA) and PPP Over Einernei (PPPOE)                                                                                                    | . 20<br>25                                                                                                    |
| 4.2.2                                                                                                    | MAC Encapsulation Routing (MER)                                                                                                    | . 20<br>20                                                                                                    |
| 4.2.3                                                                                                    | IP OVER ATIVI                                                                                                    | . 29<br>22                                                                                                    |
| 4.2.4                                                                                                    | Di luyiliy                                                                                                    | . 32                                                                                                    |
| <b>CHAPTER 5</b>                                                                                                    | DEVICE INFORMATION                                                                                                    | . 35                                                                                                    |
| 5.1 WAN                                                                                                    |                                                                                                    | . 36                                                                                                    |
| 5.2 Statist                                                                                                    | ICS                                                                                                    | . 37                                                                                                    |
| 5.2.1                                                                                                    | LAN Statistics                                                                                                    | . 37                                                                                                    |
| 5.2.2                                                                                                    | WAN Statistics                                                                                                    | . 38                                                                                                    |
| 5.2.3                                                                                                    | ATM Statistics                                                                                                    | . 39                                                                                                    |
| 5.2.4                                                                                                    | xDSL Statistics                                                                                                    | . 41                                                                                                    |
| 5.3 Route .                                                                                                    |                                                                                                    | . 44                                                                                                    |
| 5.4 ARP                                                                                                    |                                                                                                    | . 45                                                                                                    |
|                                                                                                    |                                                                                                    |                                                                                                    |
| 5.5 DHCP                                                                                                    |                                                                                                    | . 45                                                                                                    |
| 5.5 DHCP                                                                                                    |                                                                                                    | . 45<br>46                                                                                                    |
| 5.5 DHCP<br>CHAPTER 6<br>6 1 WAN                                                                                                    | ADVANCED SETUP                                                                                                    | . 45<br>. <b>46</b><br>. 46                                                                                                    |
| 5.5 DHCP<br><b>CHAPTER 6</b><br>6.1 WAN<br>6.1 1                                                                                                    | ADVANCED SETUP                                                                                                    | . 45<br>. <b>46</b><br>. 46<br>. 47                                                                                                    |
| 5.5 DHCP<br><b>CHAPTER 6</b><br>6.1 WAN<br>6.1.1<br>6.1.2                                                                                                    | ADVANCED SETUP                                                                                                    | . 45<br>. <b>46</b><br>. 46<br>. 47<br>. 47<br>. 49                                                                                                    |
| 5.5 DHCP<br><b>CHAPTER 6</b><br>6.1 WAN<br><i>6.1.1</i><br><i>6.1.2</i><br>6.21 AN                                                                                                    | ADVANCED SETUP<br>VLAN Mux<br>MSP                                                                                                    | . 45<br>. <b>46</b><br>. 46<br>. 47<br>. 49<br>. 52                                                                                                    |
| 5.5 DHCP<br><b>CHAPTER 6</b><br>6.1 WAN<br><i>6.1.1</i><br><i>6.1.2</i><br>6.2 LAN<br>6.3 NAT                                                                                                    | ADVANCED SETUP                                                                                                    | . 45<br>. 46<br>. 46<br>. 47<br>. 49<br>. 52<br>. 55                                                                                                    |
| 5.5 DHCP<br><b>CHAPTER 6</b><br>6.1 WAN<br><i>6.1.1</i><br><i>6.1.2</i><br>6.2 LAN<br>6.3 NAT<br><i>6.3.1</i>                                                                                                    | ADVANCED SETUP<br>VLAN Mux<br>MSP<br>Virtual Servers.                                                                                                    | . 45<br>. 46<br>. 46<br>. 47<br>. 49<br>. 52<br>. 55<br>. 55                                                                                                    |
| 5.5 DHCP<br><b>CHAPTER 6</b><br>6.1 WAN<br>6.1.1<br>6.1.2<br>6.2 LAN<br>6.3 NAT<br>6.3.1<br>6.3.2                                                                                                    | ADVANCED SETUP<br>VLAN Mux<br>MSP.<br>Virtual Servers.<br>Port Triagering                                                                                                    | . 45<br>. 46<br>. 46<br>. 47<br>. 49<br>. 52<br>. 55<br>. 55<br>. 55                                                                                                    |
| 5.5 DHCP<br><b>CHAPTER 6</b><br>6.1 WAN<br>6.1.1<br>6.1.2<br>6.2 LAN<br>6.3 NAT<br>6.3.1<br>6.3.2<br>6.3.3                                                                                                    | ADVANCED SETUP<br>VLAN Mux<br>MSP.<br>Virtual Servers<br>Port Triggering<br>DMZ Host.                                                                                                    | . 45<br>. 46<br>. 47<br>. 47<br>. 52<br>. 55<br>. 55<br>. 56<br>. 57                                                                                                    |
| 5.5 DHCP<br><b>CHAPTER 6</b><br>6.1 WAN<br>6.1.1<br>6.1.2<br>6.2 LAN<br>6.3 NAT<br>6.3.1<br>6.3.2<br>6.3.3<br>6.3.4                                                                                                    | ADVANCED SETUP<br>VLAN Mux<br>MSP<br>Virtual Servers<br>Port Triggering<br>DMZ Host.<br>ALG                                                                                                    | . 45<br>. 46<br>. 47<br>. 49<br>. 52<br>. 55<br>. 55<br>. 55<br>. 56<br>. 57<br>. 58                                                                                                    |
| 5.5 DHCP<br><b>CHAPTER 6</b><br>6.1 WAN<br>6.1.1<br>6.1.2<br>6.2 LAN<br>6.3 NAT<br>6.3.1<br>6.3.2<br>6.3.3<br>6.3.4<br>6.4 SECURIT                                                                                                    | ADVANCED SETUP                                                                                                    | . 45<br>. 46<br>. 47<br>. 49<br>. 52<br>. 55<br>. 55<br>. 55<br>. 56<br>. 57<br>. 58<br>. 59                                                                                                    |
| 5.5 DHCP<br><b>CHAPTER 6</b><br>6.1 WAN<br>6.1.1<br>6.1.2<br>6.2 LAN<br>6.3 NAT<br>6.3.1<br>6.3.2<br>6.3.3<br>6.3.4<br>6.4 SECURIT<br>6.4.1                                                                                                    | ADVANCED SETUP                                                                                                    | . 45<br>. 46<br>. 47<br>. 49<br>. 52<br>. 55<br>. 55<br>. 55<br>. 56<br>. 57<br>. 58<br>. 59<br>. 59                                                                                                    |
| 5.5 DHCP<br><b>CHAPTER 6</b><br>6.1 WAN<br>6.1.1<br>6.1.2<br>6.2 LAN<br>6.3 NAT<br>6.3.1<br>6.3.2<br>6.3.3<br>6.3.4<br>6.4 SECURIT<br>6.4.1<br>6.4.2                                                                                                    | ADVANCED SETUP                                                                                                    | . 45<br>. 46<br>. 47<br>. 49<br>. 52<br>. 55<br>. 55<br>. 55<br>. 55<br>. 57<br>. 58<br>. 59<br>. 59<br>. 61                                                                                                    |
| 5.5 DHCP<br><b>CHAPTER 6</b><br>6.1 WAN<br>6.1.1<br>6.1.2<br>6.2 LAN<br>6.3 NAT<br>6.3.1<br>6.3.2<br>6.3.3<br>6.3.4<br>6.4 SECURIT<br>6.4.1<br>6.4.2<br>6.5 PARENT                                                                                                    | ADVANCED SETUP                                                                                                    | . 45<br>. 46<br>. 47<br>. 49<br>. 52<br>. 55<br>. 55<br>. 55<br>. 55<br>. 57<br>. 58<br>. 59<br>. 59<br>. 61<br>. 62                                                                                                    |
| 5.5 DHCP<br><b>CHAPTER 6</b><br>6.1 WAN<br>6.1.1<br>6.1.2<br>6.2 LAN<br>6.3 NAT<br>6.3.1<br>6.3.2<br>6.3.3<br>6.3.4<br>6.4 SECURIT<br>6.4.1<br>6.4.2<br>6.5 PARENTL<br>6.5.1                                                                                                    | ADVANCED SETUP<br>VLAN Mux                                                                                                    | . 45<br>. 46<br>. 46<br>. 47<br>. 49<br>. 52<br>. 55<br>. 55<br>. 55<br>. 55<br>. 55<br>. 55<br>. 55                                                                                                    |
| 5.5 DHCP<br><b>CHAPTER 6</b><br>6.1 WAN<br>6.1.1<br>6.1.2<br>6.2 LAN<br>6.3 NAT<br>6.3.1<br>6.3.2<br>6.3.3<br>6.3.4<br>6.4 SECURIT<br>6.4.1<br>6.4.2<br>6.5 PARENTL<br>6.5.1<br>6.5.2                                                                                                | ADVANCED SETUP                                                                                                    | . 45<br>. 46<br>. 46<br>. 47<br>. 52<br>. 55<br>. 55<br>. 55<br>. 55<br>. 55<br>. 55<br>. 55                                                                                                    |
| 5.5 DHCP<br><b>CHAPTER 6</b><br>6.1 WAN<br>6.1.1<br>6.1.2<br>6.2 LAN<br>6.3 NAT<br>6.3.1<br>6.3.2<br>6.3.3<br>6.3.4<br>6.4 SECURIT<br>6.4.1<br>6.4.1<br>6.4.2<br>6.5 PARENT<br>6.5.1<br>6.5.2<br>6.6 QUALIT                                                                          | ADVANCED SETUP           VLAN Mux           MSP           Virtual Servers           Port Triggering           DMZ Host           ALG           Y           IP Filtering           MAC Filtering           AL CONTROL           Time of Day Restrictions           URL Filter           Y OF SERVICE (QOS)                                                                                                    | . 45<br>. 46<br>. 46<br>. 47<br>. 52<br>. 55<br>. 55<br>. 55<br>. 55<br>. 55<br>. 55<br>. 55                                                                                                    |
| 5.5 DHCP<br><b>CHAPTER 6</b><br>6.1 WAN<br>6.1.1<br>6.1.2<br>6.2 LAN<br>6.3 NAT<br>6.3 NAT<br>6.3.1<br>6.3.2<br>6.3.3<br>6.3.4<br>6.4 SECURIT<br>6.4.1<br>6.4.2<br>6.5 PARENT<br>6.5.1<br>6.5.2<br>6.6 QUALIT<br>6.6.1                                                               | ADVANCED SETUP                                                                                                    | . 45<br>. 46<br>. 46<br>. 47<br>. 52<br>. 55<br>. 55<br>. 55<br>. 55<br>. 55<br>. 55<br>. 55                                                                                                    |
| 5.5 DHCP<br><b>CHAPTER 6</b><br>6.1 WAN<br>6.1.1<br>6.1.2<br>6.2 LAN<br>6.3 NAT<br>6.3 NAT<br>6.3.1<br>6.3.2<br>6.3.3<br>6.3.4<br>6.4 SECURIT<br>6.4.1<br>6.4.2<br>6.5 PARENT,<br>6.5.1<br>6.5.2<br>6.6 QUALIT<br>6.6.1<br>6.6.2                                                     | ADVANCED SETUP           VLAN Mux                                                                                                    | . 45<br>. 46<br>. 47<br>. 52<br>. 55<br>. 55                                                                                                    |
| 5.5 DHCP<br><b>CHAPTER 6</b><br>6.1 WAN<br>6.1.1<br>6.1.2<br>6.2 LAN<br>6.3 NAT<br>6.3 NAT<br>6.3.1<br>6.3.2<br>6.3.3<br>6.3.4<br>6.4 SECURIT<br>6.4.1<br>6.4.2<br>6.5 PARENT<br>6.5.2<br>6.6 QUALIT<br>6.6.1<br>6.6.2<br>6.6.3                                                      | ADVANCED SETUP         VLAN Mux         MSP         Virtual Servers         Port Triggering         DMZ Host         ALG         Y         IP Filtering         MAC Filtering         AL CONTROL         Time of Day Restrictions         URL Filter         Y of SERVICE (QOS)         Queue Management Configuration         QoS Classification                                                                                                    | . 45<br>. 46<br>. 47<br>. 52<br>. 55<br>. 55 |
| 5.5 DHCP<br><b>CHAPTER 6</b><br>6.1 WAN<br>6.1.1<br>6.1.2<br>6.2 LAN<br>6.3 NAT<br>6.3.1<br>6.3.2<br>6.3.3<br>6.3.4<br>6.4 SECURIT<br>6.4.1<br>6.4.2<br>6.5 PARENT<br>6.5.2<br>6.6 QUALIT<br>6.6.1<br>6.6.2<br>6.6.3<br>6.7 ROUTIN                                                   | ADVANCED SETUP         VLAN Mux         MSP         Virtual Servers         Port Triggering         DMZ Host         ALG         Y         IP Filtering         MAC Filtering         AL CONTROL         Time of Day Restrictions         URL Filter         Y of SERVICE (QOS)         Queue Management Configuration         QoS Classification         G                                                                                                    | . 45<br>. 46<br>. 47<br>. 52<br>. 55<br>. 55 |
| 5.5 DHCP<br><b>CHAPTER 6</b><br>6.1 WAN<br>6.1.1<br>6.1.2<br>6.2 LAN<br>6.3 NAT<br>6.3 NAT<br>6.3.1<br>6.3.2<br>6.3.3<br>6.3.4<br>6.4 SECURIT<br>6.4.1<br>6.4.2<br>6.5 PARENT,<br>6.5.2<br>6.6 QUALIT<br>6.6.1<br>6.6.2<br>6.6.3<br>6.7 ROUTIN<br>6.7.1                              | ADVANCED SETUP         VLAN Mux         MSP         Virtual Servers         Port Triggering         DMZ Host         ALG         Y         IP Filtering         MAC Filtering         MAC Filtering         Time of Day Restrictions         URL Filter         Y of SERVICE (QOS)         Queue Management Configuration         QoS Classification         G         Default Gateway                                                                                                    | . 45<br>. 46<br>. 47<br>. 52<br>. 55<br>. 55<br>. 55<br>. 55<br>. 55<br>. 55<br>. 55                                                                                                    |
| 5.5 DHCP<br><b>CHAPTER 6</b><br>6.1 WAN<br>6.1.1<br>6.1.2<br>6.2 LAN<br>6.3 NAT<br>6.3 NAT<br>6.3.1<br>6.3.2<br>6.3.3<br>6.3.4<br>6.4 SECURIT<br>6.4.1<br>6.4.2<br>6.5 PARENT,<br>6.5.2<br>6.6 QUALIT<br>6.6.1<br>6.6.2<br>6.6.3<br>6.7 ROUTIN<br>6.7.1<br>6.7.2                     | ADVANCED SETUP<br>VLAN Mux<br>MSP<br>Virtual Servers.<br>Port Triggering<br>DMZ Host.<br>ALG.<br>Y.<br>IP Filtering.<br>MAC Filtering.<br>AL CONTROL<br>Time of Day Restrictions.<br>URL Filter.<br>Y OF SERVICE (QOS)<br>Queue Management Configuration.<br>Queue Configuration.<br>Queue Configuration.<br>Configuration.<br>Configurati | . 45<br>. 46<br>. 47<br>. 52<br>. 55<br>. 55<br>. 55<br>. 55<br>. 55<br>. 55<br>. 55                                                                                                    |
| 5.5 DHCP<br><b>CHAPTER 6</b><br>6.1 WAN<br>6.1.1<br>6.1.2<br>6.2 LAN<br>6.3 NAT<br>6.3 NAT<br>6.3.1<br>6.3.2<br>6.3.3<br>6.3.4<br>6.4 SECURIT<br>6.4.1<br>6.4.2<br>6.5 PARENT,<br>6.5.2<br>6.6 QUALIT<br>6.6.1<br>6.6.2<br>6.6.3<br>6.7 ROUTIN<br>6.7.1<br>6.7.2<br>6.7.3            | ADVANCED SETUP<br>VLAN Mux<br>MSP.<br>Virtual Servers<br>Port Triggering<br>DMZ Host<br>ALG<br>Y.<br>IP Filtering<br>MAC Filtering<br>AL CONTROL<br>Time of Day Restrictions<br>URL Filter.<br>Y of SERVICE (QOS)<br>Queue Management Configuration<br>Queue Configuration<br>Queue Configuration<br>QoS Classification<br>G.<br>Default Gateway<br>Static Route<br>RIP                                                                                                    | . 45<br>. 46<br>. 47<br>. 55<br>. 55<br>. 55<br>. 55<br>. 55<br>. 55<br>. 55<br>. 5                                                                                                    |
| 5.5 DHCP<br><b>CHAPTER 6</b><br>6.1 WAN<br>6.1.1<br>6.1.2<br>6.2 LAN<br>6.3 NAT<br>6.3 NAT<br>6.3.1<br>6.3.2<br>6.3.3<br>6.3.4<br>6.4 SECURIT<br>6.4.1<br>6.4.2<br>6.5 PARENT,<br>6.5.2<br>6.6 QUALIT<br>6.6.2<br>6.6.3<br>6.7 ROUTIN<br>6.7.1<br>6.7.2<br>6.7.3<br>6.8 DNS          | ADVANCED SETUP                                                                                                    | . 45<br>. 46<br>. 46<br>. 47<br>. 52<br>. 55<br>. 55<br>. 57<br>. 58<br>. 59<br>. 62<br>. 65<br>. 65<br>. 65<br>. 65<br>. 65<br>. 65<br>. 65<br>. 65<br>. 65<br>. 65<br>. 65<br>. 65<br>. 67<br>. 71<br>. 71                                                                                                    |
| 5.5 DHCP<br><b>CHAPTER 6</b><br>6.1 WAN<br>6.1.1<br>6.1.2<br>6.2 LAN<br>6.3 NAT<br>6.3 NAT<br>6.3.1<br>6.3.2<br>6.3.3<br>6.3.4<br>6.4 SECURIT<br>6.4.1<br>6.4.2<br>6.5 PARENT,<br>6.5.2<br>6.6 QUALIT<br>6.6.2<br>6.6.3<br>6.7 ROUTIN<br>6.7.1<br>6.7.2<br>6.7.3<br>6.8 DNS<br>6.8.1 | ADVANCED SETUP                                                                                                    | . 45<br>. 46<br>. 46<br>. 47<br>. 52<br>. 55<br>. 55<br>. 57<br>. 58<br>. 59<br>. 62<br>. 65<br>. 65<br>. 65<br>. 65<br>. 65<br>. 65<br>. 65<br>. 65<br>. 65<br>. 65<br>. 65<br>. 65<br>. 67<br>. 71<br>. 71                                                                                                    |

| 6.9 DSL                      | 73    |
|------------------------------|-------|
| 6.10 Print Server            | 74    |
| 6.11 Interface Grouping      | 75    |
| 6.12 IP SEC                  | 77    |
| 6.13 Certificate             | 80    |
| 6.13.1 Local                 | 80    |
| 6.13.2 Trusted CA            | 82    |
| CHAPTER 7 WIRELESS           | 83    |
| 7.1 Basic                    | 83    |
| 7.2 Security                 | 85    |
| 7.2.1 WPS                    | 87    |
| 7.3 MAC FILTER               | 92    |
| 7.4 Wireless Bridge          | 93    |
| 7.5 Advanced                 | 94    |
| 7.6 Station Info             | 96    |
| CHAPTER 8 DIAGNOSTICS        | 98    |
| 8.1 Diagnostics              |       |
|                              |       |
| CHAPTER 9 MANAGEMENT         | 99    |
| 9.1 SETTINGS                 | 99    |
| 9.1.1 Backup Settings        | 99    |
| 9.1.2 Update Settings        | 99    |
| 9.1.3 Restore Default        | 100   |
| 9.2 SYSTEM LOG.              | 101   |
| 9.3 SNIMP AGENT              | . 103 |
| 9.4 TR-069 CLIENT            | . 103 |
| 9.5 INTERNET I IME           | . 105 |
| 9.6 ACCESS CONTROL           | . 106 |
| 9.6.1 Services               | 106   |
| 9.6.2 IP Addresses           | 107   |
| 9.6.3 Passwords              | 108   |
| 9.7 UPDATE SOFTWARE          | . 109 |
| 9.8 REBOOT                   | 110   |
| APPENDIX A - FIREWALL        | 111   |
| APPENDIX B - PIN ASSIGNMENTS | 114   |
| APPENDIX C - SPECIFICATIONS  | 115   |
| APPENDIX D - SSH CLIENT      | 117   |
| APPENDIX E - PRINTER SERVER  | 118   |

### **Chapter 1 Introduction**

The CT-5364A 802.11n ADSL2+ Router provides wired and wireless access for high-bandwidth applications in the home or office. It includes one ADSL port and five 10/100 ase-T Fast Ethernet ports, with one Ethernet port assigned to the Ethernet WAN and the other four supporting LAN traffic. An added US host port supports printers. The front and back panels are TR-068 compliant, with colored panels and LED indicators that make for easy setup and use.

An integrated 802.11n (2x2 MIMO) WLAN Access Point supports faster connections (up to 270Mbps) and increased range compared with 802.11b or 802.11g protocols, without sacrificing compatibility with these older standards. A WPS (Wi-Fi Protected Setup) button is included for easy and secure wireless network setup. Security features include 64/128 bit WEP and WPA/WPA2 encryption, firewall and VPN.

### 1.1 Features

- Printer Server through US host 2x2 MIMO wireless antennas Ethernet WAN or ADSL access 802.11b/g backward-compatible • Auto PVC configuration, up to 16 VCs • Wireless Distribution System (WDS) DHCP Client/Server/Relay Wi-Fi Protected Setup (WPS) • Dynamic IP assignment Strong wireless security encryption • • Static and RIP v1/v2 routing WPA/WPA2 and 802.1x • **DNS Proxy/Relay** Supports remote administration Per-VC packet level QoS TR-069/TR-098/TR-111 protocols • IP/TCP/UDP QoS Configuration backup and restoration NAT/PAT Automatic firmware upgrade • IP/MAC address filtering **FTP/TFTP** server • Parental Control **RADIUS** client • UPnP Web-based management • IGMP Proxy Embedded SNMP agent WMM TR-068 compliant color connectors
- Integrated 802.11n AP

### **1.2 Application**

The following diagram depicts the application of the CT-5364A.

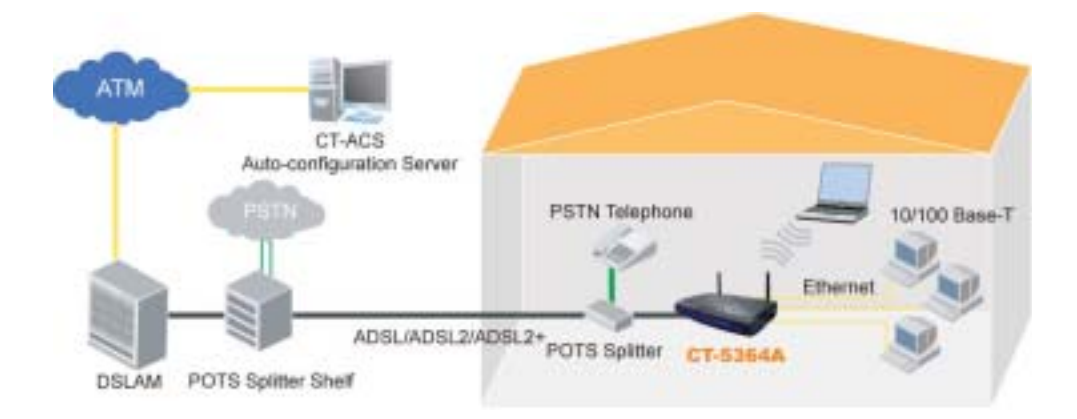

### **Chapter 2 Installation**

### 2.1 Hardware Setup

Follow the instructions below to complete the hardware setup.

### BACK PANEL

The figure below shows the back panel of the device.

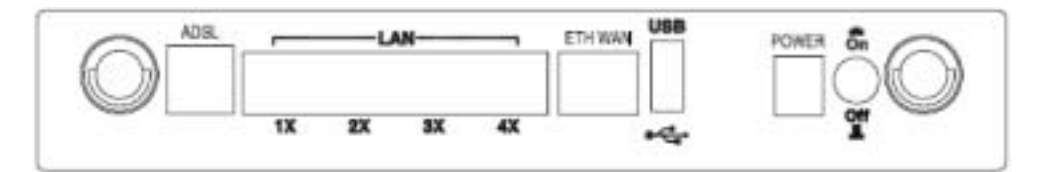

### ADSL PORT

Connect the ADSL line to the ADSL port with a RJ-11 (telephone) cable.

### LAN PORTS

Use RJ-45 cable to connect up to four network devices. These ports are auto-sensing MDI/X and either straight-through or crossover cable can be used.

### **ETH WAN PORT**

Use RJ45 straight through or crossover MDI/X cable to connect to Ethernet WAN.

### **USB HOST PORT**

The high-speed US 2.0 host connection connects compatible US devices. This firmware release supports most printers.

• Consult Appendix E for generic printer setup.

#### **POWER ON**

Press the power button to the OFF position (OUT). Connect the power adapter to the power port. Attach the power adapter to a wall outlet or other AC source. Press the power button to the ON position (IN). If the Power LED displays as expected (see section 2.2 LED Indicators) then the CT-5364A is ready for use.

Caution 1: If the device fails to power up, or it malfunctions, first verify that the power cords are connected securely and then power it on again. If the problem persists, contact technical support.

Caution 2: efore servicing or disassembling this equipment, disconnect all power cords and telephone lines from their outlets.

### SIDE PANEL

The figure below shows the right-side panel of the device.

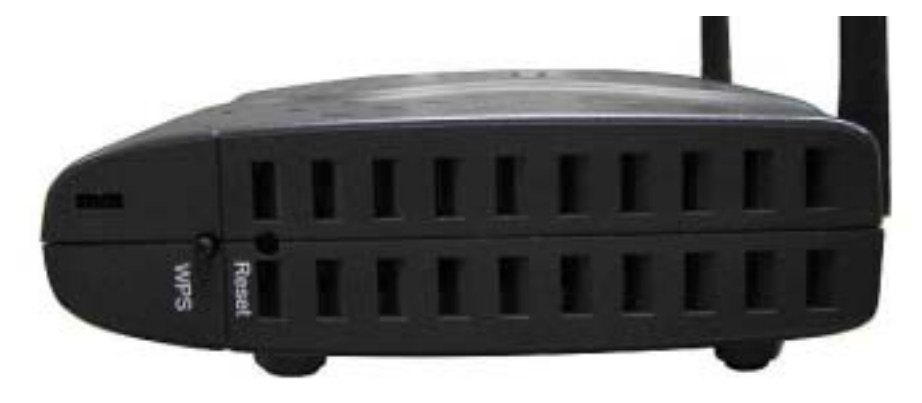

#### WPS BUTTON

Press this button to begin searching for WPS clients. These clients must also enable WPS push button mode. When WPS is available the WPS LED will be ON.

### **Reset Button**

Restore the default parameters of the device by pressing the Reset button for 5 to 10 seconds. After the device has rebooted successfully, the front panel should display as expected (see section 2.2 LED Indicators for details).

**NOTE**: If pressed down for more than 20 seconds, the CT-5364A will go into a firmware update state (CFE boot mode). The firmware can then be updated using an Internet browser pointed to the default IP address.

### 2.2 LED Indicators

The front panel LED indicators are shown below and explained in the following table. This information can be used to check the status of the device and its connections.

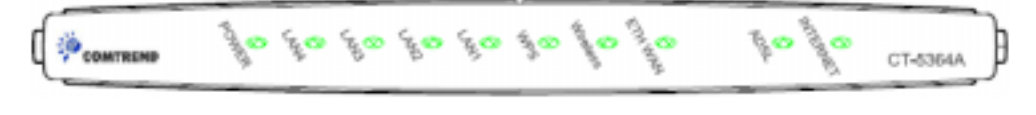

| LED       | Color | Mode | Function                                                                                                    |
|-----------|-------|------|----------------------------------------------------------------------------------------------------|
|           | Groop | On   | The device is powered up.                                                                                                    |
|           | Green | Off  | The device is powered down.                                                                                                    |
| POWER     | Red   | On   | POST (Power On Self Test) failure or other<br>malfunction. A malfunction is any error of internal<br>sequence or state that will prevent the device from<br>connecting to the DSLAM or passing customer data. |
|           |       | On   | An Ethernet Link is established.                                                                                                    |
| LAN 4X-1X | Green | Off  | An Ethernet Link is not established.                                                                                                    |
|           |       | link | Data transmitting or receiving over LAN.                                                                                                    |
|           |       | On   | WPS enabled.                                                                                                    |
| WPS       | Green | Off  | WPS disenabled.                                                                                                    |
|           |       | link | The router is searching for WPS clients.                                                                                                    |
|           |       | On   | The wireless module is ready.<br>(i.e. installed and enabled).                                                                                                    |
| Wireless  | Green | Off  | The wireless module is not ready.<br>(i.e. either not installed or disabled).                                                                                                    |
|           |       | link | Data transmitting or receiving over WLAN.                                                                                                    |
|           |       | On   | An Ethernet WAN Link is established.                                                                                                    |
| ETH WAN   | Green | Off  | An Ethernet WAN Link is not established.                                                                                                    |
|           |       | link | Data transmitting or receiving over Ethernet WAN.                                                                                                    |
|           |       | On   | The ADSL link is established.                                                                                                    |
| ADSL      | Green | Off  | The ADSL link is not established.                                                                                                    |
|           |       | link | The ADSL link is training.                                                                                                    |
|           |       | On   | IP connected and no traffic detected. If an IP or<br>PPPoE session is dropped due to an idle timeout, the<br>light will remain green if an ADSL connection is still<br>present.                               |
| INTERNET  | Green | Off  | Modem power off, modem in bridged mode or ADSL connection not present. In addition, if an IP or PPPoE session is dropped for any reason, other than an idle timeout, the light is turned off.                 |
|           |       | link | IP connected and IP Traffic is passing thru the device (either direction)                                                                                                    |
|           | Red   | On   | Device attempted to become IP connected and failed<br>(no DHCP response, no PPPoE response, PPPoE<br>authentication failed, no IP address from IPCP, etc.)                                                    |

### **Chapter 3 Web User Interface**

This section describes how to access the device via the web user interface (WUI) using an Internet browser such as Internet Explorer (version 5.0 and later).

### 3.1 Default Settings

The factory default settings of this device are summarized below.

- LAN IP address: 192.168.1.1
- LAN subnet mask: 255.255.255.0
- Administrative access (username: root , password: 12345)
- User access (username: user, password: user)
- Remote WAN access: enabled
- Remote (WAN) access (username: support, password: support)
- WLAN access: enabled
- Service Set Identifier (SSID): Comtrend\_xxxx, where xxxx are the last-four digits of the MAC address of the wireless interface.

### Technical Note

During power on, the device initializes all settings to default values. It will then read the configuration profile from the permanent storage section of flash memory. The default attributes are overwritten when identical attributes with different values are configured. The configuration profile in permanent storage can be created via the web user interface or telnet user interface, or other management protocols. The factory default configuration can be restored either by pushing the reset button for more than five seconds until the power indicates LED blinking or by clicking the Restore Default Configuration option in the Restore Settings screen.

### **3.2 IP Configuration**

### DHCP MODE

When the CT-5364A powers up, the onboard DHCP server will switch on. The DHCP server issues and reserves IP addresses for LAN devices, such as your PC.

To obtain an IP address from the DCHP server, follow the steps provided below.

- **NOTE**: The following procedure assumes you are running Windows XP. However, the general steps involved are similar for most operating systems (OS). Check your OS support documentation for further details.
- **STEP 1**: From the Network Connections window, open Local Area Connection (*You may also access this screen by double-clicking the Local Area Connection icon on your taskbar*). Click the **Properties** button.
- STEP 2: Select Internet Protocol (TCP/IP) and click the Properties button.
- STEP 3: Select Obtain an IP address automatically as shown below.

| Internet Protocol (TCP/IP) Pro                                                                         | perties <b>?</b> X                                                                    |
|----------------------------------------------------------------------------------------------------|---------------------------------------------------------------------------------------|
| General                                                                                                |                                                                                       |
| You can get IP settings assigned<br>this capability. Otherwise, you no<br>the appropriate IP settings. | d automatically if your network supports<br>sed to ask your network administrator for |
| Obtain an IP address auto                                                                              | matically                                                                             |
| C Uge the following IP addre                                                                           | 58:                                                                                   |
| IP address                                                                                             |                                                                                       |
| Sybret mask                                                                                            |                                                                                       |
| Refeat pereway                                                                                         |                                                                                       |
| Obtain DNS server addres                                                                               | s automatically                                                                       |
| C Use the following DNS set                                                                            | iver addresses                                                                        |
| Ereferred DNS server                                                                                   |                                                                                       |
| Alemate DNS server                                                                                     | · · · · · · · · · · · · · · · · · · ·                                                 |
|                                                                                                    | Advanced                                                                              |
|                                                                                                    | OK Cancel                                                                             |

STEP 4: Click OK to submit these settings.

If you experience difficulty with DHCP mode, you can try static IP mode instead, as described on the next page.

### STATIC IP MODE

In static IP mode, you assign IP settings to your PC manually.

Follow these steps to configure your PC IP address to use subnet 192.168.1.x.

| NOTE: | The following procedure assumes you are running Windows XP.            |
|-------|------------------------------------------------------------------------|
|       | However, the general steps involved are similar for most operating     |
|       | systems (OS). Check your OS support documentation for further details. |

- **STEP 1**: From the Network Connections window, open Local Area Connection (*You may also access this screen by double-clicking the Local Area Connection icon on your taskbar*). Click the **Properties** button.
- STEP 2: Select Internet Protocol (TCP/IP) and click the Properties button.
- **STEP 3:** Change the IP address to the domain of 192.168.1.x (1<x<255) with subnet mask of 255.255.255.0. The screen should now display as below.

| Internet Protocol (TCP/IP) Prop                                                                         | erties                                                                                         | <u> </u> |
|----------------------------------------------------------------------------------------------------|------------------------------------------------------------------------------------------------|----------|
| General                                                                                                 |                                                                                                |          |
| You can get IP settings assigned<br>this capability. Otherwise, you nee<br>the appropriate IP settings. | automatically if your network supports<br>id to ask your network administrator for<br>alically |          |
| Use the following IP address                                                                            | ē                                                                                              |          |
| IP address:                                                                                             | 192 . 168 . 1 . 133                                                                            |          |
| Subnet mask:                                                                                            | 255 . 255 . 255 . 0                                                                            |          |
| <u></u> elauit gateway:                                                                                 | +                                                                                              |          |
| C Obtain DNS server address.                                                                            | automotically                                                                                  |          |
| . Use the following DNS serve                                                                           | er addresses.                                                                                  | 4        |
| Preferred DNS server:                                                                                   |                                                                                                |          |
| Alternate DNS server:                                                                                   | + + +                                                                                          |          |
|                                                                                                    | Advanced                                                                                       |          |
|                                                                                                    | OK Cano                                                                                        | el l     |

**STEP 4:** Click **OK** to submit these settings.

### 3.3 Login Procedure

Perform the following steps to login to the web user interface.

| NOTE: | The default settings can be found in section 3.1.    |  |
|-------|------------------------------------------------------|--|
|       | The deladit settings can be rearia in sootion of the |  |

**STEP 1:** Start the Internet browser and enter the default IP address for the device in the Web address field. For example, if the default IP address is 192.168.1.1, type http://192.168.1.1.

**NOTE**: For local administration (i.e. LAN access), the PC running the browser must be attached to the Ethernet, and not necessarily to the device. For remote access (i.e. WAN), use the IP address shown on the <u>Quick Setup</u>

After login, the Quick Setup screen will appear as shown.

| Device Info<br>Quick Setup<br>Advanced Setup<br>Wireless<br>Diagnostics<br>Management | Quick Setup<br>This Quick Setup will guide you through the steps necessary to configure your DSL Pouts<br>ATM PVC Configuration<br>Select the check box below to enable DSL Auto-connect process.<br>IDSL Auto-connect |
|---------------------------------------------------------------------------------------|----------------------------------------------------------------------------------------------------|
|                                                                                       | Next                                                                                                    |

**NOTE:** The selections available on the main menu are based upon the configured connection type and user account privileges.

The Quick Setup screen allows the user to configure the CT-5364A for ADSL connectivity and Internet access. It also guides the user though the WAN network setup first and then the LAN interface setup. You can either do this manually or follow the auto quick setup (i.e. DSL Auto-connect) instructions.

This router supports the following data encapsulation methods.

- PPP over Ethernet (PPPoE)
- PPP over ATM (PPPoA)
- MAC Encapsulated Routing (MER)
- IP over ATM (IPoA)
- ridging

The following configuration considerations apply:

- The WAN network operating mode operation depends on the service provider's configuration in the Central Office and roadband Access Server for the PVC
- If the service provider provides PPPoE service, then the connection selection depends on whether the LAN-side device (typically a PC) is running a PPPoE client or whether the router is to run the PPPoE client. The router can support both cases simultaneously.
- If none of the LAN-side devices run PPPoE clients, then select PPPoE.
- NAT and firewall can be enabled or disabled by the user in router modes (PPPoE, PPPoA, MER or IPoA) and they are always disabled with ridge mode.
- Depending on the network operating mode, and whether NAT and firewall are enabled or disabled, the main menu will display or hide NAT and Firewall.

**NOTE:** Up to sixteen PVC profiles can be configured and saved on the flash memory. To activate a particular PVC profile, you need to navigate all the Quick Setup pages until the last summary page, then click on the Finish button and reboot the system.

### 3.4 Auto Quick Setup

The auto quick setup requires the ADSL link to be up. The ADSL router will automatically detect the PVC, so just follow the easy online instructions.

### STEP 1: Select Quick Setup to display this screen.

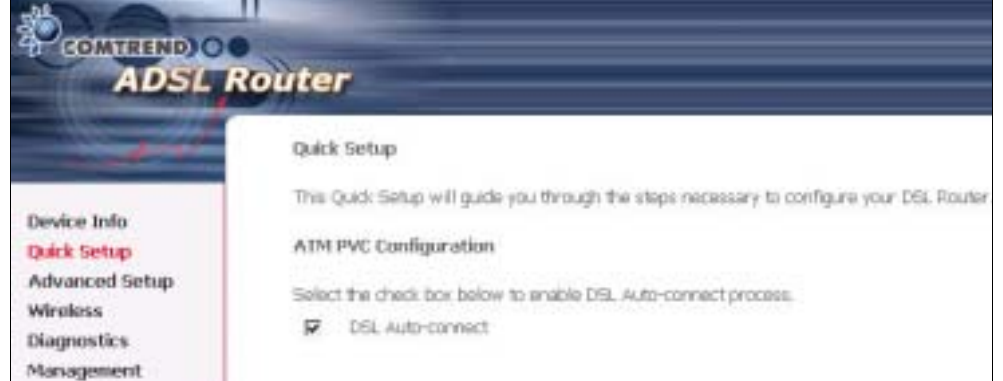

- **STEP 2**: Click **Next** to start the setup process. Follow the online instructions to complete the settings. This procedure will skip some processes such as the PVC index and encapsulation mode selection.
- **STEP 3:** After the settings are complete, you can use the ADSL service.

### 3.5 Manual Quick Setup

**STEP 1:** Click **Quick Setup** and un-tick the **DSL Auto-connect** checkbox to enable manual configuration of the connection type.

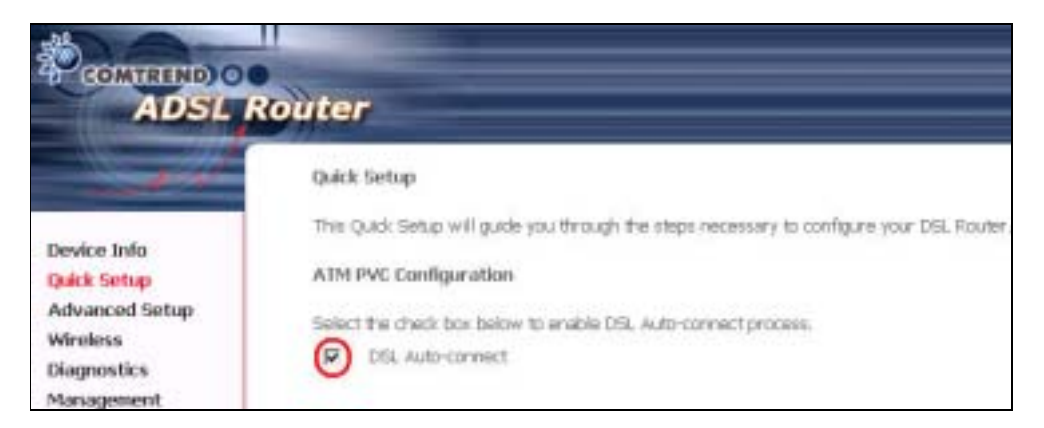

| The Virtual Path I<br>change VPI and V                        | dentifier (VPI) and Virtual Channel Identifier (VCI) are needed for setting up the ATM PVC. Do not<br>CI numbers unless your ISP instructs you otherwise.                                                              |
|---------------------------------------------------------------|----------------------------------------------------------------------------------------------------|
| VPI: [0-255]                                                  | 0                                                                                                    |
| VCI: (32-65535)                                               | 35                                                                                                    |
| Enable Quality (                                              | Of Service                                                                                                    |
| Enabling Qo5 for<br>system resources,<br>assign priorities fo | a PVC improves performance for selected classes of applications. However, since QoS also consumes<br>the number of PVCs will be reduced consequently. Use Advanced Setup/Quality of Service to<br>in the applications. |
| Enable Quality Of                                             | Service                                                                                                    |
|                                                               | Next                                                                                                    |

**STEP 2:** Enter the Virtual Path Identifier (VPI) and Virtual Channel Identifier (VCI) values. Select Enable Quality Of Service if required and click **Next**.

**STEP 3:** Choose an Encapsulation mode.

Choosing different connection types provides different encapsulation modes.

- PPPoA- VC/MUX, LLC/ENCAPSULATION •
- PPPoE- LLC/SNAP RIDGING, VC/MUX MER- LLC/SNAP- RIDGING, VC/MUX •
- •
- IPoA- LLC/SNAP-ROUTING, VC MUX
- ridging- LLC/SNAP- RIDGING, VC/MUX

|                                                                                       | Router                                                                                                    |
|---------------------------------------------------------------------------------------|----------------------------------------------------------------------------------------------------|
| Device Info<br>Quick Setup<br>Advanced Setup<br>Wireless<br>Diagnostics<br>Management | Connection Type<br>Select the type of network protocol for IP over Ethernet as WAN interface<br>C PPP over ATM (PPPA)<br>PPP over Ethernet (PPPAE)<br>C MAC Encapsulation Routing (MER)<br>C IP over ATM (PoA)<br>C IP over ATM (PoA)<br>C IP over ATM (PDA)<br>C IP over ATM (PDA)<br>C IP over ATM (PDA)<br>C IP over ATM (PDA)<br>C IP over ATM (PDA)<br>C IP over ATM (PDA)<br>C IP over ATM (PDA)<br>C IP over ATM (PDA)<br>C IP over ATM (PDA) |

NOTE: Subsections 4.2.1 - 4.2.4 describe the PVC setup procedure further. Choosing different connection types pops up different settings requests. Enter settings as directed by your Internet Service Provider (ISP).

# 3.5.1 PPP over ATM (PPPoA) and PPP over Ethernet (PPPoE)

**STEP 4:** Select the PPP over ATM (PPPoA) or PPP over Ethernet (PPPoE) radio button and click **Next**. The following screen appears.

| Besides Linfle<br>Quarks services<br>Advected Sectory<br>Winnies<br>Disponetics<br>Management       If Winnies is used and Popowend to enderse your correction. In the boosts before, server the user memory<br>provide Sectory<br>Winnies<br>Disponetics<br>Management         If User under<br>Winnies<br>Disponetics<br>Management       If Winnies<br>Disponetics<br>Management         If User under<br>Winnies<br>Disponetics<br>Management       If Winnies<br>Disponetics<br>Management         If User under<br>Minnies<br>Disponetics<br>Management       If Winnies<br>Disponetics<br>Management         If Disponetics<br>Management       If Disponetics<br>Management         If Disponetics<br>Management       Disponetics<br>Management         If Disponetics<br>Management       Disponetics<br>Management         If Disponetics<br>Management       Disponetics<br>Management         If Disponetics<br>Management       Disponetics<br>Management         If Disponetics<br>Management       Disponetics<br>Management         If Disponetics<br>Management       Disponetics<br>Management         If Disponetics<br>Management       Disponetics<br>Management         If Disponetics<br>Management       Disponetics<br>Management         If Disponetics<br>Management       Management         If Disponetics<br>Management       Management         If Disponetics<br>Management       Management         If Disponetics<br>Management       Management         If Disponetics<br>Management       Management         If Disponetics<br>Management | COMTRINO                                                                                 | Router                                                                                                    |
|----------------------------------------------------------------------------------------------------|------------------------------------------------------------------------------------------|----------------------------------------------------------------------------------------------------|
| (real free)                                                                                                    | Device Info<br>Quick Settap<br>Advanced Settap<br>Wireless<br>Disprosetics<br>Management | PPP Usersame and Papawerd         PPP quarky repares that you have a same range and papaword to establish your correction. Is the bound before, infer the user name are parameter that your fifth that provided to you.         PPP thermanic         PPP thermanic         PPPP thermanic         PPPP therm |

**PPP Username/PPP Password:** The PPP Username and the PPP password requirement are dependent on the particular requirements of the ISP or the ADSL service provider. The WE user interface allows a maximum of 256 characters for the PPP user name and a maximum of 32 characters for the PPP password.

**PPPoE Service Name:** For PPPoE service, PADI requests contain a service label. Some PPPoE servers (or RAS) of ISP check this service label to make a connection.

### **Dial on Demand**

The device can be configured to disconnect if there is no activity for a period of time by selecting this check box. When the checkbox is ticked, you must enter the inactivity timeout period. The timeout period ranges from 1 to 4320 minutes.

| N    | Dial on demand (with idle timeout timer) |
|------|------------------------------------------|
| Inac | tivity Timeout (minutes) [1-4320]:       |

### **PPP IP Extension**

The PPP IP Extension is a special feature deployed by some service providers. Unless your service provider specially requires this setup, do not select it. PPP IP Extension does the following:

- Allows only one PC on the LAN
  - The public IP address assigned by the remote side using the PPP/IPCP protocol is actually not used on the WAN PPP interface. Instead, it is forwarded to the PC LAN interface through DHCP. Only one PC on the LAN can be connected to the remote, since the DHCP server within the device has only a single IP address to assign to a LAN device.
- The device becomes the default gateway and DNS server to the PC through DHCP using the LAN interface IP address.
- The device extends the IP subnet at the remote service provider to the LAN PC. i.e. the PC becomes a host belonging to the same IP subnet.
- The device bridges the IP packets between WAN and LAN ports, unless the packet is addressed to the device's LAN IP address.

#### **Enable NAT**

If the LAN is configured with a private IP address, the user should select this checkbox. The NAT submenu will display after the next reboot. The user can then configure NAT-related features. If a private IP address is not used on the LAN side, this checkbox should not be selected so as to free up system resources.

**Enable Fullcone NAT:** Known as one-to-one NAT, all requests from the same internal IP address and port are mapped to the same external IP address and port. An external host can send a packet to the internal host, by sending a packet to the mapped external address.

#### **Enable Firewall**

If the firewall checkbox is selected, the Security submenu will display after the next reboot. The user can then configure firewall features. If the firewall is not used, this checkbox should not be selected so as to free up system resources.

#### **Use Static IP Address**

Unless your service provider specially requires this setup, do not select it. If selected, enter your static IP address.

### **Retry PPP password on authentication error**

Tick the box to select.

#### Enable PPP Debug Mode

Enable the PPPoE debug mode. The system will put more PPP connection information in System Log. This is used for debugging purposes.

### Bridge PPPoE Frames Between WAN and Local Ports

If Enabled, the function can create a local PPPoE connection to the WAN side.

### Fixed MTU

Select the checkbox to enable Fixed MTU and adjust the MTU value for WAN Interface, PPPoE and PPPoA. Default values are 1492 for PPPoE and 1500 for PPPoA.

STEP 5: Click Next to display the following screen.

| COMPREND O                                                                            | Router                                                                              |                     |           |
|---------------------------------------------------------------------------------------|-------------------------------------------------------------------------------------|---------------------|-----------|
| Device Info<br>Quick Setup<br>Advanced Setup<br>Wireless<br>Diagnostics<br>Management | Enable IGMP Multicas<br>Enable IGMP Multicast<br>Enable WAN Service<br>Service Name | it, and WAN Service | Back Next |

**Enable IGMP Multicast:** Tick the checkbox to enable IGMP multicast (proxy). IGMP (Internet Group Membership Protocol) is a protocol used by IP hosts to report their multicast group memberships to any immediately neighboring multicast routers.

### Enable WAN Service:

Tick this item to enable the ATM service. Untick it to stop the ATM service.

Service Name: This is a user defined label.

STEP 6: After entering your settings, select Next. The following screen appears.

| and the second                                                                                                    | Device Setup      |                                       |                  |
|----------------------------------------------------------------------------------------------------|-------------------|---------------------------------------|------------------|
| and the second second se | Configure the DSI | Router IP Address and Subnet Mask fo  | r LAN interface. |
| Device Info                                                                                                    | TO Address:       | 192 168 1 1                           |                  |
| Quick Setup<br>Advanced Setup<br>Wireless                                                                                                    | Subnet Mask:      | 255.255.255.0                         |                  |
| Diagnostics                                                                                                    | O Deable DHC      | Server                                |                  |
| Management                                                                                                    | Enable DHCP       | Server                                |                  |
|                                                                                                    | Start IP Addr     | ISS: 192.168.1.2                      |                  |
|                                                                                                    | End IP Addre      | 8: 192.168.1.254                      |                  |
|                                                                                                    | Subnet Mask       | 255.255.255.0                         |                  |
|                                                                                                    | Leased Time       | hour): 24                             |                  |
|                                                                                                    | Configure the     | second IP Address and Subnet Mask for | LAN Interface    |

The Device Setup screen allows the user to configure the LAN interface IP address, subnet mask, and DHCP server. To enable DHCP, select **Enable DHCP server** and enter starting and ending IP addresses and the leased time

Since the router occupies the first two IP addresses (192.168.1.1 and 192.168.1.2), the default private address range provided by the ISP server in the router is 192.168.1.3 through 192.168.1.254.

If NAT is disabled, **Enable DHCP Server Relay** will be displayed as an option. To enable it, select the **Enable DHCP Server Relay** radio button and enter the DHCP Server IP Address. This allows the router to relay the DHCP packets from the remote DHCP server. The remote DHCP server will provide the IP address.

To configure a secondary IP address for the LAN port, click the checkbox shown.

| Configure the second I | P Address and Subnet Ma | isk for LAN interface |
|------------------------|-------------------------|-----------------------|
| IP Address:            |                         |                       |
| Subnet Mask:           |                         |                       |

**STEP 7:** Click **Next** to continue. To enable the wireless function, select the radio button (as shown) and input a new SSID (if desired).

|                                           | Router                                                                  |
|-------------------------------------------|-------------------------------------------------------------------------|
| Device Info                               | Wireless Setup<br>Enable Wireless 🗵                                     |
| Quick Setup<br>Advanced Setup<br>Wireless | Enter the wireless network name (also known as SSID).<br>SSID: Comtrend |
| Diagnostics<br>Management                 | Back Next                                                               |

Click **Next** to display the final setup screen.

| ADSL                  | Router                                        |                                                        |                                                                                                    |
|-----------------------|-----------------------------------------------|--------------------------------------------------------|----------------------------------------------------------------------------------------------------|
| and the second second | WAN Setup - Summ                              | nary                                                   |                                                                                                    |
| Device Info           | Nake sure that the set                        | targs below match the se                               | things provided by your BSP.                                                                                                  |
| Quick Setup           | VPL / VCI:                                    | 0/38                                                   |                                                                                                    |
| Advanced Setup        | Connection Type:                              | PPPOE                                                  |                                                                                                    |
| Wireless              | Service Name:                                 | pupoe_0_0_35_1                                         |                                                                                                    |
| Harragement           | Service Category:                             | 0.04                                                   |                                                                                                    |
| nanayenen.            | <b>JP Address</b>                             | Automatically Assigned                                 |                                                                                                    |
|                       | Service State:                                | Enabled                                                |                                                                                                    |
|                       | NAT:                                          | Enabled                                                |                                                                                                    |
|                       | Firewalt                                      | Disabled                                               |                                                                                                    |
|                       | EGMP Multicast:                               | Chiabled                                               |                                                                                                    |
|                       | Quality Of Service:                           | Disabled                                               |                                                                                                    |
|                       | Clck "Save Reboot" to<br>NOTE: The configurat | o save these settings and<br>ion process takes about 1 | reboot router, Click "Back" to make any modification<br>minute to complete and your DSL Router will reboo<br>Back Save-Reboot |

 Step 9: The WAN Setup-Summary screen presents the proposed configuration. Click Back to modify these settings. To apply these settings, click
 Save/Reboot. The router will save the configuration and reboot. After the router reboots, the Web UI will refresh to the Device Info screen.

# 3.5.2 MAC Encapsulation Routing (MER)

**Step 4:** Select the MAC Encapsulation Routing (MER) radio button and click **Next**.

|                                                                             | WAR P Settings                                                                                                    |
|-----------------------------------------------------------------------------|----------------------------------------------------------------------------------------------------|
| Devike Taila<br>Quiki Settap<br>Advancad Settap<br>Management<br>Management | The information provided to you by your DP to tondy or D port Chartest as WMA (P perform).  Nature: DACP ten is a mainted for VVC on HER mode or P poor Chartest as WMA indefends & "Distance or P address indemnticably" in these should be address of address of the DEC of other ten sub-indexed to the VC on HER mode or P poor Chartest as WMA indefends & "Distance or P address of distability for indexed to represent from OCCP or other WMA consistent. Configuring them with indexed to the WMA consistent address of the DEC of other ten sub-indexed to the P address of the indexed to the VAN of the P address of the DEC of the P address of the IP address of the indexed of the P address of the IP address of the IP a |
|                                                                             | min min                                                                                                    |

Enter information provided to you by your ISP to configure the WAN IP settings.

| NOTE: | DHCP can be enabled for PVC in MER mode if Obtain an IP address            |
|-------|----------------------------------------------------------------------------|
|       | automatically is chosen. Changing the default gateway or the DNS           |
|       | affects the whole system. Configuring them with static values will disable |
|       | the automatic assignment from DHCP or other WAN connection.                |
|       | If you configure static default gateway over this PVC in MER mode, you     |
|       | must enter the IP address of the remote gateway in the "Use IP address"    |
|       | field. Your ISP should provide the values to be entered in these fields.   |

**Step 5:** Click **Next** to display the following screen.

|                                      | touter                                                                                                    |
|--------------------------------------|----------------------------------------------------------------------------------------------------|
|                                      | Hotsoork Address Toarslation Settings                                                                                                    |
| Deske Julia                          | Network Address Translitter (1947) alove you to share one Wile Anal Network (WAR) IP address for multiple computers on your Local A<br>Network (1946). |
| Quick Sotup<br>Advanced Setial       | trute NAT ET                                                                                                    |
| www                                  | Enable Fullcare full?                                                                                                    |
| LAN<br>Quality of Service<br>Routing | Strates Prevail []                                                                                                    |
| DSL<br>Skove DSL                     | Evaple 1GHP Multitud, and WMA Service                                                                                                    |
| Print Server                         | Engle X00 Puttont                                                                                                    |
| 1PSec                                | tolein sinte perven E                                                                                                    |
| Certificate:<br>Witning              | Bervau Haven: Petr, 8, 0, 23                                                                                                    |
| Newgeneri                            | linck [post]                                                                                                    |

### Enable NAT

If the LAN is configured with a private IP address, the user should select this checkbox. The NAT submenu will display after the next reboot. The user can then configure NAT-related features. If a private IP address is not used on the LAN side, this checkbox should not be selected so as to free up system resources.

#### **Enable Fullcone NAT:** <u>This option becomes available when NAT is enabled</u> Known as one-to-one NAT, all requests from the same internal IP address and port are mapped to the same external IP address and port. An external host can send a packet to the internal host, by sending a packet to the mapped external address.

#### **Enable Firewall**

If the firewall checkbox is selected, the Security submenu will display after the next reboot. The user can then configure firewall features. If the firewall is not used, this checkbox should not be selected so as to free up system resources.

**Enable IGMP Multicast:** Tick the checkbox to enable IGMP multicast (proxy). IGMP (Internet Group Membership Protocol) is a protocol used by IP hosts to report their multicast group memberships to any immediately neighboring multicast routers.

#### Enable WAN Service:

Tick this item to enable the ATM service. Untick it to stop the ATM service.

Service Name: This is a user defined label.

Step 6: Click Next to display the following screen.

|                  | Device Setup                                                         |
|------------------|----------------------------------------------------------------------|
| Device Info      | compute the DSL Houter of Address and Subnet Mask for LAW Interface. |
| Quick Setup      | IP Address: 192,168.1.1                                              |
| Advanced Setup   | Subnet Mesk: 255,255,255,0                                           |
| Diagnostics      | C Disable DHCP Server                                                |
| Management       | C Enable DHCP Server                                                 |
| 1990 - Tradition | Start IP Address: 192.168.1.3                                        |
|                  | End IP Address: 192.168.1.254                                        |
|                  | Subnet Mask: 255.255.255.0                                           |
|                  | Leased Time (hour): 24                                               |
|                  | C Enable DHCP Server Relay                                           |
|                  | DHCP Server IP Address:                                              |
|                  |                                                                      |
|                  | Configure the second IP Address and Subnet Mask for LAN interface    |

The Device Setup screen allows the user to configure the LAN interface IP address, subnet mask, and DHCP server. To enable DHCP, select **Enable DHCP server** and enter starting and ending IP addresses and the leased time.

Since the router occupies the first two IP addresses (192.168.1.1 and 192.168.1.2), the default private address range provided by the ISP server in the router is 192.168.1.3 through 192.168.1.254.

If NAT is disabled, **Enable DHCP Server Relay** will be displayed as an option. To enable it, select the **Enable DHCP Server Relay** radio button and enter the DHCP Server IP Address. This allows the router to relay the DHCP packets from the remote DHCP server. The remote DHCP server will provide the IP address.

To configure a secondary IP address for the LAN port, click the checkbox shown.

| Configure the seco | ind IP Address and Subnet Mask for LAN interface |
|--------------------|--------------------------------------------------|
| IP Address:        |                                                  |
| Subnet Mask:       |                                                  |

**Step 7:** Click **Next** to continue. To enable the wireless function, select the radio button (as shown) and input a new SSID (if desired).

| COMTREND O                                   | Router                                                                                |
|----------------------------------------------|---------------------------------------------------------------------------------------|
|                                              | Wireless Setup                                                                        |
| Device Info<br>Quick Setup<br>Advanced Setup | Enable Wireless  Enter the wireless network name (also known as SSID). SSID: Comtrend |
| Wireless<br>Diagnostics<br>Management        | Back Next                                                                             |

Click **Next** to display the final setup screen.

| WAN Setup - Sum<br>Nake sure that the s   | mary<br>ettings ballow match the se                     | tange provided by your 15#.                                                                                |
|-------------------------------------------|---------------------------------------------------------|----------------------------------------------------------------------------------------------------|
| VPL/VCI:                                  | 0/36                                                    |                                                                                                    |
| Connection Type:                          | MER.                                                    |                                                                                                    |
| Service Name:                             | mer_0_0_25                                              |                                                                                                    |
| Service Category:                         | 184                                                     |                                                                                                    |
| IP Addressi                               | Automatically Assigned                                  |                                                                                                    |
| Service State:                            | Enabled                                                 |                                                                                                    |
| NAT:                                      | Enabled                                                 |                                                                                                    |
| Firewalt                                  | Deabled                                                 |                                                                                                    |
| EGMP Hulticastz                           | Disabled                                                |                                                                                                    |
| Quality Of Service                        | Disabled                                                |                                                                                                    |
| Cick "Save/Reboot"<br>NOTE: The configura | to save these settings and<br>ton process takes about 1 | neboot router. Click "Back" to make any modification<br>minute to complete and your CSL Router wil reboot. |

 Step 8: The WAN Setup-Summary screen presents the proposed configuration. Click Back to modify these settings. To apply these settings, click
 Save/Reboot. The router will save the configuration and reboot. After the router reboots, the Web UI will refresh to the Device Info screen.

### 3.5.3 IP Over ATM

**Step 4:** Select the IP over ATM (IPoA) radio button and click **Next**.

| Device Julio<br>Quich Settup<br>Advanced Settap<br>Wireless<br>Disgrootics<br>Hanagement | Web IP Settings         Enter information provided to you by your EP to configure the Web IP settings.         Notice: 2010" is not supported in Prok made. Changing the default polynow or the DEC effects the whole system. Configuring them with static values will dealed in a subscription from other Web connection.         Web IP Address:       IIIIII         Web IP Address:       IIIIII         IP use The following default generation         IP use The following default generation         IP use The following default generation:         IP use The following default generation:         IP use The following default generation:         IP use The following default generation:         IP use The following default generation:         IP use The following default generation:         IP use The following default generation:         IP use The following default generation:         IP use The following default generation:         IP use The following default generation:         IP use The following default generation:         IP use The following default server midteneses:         IP use the following default server:         IP use the following default server:         IP use the following default server:         IP use the following default server:         IP use the following default server:         IP userver:         IP use the fol |
|------------------------------------------------------------------------------------------|----------------------------------------------------------------------------------------------------|
|                                                                                          | [mar] mar]                                                                                                    |

**Step 5:** Click **Next** to display the following screen.

|                                                                      | Router                                                                                                    |
|----------------------------------------------------------------------|----------------------------------------------------------------------------------------------------|
| Deske Isla<br>(Jukk Setap<br>Advanced Setap<br>Wirekes<br>Dispositio | Network Address Transletion (NFT) allow you to does one Web Ana Servers (NVH). IP address for multiple componence your Lacol Ana<br>Retrieves (NVH).<br>Exoto NRT (E)<br>Exoto Fair (E)<br>Exoto Friend FT |
|                                                                      | Tradile TOMP Hubborg, and WWN Nervico  Tradile TOMP Hubborg  Ended WWN Service  Annual WWN Service  Annual WWN Service  Annual WWN Service                                                                 |
|                                                                      | (Back) [Nort]                                                                                                    |

#### **Enable NAT**

If the LAN is configured with a private IP address, the user should select this checkbox. The NAT submenu will display after the next reboot. The user can then configure NAT-related features. If a private IP address is not used on the LAN side, this checkbox should not be selected so as to free up system resources.

### Enable Fullcone NAT: This option becomes available when NAT is enabled

Known as one-to-one NAT, all requests from the same internal IP address and port are mapped to the same external IP address and port. An external host can send a packet to the internal host, by sending a packet to the mapped external address.

#### **Enable Firewall**

If the firewall checkbox is selected, the Security submenu will display after the next reboot. The user can then configure firewall features. If the firewall is not used, this checkbox should not be selected so as to free up system resources.

**Enable IGMP Multicast:** Tick the checkbox to enable IGMP multicast (proxy). IGMP (Internet Group Membership Protocol) is a protocol used by IP hosts to report their multicast group memberships to any immediately neighboring multicast routers.

### Enable WAN Service:

Tick this item to enable the ATM service. Untick it to stop the ATM service.

Service Name: This is a user defined label.

Step 6: Click Next to display the following screen.

| - and                      | Device Setup          |                                             |            |
|----------------------------|-----------------------|---------------------------------------------|------------|
|                            | Configure the DS      | Router IP Address and Subnet Mask for LAN   | interface. |
| Device Info<br>Duick Setup | IP Address:           | 192.168.1.1                                 |            |
| Advanced Setup             | Subnet Mask:          | 255.255.255.0                               |            |
| Diagnostics                | O Disable DHCP Server |                                             |            |
| Management                 | Enable DHCR           | Server                                      |            |
|                            | Start IP Addr         | ess: 192.168.1.2                            |            |
|                            | End IP Addre          | ss: 192.168.1.254                           |            |
|                            | Subnet Mask           | 255.255.255.0                               |            |
|                            | Leased Time           | (hpur): 24                                  |            |
|                            | Configure the         | second JP Address and Subnet Mask for LAN a | nterface   |

The Device Setup screen allows the user to configure the LAN interface IP address, subnet mask, and DHCP server. To enable DHCP, select **Enable DHCP server** and enter starting and ending IP addresses and the leased time.

Since the router occupies the first two IP addresses (192.168.1.1 and 192.168.1.2), the default private address range provided by the ISP server in the router is 192.168.1.3 through 192.168.1.254.

If NAT is disabled, **Enable DHCP Server Relay** will be displayed as an option. To enable it, select the **Enable DHCP Server Relay** radio button and enter the DHCP Server IP Address. This allows the router to relay the DHCP packets from the remote DHCP server. The remote DHCP server will provide the IP address.

To configure a secondary IP address for the LAN port, click the checkbox shown.

| Configure the sec | cond IP Address and Subnet Mask for LAN Interface |
|-------------------|---------------------------------------------------|
| IP Address:       |                                                   |
| Subnet Mask:      |                                                   |

**STEP 7:** Click **Next** to continue. To enable the wireless function, select the radio button (as shown) and input a new SSID (if desired).

|                                           | Router                                                                  |
|-------------------------------------------|-------------------------------------------------------------------------|
|                                           | Wireless Setup                                                          |
| Device Info                               | Enable Wireless 🖾                                                       |
| Quick Setup<br>Advanced Setup<br>Wireless | Enter the wireless network name (also known as SSID).<br>SSID: Comtrend |
| Diagnostics<br>Management                 | Back, Next                                                              |

Click **Next** to display the final setup screen.

| ADSL           | Router<br>WAN Setup - Summ<br>Hale sure that the set | tary<br>Dings below match t                 | ie settings provided by your 257.                                                                                     |
|----------------|------------------------------------------------------|---------------------------------------------|----------------------------------------------------------------------------------------------------|
| Device Info    | MRE / MCT-                                           | 0.035                                       |                                                                                                    |
| Advanced Setup | Councilian Tamar                                     | WY JU:                                      |                                                                                                    |
| Wireless       | Sandra Name:                                         | ince (1.0.25)                               |                                                                                                    |
| Diagnostics    | Service Category                                     | 000,0,0,0,00                                |                                                                                                    |
| Management     | ID Address:                                          | 123 124 125 126                             |                                                                                                    |
|                | Service States                                       | Follow                                      |                                                                                                    |
|                | HAT:                                                 | Enabled                                     |                                                                                                    |
|                | Growalt                                              | Okabled                                     |                                                                                                    |
|                | IGNP Multicast:                                      | Onatled                                     |                                                                                                    |
|                | Quality Of Services                                  | Cisabled                                    |                                                                                                    |
|                | Clek "Save/Raboot" I<br>NOTE: The configurat         | o save these setting<br>on process takes ab | and reboot router. Clok "Back" to make any modifications<br>out 1 minute to complete and your DSL Router will reboot. |

 Step 8: The WAN Setup-Summary screen presents the proposed configuration. Click Back to modify these settings. To apply these settings, click
 Save/Reboot. The router will save the configuration and reboot. After the router reboots, the Web UI will refresh to the Device Info screen.

### 3.5.4 Bridging

Step 4: Select the ridging radio button and click Next. The following screen appears. Select Enable Bridge Service and click Next.

|                                                                                       | Router                                                          |                        |                               |
|---------------------------------------------------------------------------------------|-----------------------------------------------------------------|------------------------|-------------------------------|
| Device Info<br>Quick Setup<br>Advanced Setup<br>Wireless<br>Diagnostics<br>Management | Unselect the check b<br>Enable Bridge Service:<br>Service Name: | iox below to disable t | his WAN service<br>Back Tiest |

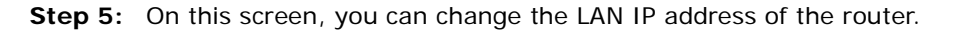

|                                              | Router                                                          |                                                              |                                             |
|----------------------------------------------|-----------------------------------------------------------------|--------------------------------------------------------------|---------------------------------------------|
| Device Info<br>Quick Setup<br>Advanced Setup | Device Setup<br>Configure the D<br>IP Address:<br>Subnot Mask : | 3. Router IP Address and Sub<br>192.168-1.1<br>255.255.255.0 | net Mask för your Local Area Network (LAN). |
| Wireless<br>Diagnostics<br>Management        |                                                                 |                                                              | Back Barrt                                  |

**NOTE:** In bridge mode, the router is not associated with a WAN IP address. This means that it can only be managed from a PC on the LAN. For remote management, you must select a routing type (PPPoE/A, MER, or IPoA).

**STEP 6:** Click **Next** to continue. To enable the wireless function, select the radio button (as shown) and input a new SSID (if desired).

| COMTREND O                            | Router                                                |
|---------------------------------------|-------------------------------------------------------|
| - and                                 | Wireless Setup                                        |
| Device Info                           | Enable Wireless 🗵                                     |
| Quick Setup<br>Advanced Setup         | Enter the wireless network name (also known as SSID). |
| Wireless<br>Diagnostics<br>Management | Back Next                                             |

Click Next to display the final setup screen.

| ADSL                       | Router<br>WAN Setup - Summ                     | nary                                 |                                                                                                    |
|----------------------------|------------------------------------------------|--------------------------------------|----------------------------------------------------------------------------------------------------|
|                            | Make sure that the se                          | ttings below mat                     | to the settings provided by your ISP.                                                                                       |
| Device Info<br>Quick Setup | VPL/ VCE                                       | 0/35                                 |                                                                                                    |
| Advanced Setup             | Connection Type:                               | thradige                             |                                                                                                    |
| Wireless                   | Service Name:                                  | br.0.0.28                            |                                                                                                    |
| Diagnostics                | Service Category:                              | UBR                                  |                                                                                                    |
| rianagement.               | IP Address:                                    | Not Applicable                       |                                                                                                    |
|                            | Service State:                                 | Childled.                            |                                                                                                    |
|                            | NAT:                                           | trabled                              |                                                                                                    |
|                            | Firewalt:                                      | Disabled                             |                                                                                                    |
|                            | IGNP Hubicestr                                 | Not Applicable                       |                                                                                                    |
|                            | Quality Of Services                            | Deabled                              |                                                                                                    |
|                            | Click "Save/Relicot" I<br>NOTE: The configurat | o save these set<br>ton process take | ings and reboot router. Click "Back" to make any modification<br>about 1 minute to complete and your DSL Router tell reboot |

 Step 7: The WAN Setup-Summary screen presents the proposed configuration. Click Back to modify these settings. To apply these settings, click
 Save/Reboot. The router will save the configuration and reboot. After the router reboots, the Web UI will refresh to the Device Info screen.

Device Information screen and login with remote username and password.

STEP 2: A dialog box will appear, such as the one below. Enter the default

username and password, as defined in section 3.1 Default Settings.

| Connect t                                                                                     | o 192.168.1.1                                                                                                    | ? 🗙                                  |
|-----------------------------------------------------------------------------------------------|----------------------------------------------------------------------------------------------------|--------------------------------------|
| 7                                                                                             |                                                                                                    |                                      |
| The server 192.1<br>and password.<br>Warning: This se<br>password be serv<br>without a secure | 68.1.1 at DSL Router requires a<br>rver is requesting that your user<br>t in an insecure manner (basic au<br>connection). | username<br>name and<br>thentication |
| User name:                                                                                    | 🖸 root                                                                                                    | *                                    |
| Bassword:                                                                                     |                                                                                                    |                                      |
|                                                                                               | Remember my password                                                                                                    |                                      |
|                                                                                               | ok [                                                                                                    | Cancel                               |

Click **OK** to continue.

**NOTE**: The login password can be changed later (see section 0).

STEP 3: After successfully logging in for the first time, you will reach this screen.

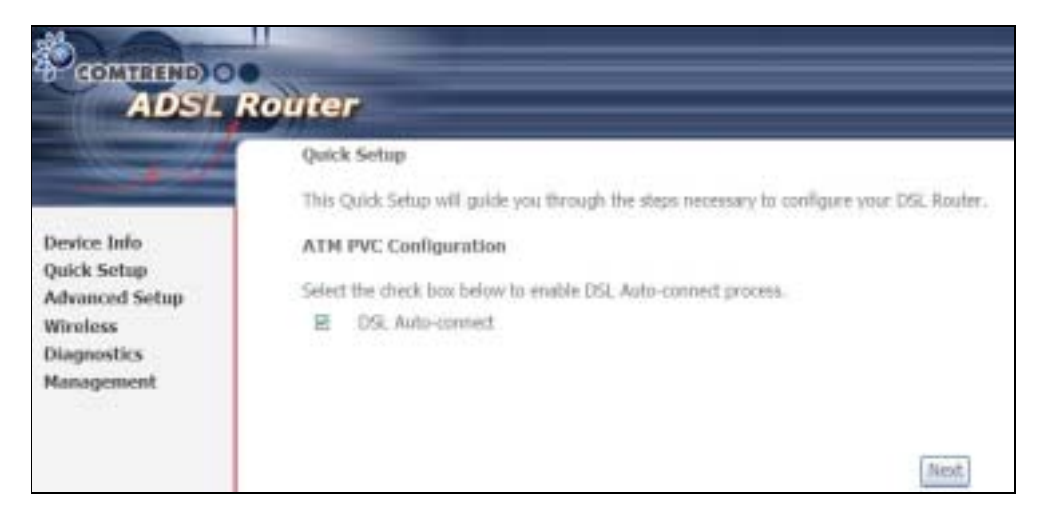

### Chapter 4 Quick Setup

After login, the **Quick Setup** screen will appear as shown.

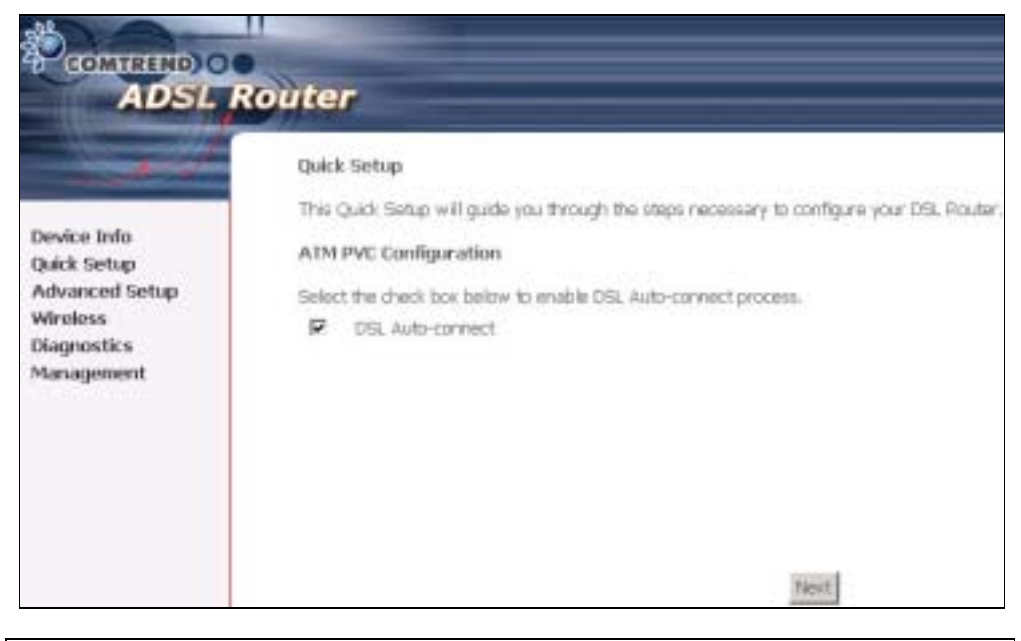

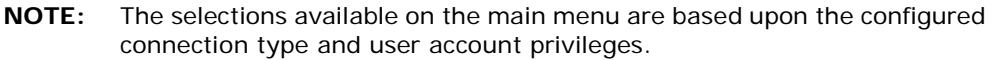

The Quick Setup screen allows the user to configure the CT-5364A for ADSL connectivity and Internet access. It also guides the user though the WAN network setup first and then the LAN interface setup. You can either do this manually or follow the auto quick setup (i.e. DSL Auto-connect) instructions.

This router supports the following data encapsulation methods.

- PPP over Ethernet (PPPoE)
- PPP over ATM (PPPoA)
- MAC Encapsulated Routing (MER)
- IP over ATM (IPoA)
- ridging

The following configuration considerations apply:

- The WAN network operating mode operation depends on the service provider's configuration in the Central Office and roadband Access Server for the PVC
- If the service provider provides PPPoE service, then the connection selection depends on whether the LAN-side device (typically a PC) is running a PPPoE client or whether the router is to run the PPPoE client. The router can support both cases simultaneously.
- If none of the LAN-side devices run PPPoE clients, then select PPPoE.
- NAT and firewall can be enabled or disabled by the user in router modes (PPPoE, PPPoA, MER or IPoA) and they are always disabled with ridge mode.
- Depending on the network operating mode, and whether NAT and firewall are enabled or disabled, the main menu will display or hide NAT and Firewall.
**NOTE:** Up to sixteen PVC profiles can be configured and saved on the flash memory. To activate a particular PVC profile, you need to navigate all the Quick Setup pages until the last summary page, then click on the Finish button and reboot the system.

# 4.1 Auto Quick Setup

The auto quick setup requires the ADSL link to be up. The ADSL router will automatically detect the PVC, so just follow the easy online instructions.

| STEP 1: | Select Quick | Setup to dis | play this screen |
|---------|--------------|--------------|------------------|
| NO.     |              |              |                  |

|                            | Router                                                                                    |
|----------------------------|-------------------------------------------------------------------------------------------|
| Sec. 10                    | Quick Setup                                                                               |
| and the second             | This Quick Setup will guide you through the steps necessary to configure your DSI. Router |
| Device Info<br>Quick Setup | ATM PVC Configuration                                                                     |
| Advanced Setup             | Select the check box below to anable DSL Auto-connect process.                            |
| Diagnostics<br>Management  | DSL Auto-connect                                                                          |

- **STEP 2**: Click **Next** to start the setup process. Follow the online instructions to complete the settings. This procedure will skip some processes such as the PVC index and encapsulation mode selection.
- **STEP 3:** After the settings are complete, you can use the ADSL service.

# 4.2 Manual Quick Setup

**STEP 1:** Click **Quick Setup** and un-tick the **DSL Auto-connect** checkbox to enable manual configuration of the connection type.

| *                            |                                                                                                  |
|------------------------------|--------------------------------------------------------------------------------------------------|
| COMTREND O                   |                                                                                                  |
| ADSLI                        | Router                                                                                           |
|                              |                                                                                                  |
|                              | Quick Setup                                                                                      |
|                              |                                                                                                  |
| Design Info                  | This Quid: Setup will guide you through the steps necessary to configure your DSL Router         |
| Duick Setup                  | ATM PVC Configuration                                                                            |
| Advanced Setup               |                                                                                                  |
| Wireless                     | Select the check box below to enable DSL Auto-connect process.                                   |
| Diagnostics                  | Disk Auto-connect                                                                                |
| Management                   |                                                                                                  |
|                              |                                                                                                  |
|                              |                                                                                                  |
|                              | Untick this checkbox to enable manual                                                            |
|                              | setup and display the following screen.                                                          |
|                              |                                                                                                  |
|                              |                                                                                                  |
| The Virtual Path Identifier  | (VPI) and Virtual Channel Identifier (VCI) are needed for setting up the ATM PVC. Do not         |
| change VPI and VCI numb      | ers unless your ISP instructs you otherwise.                                                     |
| VPI: [0-255] 0               |                                                                                                  |
| un ha const                  |                                                                                                  |
| Art: (15,000101 [20          |                                                                                                  |
| Enable Quality Of Servi      | CP                                                                                               |
| and the second second        |                                                                                                  |
| Enabling QoS for a PVC in    | proves performance for selected classes of applications. However, since Qo5 also consumes        |
| system resources, the num    | der of PVCs will be reduced consequently. Use Advanced Setup/Quality of Service to<br>intrations |
| marga priorities for the ap- | anaporta.                                                                                        |
| Enable Quality Of Service    |                                                                                                  |
|                              |                                                                                                  |
|                              | Next                                                                                             |
|                              |                                                                                                  |

**STEP 2:** Enter the Virtual Path Identifier (VPI) and Virtual Channel Identifier (VCI) values. Select Enable Quality Of Service if required and click **Next**.

### **STEP 3:** Choose an Encapsulation mode.

Choosing different connection types provides different encapsulation modes.

- PPPoA- VC/MUX, LLC/ENCAPSULATION
- PPPoE- LLC/SNAP RIDGING, VC/MUX
- MER- LLC/SNAP- RIDGING, VC/MUX
- IPoA- LLC/SNAP-ROUTING, VC MUX
- ridging- LLC/SNAP- RIDGING, VC/MUX

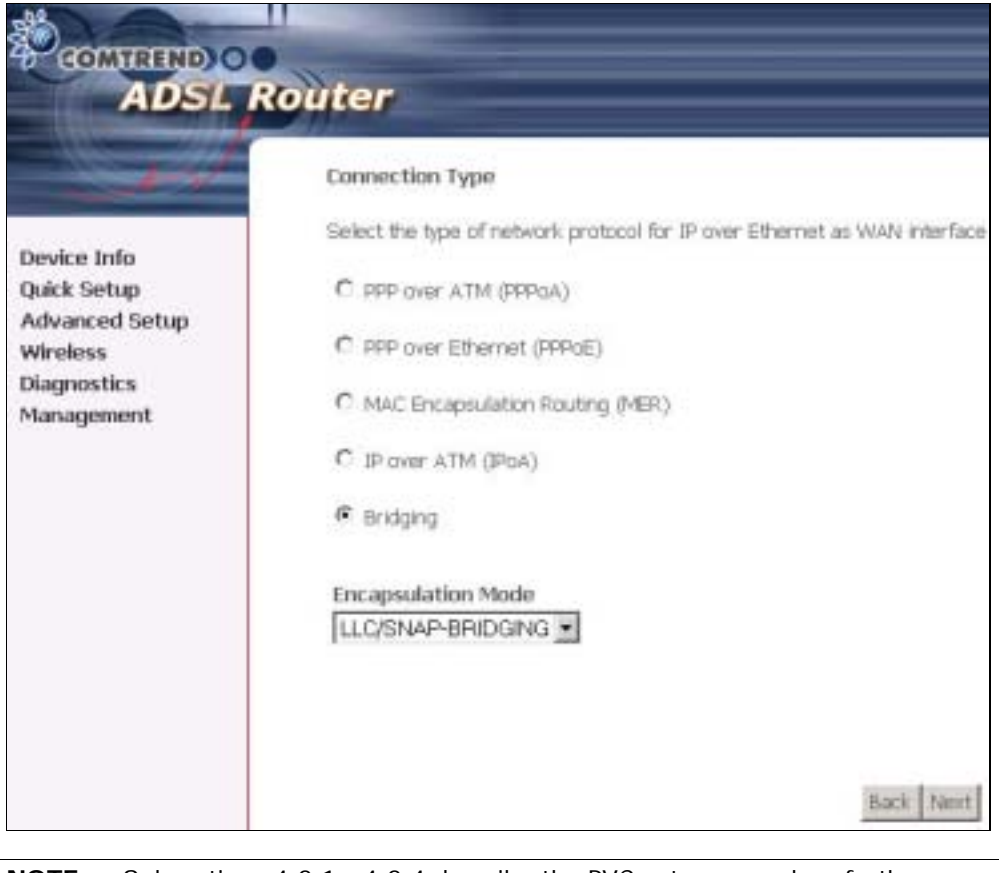

**NOTE:** Subsections 4.2.1 - 4.2.4 describe the PVC setup procedure further. Choosing different connection types pops up different settings requests. Enter settings as directed by your Internet Service Provider (ISP).

# 4.2.1 PPP over ATM (PPPoA) and PPP over Ethernet (PPPoE)

**STEP 4:** Select the PPP over ATM (PPPoA) or PPP over Ethernet (PPPoE) radio button and click **Next**. The following screen appears.

| ADS                                                                 | Router                                                                                                    |
|---------------------------------------------------------------------|----------------------------------------------------------------------------------------------------|
| -                                                                   | PRO (Nermanie and Postaneed                                                                                                    |
|                                                                     | FPP standy reparts that you have a sam reave and personni to establish your connection in the toxets before, letter the user mere an parameterid that your their has provided to you.                                                                                                    |
| Quick Setup<br>Quick Setup<br>Wireless<br>Dioprostics<br>Masagement | PHH Udertwirze:         PHH Udertwirze:         PHH Schwirze:         PHH Schwirze:                                                                                                    |
|                                                                     | Hentry PEP pareneted in addentication error     Evalue PEP Debug Marke     Evalue PEP Debug Marke |
|                                                                     | East Test                                                                                                    |

**PPP Username/PPP Password:** The PPP Username and the PPP password requirement are dependent on the particular requirements of the ISP or the ADSL service provider. The WE user interface allows a maximum of 256 characters for the PPP user name and a maximum of 32 characters for the PPP password.

**PPPoE Service Name:** For PPPoE service, PADI requests contain a service label. Some PPPoE servers (or RAS) of ISP check this service label to make a connection.

### **Dial on Demand**

The device can be configured to disconnect if there is no activity for a period of time by selecting this check box. When the checkbox is ticked, you must enter the inactivity timeout period. The timeout period ranges from 1 to 4320 minutes.

| Dial on demand (with idle timeout timer) |
|------------------------------------------|
| Inactivity Timeout (minutes) [1-4320]:   |

### **PPP IP Extension**

The PPP IP Extension is a special feature deployed by some service providers. Unless your service provider specially requires this setup, do not select it. PPP IP Extension does the following:

- Allows only one PC on the LAN
- The public IP address assigned by the remote side using the PPP/IPCP protocol is actually not used on the WAN PPP interface. Instead, it is forwarded to the PC LAN interface through DHCP. Only one PC on the LAN can be connected to the remote, since the DHCP server within the device has only a single IP address to assign to a LAN device.
- The device becomes the default gateway and DNS server to the PC through DHCP using the LAN interface IP address.
- The device extends the IP subnet at the remote service provider to the LAN PC. i.e. the PC becomes a host belonging to the same IP subnet.
- The device bridges the IP packets between WAN and LAN ports, unless the packet is addressed to the device's LAN IP address.

#### Enable NAT

If the LAN is configured with a private IP address, the user should select this checkbox. The NAT submenu will display after the next reboot. The user can then configure NAT-related features. If a private IP address is not used on the LAN side, this checkbox should not be selected so as to free up system resources.

**Enable Fullcone NAT:** Known as one-to-one NAT, all requests from the same internal IP address and port are mapped to the same external IP address and port. An external host can send a packet to the internal host, by sending a packet to the mapped external address.

#### **Enable Firewall**

If the firewall checkbox is selected, the Security submenu will display after the next reboot. The user can then configure firewall features. If the firewall is not used, this checkbox should not be selected so as to free up system resources.

#### **Use Static IP Address**

Unless your service provider specially requires this setup, do not select it. If selected, enter your static IP address.

#### **Retry PPP password on authentication error**

Tick the box to select.

### Enable PPP Debug Mode

Enable the PPPoE debug mode. The system will put more PPP connection information in System Log. This is used for debugging purposes.

#### Bridge PPPoE Frames Between WAN and Local Ports

If Enabled, the function can create a local PPPoE connection to the WAN side.

#### **Fixed MTU**

Select the checkbox to enable Fixed MTU and adjust the MTU value for WAN Interface, PPPoE and PPPoA. Default values are 1492 for PPPoE and 1500 for PPPoA.

STEP 5: Click Next to display the following screen.

| BOMHRITED O                                                                           | outer                                                                               |                     |            |
|---------------------------------------------------------------------------------------|-------------------------------------------------------------------------------------|---------------------|------------|
| Device Info<br>Quick Setup<br>Advanced Setup<br>Wireless<br>Diagnostics<br>Management | Enable IGMP Multicas<br>Enable IGMP Multicast<br>Enable WAN Service<br>Service Name | et, and WAN Service | Back North |

**Enable IGMP Multicast:** Tick the checkbox to enable IGMP multicast (proxy). IGMP (Internet Group Membership Protocol) is a protocol used by IP hosts to report their multicast group memberships to any immediately neighboring multicast routers.

### Enable WAN Service:

Tick this item to enable the ATM service. Untick it to stop the ATM service.

Service Name: This is a user defined label.

**STEP 6:** After entering your settings, select **Next**. The following screen appears.

| jure the DSL R<br>fress:<br>it Mask: | outer IP Address and Subnet Mask for<br>192.168,1.1<br>255.255.255.0 | LAN interface.                                                                                                    |
|--------------------------------------|----------------------------------------------------------------------|----------------------------------------------------------------------------------------------------|
| tress:<br>et Mask:                   | 192.168.1.1<br>255.255.255.0                                         |                                                                                                    |
| it Mask:                             | 255.255.255.0                                                        |                                                                                                    |
| it Planet.                           | 433.433.433.0                                                        |                                                                                                    |
|                                      | BALACE IN THE REPORT                                                 |                                                                                                    |
| Hable DHCP 5                         | erver                                                                |                                                                                                    |
| inable DHCP S                        | erver                                                                |                                                                                                    |
| tart IP Address                      | 8 192.168.1.2                                                        |                                                                                                    |
| nd IP Address:                       | 192.168.1.254                                                        |                                                                                                    |
| ubnet: Mask:                         | 255.255.255.0                                                        |                                                                                                    |
| eased Time (ho                       | our): 24                                                             |                                                                                                    |
|                                      | tart IP Address<br>nd IP Address<br>abnet Mask:<br>eased Time (ho    | tart IP Address: 192.168.1.2<br>nd IP Address: 192.168.1.254<br>ubnet Mask: 255.255.255.0<br>eased Time (hour): 24 |

The Device Setup screen allows the user to configure the LAN interface IP address, subnet mask, and DHCP server. To enable DHCP, select **Enable DHCP server** and enter starting and ending IP addresses and the leased time

Since the router occupies the first two IP addresses (192.168.1.1 and 192.168.1.2), the default private address range provided by the ISP server in the router is 192.168.1.3 through 192.168.1.254.

If NAT is disabled, **Enable DHCP Server Relay** will be displayed as an option. To enable it, select the **Enable DHCP Server Relay** radio button and enter the DHCP Server IP Address. This allows the router to relay the DHCP packets from the remote DHCP server. The remote DHCP server will provide the IP address.

To configure a secondary IP address for the LAN port, click the checkbox shown.

| Configure the second I | P Address and Subnet Ma | isk for LAN interface |
|------------------------|-------------------------|-----------------------|
| IP Address:            |                         |                       |
| Subnet Mask:           |                         |                       |

**STEP 7:** Click **Next** to continue. To enable the wireless function, select the radio button (as shown) and input a new SSID (if desired).

| GOMTREND O                                               | Router                                                                                       |
|----------------------------------------------------------|----------------------------------------------------------------------------------------------|
| - Series                                                 | Wireless Setup                                                                               |
| Device Info<br>Quick Setup<br>Advanced Setup<br>Wiseless | Enable Wireless 🖻<br>Enter the wireless network name (also known as SSID).<br>SSID: Comtrend |
| Diagnostics<br>Management                                | Back Next                                                                                    |

Click Next to display the final setup screen.

| ADSL                                  | Router                                        |                                                        |                                                                                                    |
|---------------------------------------|-----------------------------------------------|--------------------------------------------------------|----------------------------------------------------------------------------------------------------|
|                                       | Hate sure that the set                        | <b>sary</b><br>tangs below match the se                | ttings provided by your ISP.                                                                              |
| Quick Setup                           | VPE / VCE:                                    | 0/35                                                   |                                                                                                    |
| Advanced Setup                        | Connection Type:                              | PPPOE                                                  |                                                                                                    |
| Wireless<br>Diagnostiks<br>Management | Service Name:                                 | pppoe_0_0_35_1                                         |                                                                                                    |
|                                       | Service Category:                             | UDR.                                                   |                                                                                                    |
|                                       | IP Address:                                   | Automatically Assigned                                 |                                                                                                    |
|                                       | Service State:                                | Enabled                                                |                                                                                                    |
|                                       | NAT:                                          | Enabled                                                |                                                                                                    |
|                                       | Firewalt                                      | Disabled                                               |                                                                                                    |
|                                       | EGMP Multicast:                               | Deabled                                                |                                                                                                    |
|                                       | Quality Of Service:                           | Disabled                                               |                                                                                                    |
|                                       | Clck "Save Reboot" to<br>NOTE: The configurat | o save these settings and<br>ion process takes about 1 | reboot router, Click "Back" to make any modification<br>minute to complete and your DSL Router will reboo |

 Step 9: The WAN Setup-Summary screen presents the proposed configuration. Click Back to modify these settings. To apply these settings, click
 Save/Reboot. The router will save the configuration and reboot. After the router reboots, the Web UI will refresh to the Device Info screen.

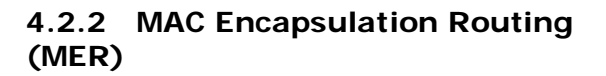

Step 4: Select the MAC Encapsulation Routing (MER) radio button and click Next.

|                                                                                     | WWW IP bettings                                                                                                    |
|-------------------------------------------------------------------------------------|----------------------------------------------------------------------------------------------------|
| Deeks Inio<br>Ookis Setap<br>Advanced Setap<br>Markes<br>Hastaperent<br>Mastaperent | Exter Information provided to you by your UP to configure the WMA 2P patterns.     Instrum. DATE: The tax is included to you by your UP to configure the WMA reactions of "determs automatically" is showed which reaction or the URE effects the indust sources. Configure there will determ will determ the industry of the URE effects the indust sources. Configure there will determ and the term of the industry of the URE effects the industry of the URE effects the industry.     If workpare the original automatically automatically a statement.     If which an industry of the URE effects the industry of the URE effects the industry of the URE effects the industry of the URE effects and there exists a statement of the industry of the URE effects the tax industry of the URE effects and the industry of the URE effects and the industry of the URE effects |

Enter information provided to you by your ISP to configure the WAN IP settings.

**NOTE:** DHCP can be enabled for PVC in MER mode if **Obtain an IP address automatically** is chosen. Changing the default gateway or the DNS affects the whole system. Configuring them with static values will disable the automatic assignment from DHCP or other WAN connection. If you configure static default gateway over this PVC in MER mode, you must enter the IP address of the remote gateway in the "Use IP address" field. Your ISP should provide the values to be entered in these fields.

Step 5: Click Next to display the following screen.

|                                      | Router                                                                                                    |
|--------------------------------------|----------------------------------------------------------------------------------------------------|
|                                      | Notwork Address Translation Settings                                                                                                    |
| Deske tala<br>Caka Setua             | Sensors, Address Translator (SAT) alone you to share one Wile-Ana Nebork (WAR) 37 address for multiple computers on your Local An<br>Nebolin (LAN). |
| Advanced Settings                    | Structure HART EE                                                                                                    |
| WAN                                  | Knatter Fallbane teht                                                                                                    |
| LAN<br>Quality of Service<br>Reading | from Prevail []                                                                                                    |
| DSL<br>Slave DSL                     | Enable IGNEP Multitant, and WMA Service                                                                                                    |
| Print Server                         | Dage 300 Particult.                                                                                                    |
| Port Mapping<br>1PSec                | tume ministervan gr                                                                                                    |
| Certificate:<br>Witelawa             | The out Harms: Prof. R.O. 21                                                                                                    |
| Reseguent                            | linck [rust]                                                                                                    |

### Enable NAT

If the LAN is configured with a private IP address, the user should select this checkbox. The NAT submenu will display after the next reboot. The user can then configure NAT-related features. If a private IP address is not used on the LAN side, this checkbox should not be selected so as to free up system resources.

**Enable Fullcone NAT:** <u>This option becomes available when NAT is enabled</u> Known as one-to-one NAT, all requests from the same internal IP address and port are mapped to the same external IP address and port. An external host can send a packet to the internal host, by sending a packet to the mapped external address.

#### **Enable Firewall**

If the firewall checkbox is selected, the Security submenu will display after the next reboot. The user can then configure firewall features. If the firewall is not used, this checkbox should not be selected so as to free up system resources.

**Enable IGMP Multicast:** Tick the checkbox to enable IGMP multicast (proxy). IGMP (Internet Group Membership Protocol) is a protocol used by IP hosts to report their multicast group memberships to any immediately neighboring multicast routers.

#### **Enable WAN Service:**

Tick this item to enable the ATM service. Untick it to stop the ATM service.

Service Name: This is a user defined label.

Step 6: Click Next to display the following screen.

|                | Device Setup                                                           |
|----------------|------------------------------------------------------------------------|
| Device Info    | Configure the DSL Notice of Address and Sublet Mask for LAW Interface. |
| Quick Setup    | IP Address: [192.168.1.1                                               |
| Advanced Setup | Subnet Mesk: [255.255.255.0                                            |
| Diagnostics    | C Dispile DHCP Server                                                  |
| Management     | G Enable DHCP Server                                                   |
|                | Start IP Address: 192.168.1.3                                          |
|                | End IP Address: 192.168.1.254                                          |
|                | Subset Mask: 255.255.255.0                                             |
|                | Leased Time (hour):24                                                  |
|                | C Enable DHCP Server Relay                                             |
|                | DHCP Server IP Address:                                                |
|                | 10199-1446-001005940-0031                                              |
|                | Configure the second IF Address and Subnet Mask for LAN interface      |

The Device Setup screen allows the user to configure the LAN interface IP address, subnet mask, and DHCP server. To enable DHCP, select **Enable DHCP server** and enter starting and ending IP addresses and the leased time.

Since the router occupies the first two IP addresses (192.168.1.1 and 192.168.1.2), the default private address range provided by the ISP server in the router is 192.168.1.3 through 192.168.1.254.

If NAT is disabled, **Enable DHCP Server Relay** will be displayed as an option. To enable it, select the **Enable DHCP Server Relay** radio button and enter the DHCP Server IP Address. This allows the router to relay the DHCP packets from the remote DHCP server. The remote DHCP server will provide the IP address.

To configure a secondary IP address for the LAN port, click the checkbox shown.

| Configure the seco | ind IP Address and Subnet Mask for LAN interface |
|--------------------|--------------------------------------------------|
| IP Address:        |                                                  |
| Subnet Mask:       |                                                  |

**Step 7:** Click **Next** to continue. To enable the wireless function, select the radio button (as shown) and input a new SSID (if desired).

|                                              | Router                                                                 |
|----------------------------------------------|------------------------------------------------------------------------|
| - Jow -                                      | Wireless Setup                                                         |
| Device Info<br>Quick Setup<br>Advanced Setun | Enable Wireless  Enter the wireless network name (also known as SSID). |
| Wireless<br>Diagnostics<br>Management        | Back Next                                                              |

Click **Next** to display the final setup screen.

| WAN Setup - Sum<br>Nake sure that the s   | mary<br>ettings ballow match the se                     | tange provided by your 15#.                                                                                |
|-------------------------------------------|---------------------------------------------------------|----------------------------------------------------------------------------------------------------|
| VPL/VCI:                                  | 0736                                                    |                                                                                                    |
| Connection Type:                          | MER.                                                    |                                                                                                    |
| Service Name:                             | mer_0_0_25                                              |                                                                                                    |
| Service Category:                         | 184                                                     |                                                                                                    |
| IP Address                                | Automatically Assigned                                  |                                                                                                    |
| Service State:                            | Enabled                                                 |                                                                                                    |
| NAT:                                      | Enabled                                                 |                                                                                                    |
| Firewalt                                  | Deabled                                                 |                                                                                                    |
| EGMP Hulticastz                           | Disabled                                                |                                                                                                    |
| Quality Of Service                        | Disabled                                                |                                                                                                    |
| Cick "Save/Reboot"<br>NOTE: The configura | to save these settings and<br>ton process takes about 1 | neboot router. Click "Back" to make any modification<br>minute to complete and your CSL Router wil reboot. |

 Step 8: The WAN Setup-Summary screen presents the proposed configuration. Click Back to modify these settings. To apply these settings, click Save/Reboot. The router will save the configuration and reboot. After the router reboots, the Web UI will refresh to the Device Info screen.

### 4.2.3 IP Over ATM

**Step 4:** Select the IP over ATM (IPoA) radio button and click **Next**.

| Device Sala<br>Qoks Setup<br>Advanced Setup<br>Mircless<br>Diagnostics<br>Management | WAR IP Sortings         Enter information provided to you by your EP to configure the WAR IP antitings.         Notice: DHO* is not supported in Prokematic compression from other Walk connection.         WAR IP Address:         WAR IP Address:         In the following default generation         If use the following default generation         If use the following default is not entimenant:         If use the following default is not entimenant:         If use the following default is not entimenant:         If use the following default is not entimenant:         If use the following default is not entimenant:         If use the following default is not entif u |
|--------------------------------------------------------------------------------------|----------------------------------------------------------------------------------------------------|
|                                                                                      | Back North                                                                                                    |

**Step 5:** Click **Next** to display the following screen.

|                                                                    | Router                                                                                                    |
|--------------------------------------------------------------------|----------------------------------------------------------------------------------------------------|
| Deske Isla<br>(sakk Setap<br>Advanod Setap<br>Workes<br>Dispositio | Network Address Transletion (NFT) allow you to does one Web Ana Servers (SUND) IP address for multiple componence your Local Ana<br>Retrieves (SUND)<br>Exoto NRT (E)<br>Rindle Faktore NRT (E)<br>Rindle Faktore NRT (E) |
| Heigenest                                                          | Enable TUNP Hulticor, and WWN Nervice.  Enable 12/4 Multicor   Enable WWN Service  Anytic WWN Service  Anytic Units                                                                                                    |
|                                                                    | (Back) [Next]                                                                                                    |

#### **Enable NAT**

If the LAN is configured with a private IP address, the user should select this checkbox. The NAT submenu will display after the next reboot. The user can then configure NAT-related features. If a private IP address is not used on the LAN side, this checkbox should not be selected so as to free up system resources.

### Enable Fullcone NAT: This option becomes available when NAT is enabled

Known as one-to-one NAT, all requests from the same internal IP address and port are mapped to the same external IP address and port. An external host can send a packet to the internal host, by sending a packet to the mapped external address.

### **Enable Firewall**

If the firewall checkbox is selected, the Security submenu will display after the next reboot. The user can then configure firewall features. If the firewall is not used, this checkbox should not be selected so as to free up system resources.

**Enable IGMP Multicast:** Tick the checkbox to enable IGMP multicast (proxy). IGMP (Internet Group Membership Protocol) is a protocol used by IP hosts to report their multicast group memberships to any immediately neighboring multicast routers.

### Enable WAN Service:

Tick this item to enable the ATM service. Untick it to stop the ATM service.

Service Name: This is a user defined label.

Step 6: Click Next to display the following screen.

| - And                      | Device Setup          |                                             |            |
|----------------------------|-----------------------|---------------------------------------------|------------|
|                            | Configure the DS      | Router IP Address and Subnet Mask for LAN   | interface. |
| Device Info<br>Duick Setup | IP Address:           | 192.168.1.1                                 |            |
| Advanced Setup             | Subnet Mask:          | 255.255.255.0                               |            |
| Diagnostics                | O Disable DHCP Server |                                             |            |
| Management                 | Enable DHC            | Server                                      |            |
|                            | Start IP Addr         | ess: 192.168.1.2                            |            |
|                            | End IP Addre          | ss: 192.168.1.254                           |            |
|                            | Subnet Mask           | 255.255.255.0                               |            |
|                            | Leased Time           | (hpur): 24                                  |            |
|                            | Configure the         | second IP Address and Subnet Mask for LAN a | nterface   |

The Device Setup screen allows the user to configure the LAN interface IP address, subnet mask, and DHCP server. To enable DHCP, select **Enable DHCP server** and enter starting and ending IP addresses and the leased time.

Since the router occupies the first two IP addresses (192.168.1.1 and 192.168.1.2), the default private address range provided by the ISP server in the router is 192.168.1.3 through 192.168.1.254.

If NAT is disabled, **Enable DHCP Server Relay** will be displayed as an option. To enable it, select the **Enable DHCP Server Relay** radio button and enter the DHCP Server IP Address. This allows the router to relay the DHCP packets from the remote DHCP server. The remote DHCP server will provide the IP address.

To configure a secondary IP address for the LAN port, click the checkbox shown.

| Configure the sec | cond IP Address and Subnet Mask for LAN Interface |
|-------------------|---------------------------------------------------|
| IP Address:       |                                                   |
| Subnet Mask:      |                                                   |

**STEP 7:** Click **Next** to continue. To enable the wireless function, select the radio button (as shown) and input a new SSID (if desired).

|                                           | Router                                                                  |
|-------------------------------------------|-------------------------------------------------------------------------|
|                                           | Wireless Setup                                                          |
| Device Info                               | Enable Wireless 🖾                                                       |
| Quick Setup<br>Advanced Setup<br>Wireless | Enter the wireless network name (also known as SSID).<br>SSID: Comtrend |
| Diagnostics<br>Management                 | Back, Next                                                              |

Click **Next** to display the final setup screen.

| ADSL           | Router<br>WAN Setup - Sum                      | sary<br>These below match t                 | to setting provided by your 707                                                                                       |
|----------------|------------------------------------------------|---------------------------------------------|----------------------------------------------------------------------------------------------------|
| Device Info    | Phone succession of the sec                    | tings blow match t                          | a actuada tresiente pA liner ma-                                                                                      |
| Quick Setup    | VPL/ VCI:                                      | 0.1.32                                      |                                                                                                    |
| Advanced Setup | Connection Type:                               | \$POR                                       |                                                                                                    |
| Wireless       | Service Name:                                  | (poe_0_0_35                                 |                                                                                                    |
| Diagnostics    | Service Category:                              | UBR                                         |                                                                                                    |
| reanagement.   | IP Address:                                    | 123.124.125.126                             |                                                                                                    |
|                | Service States                                 | Enabled                                     |                                                                                                    |
|                | NAT:                                           | Enabled                                     |                                                                                                    |
|                | Firewall:                                      | Osabled                                     |                                                                                                    |
|                | IGHP Multicast;                                | Clivabled                                   |                                                                                                    |
|                | Quality Of Services                            | Created                                     |                                                                                                    |
|                | Clerk "Sava-Weboot" to<br>NOTE: The configurat | o save these setting<br>on process takes ab | and reboot router. Clok "Back" to make any modifications<br>out 1 minute to complete and your DSL Router will reboot. |

 Step 8: The WAN Setup-Summary screen presents the proposed configuration. Click Back to modify these settings. To apply these settings, click
 Save/Reboot. The router will save the configuration and reboot. After the router reboots, the Web UI will refresh to the Device Info screen.

# 4.2.4 Bridging

Step 4: Select the ridging radio button and click Next. The following screen appears. Select Enable Bridge Service and click Next.

|                                                                                       | Router                                                          |                                         |                               |
|---------------------------------------------------------------------------------------|-----------------------------------------------------------------|-----------------------------------------|-------------------------------|
| Device Info<br>Quick Setup<br>Advanced Setup<br>Wireless<br>Diagnostics<br>Management | Unselect the check b<br>Enable Bridge Service:<br>Service Name: | ox below to disable t<br>P<br>br_0_0_35 | his WAN service<br>Bock Tiest |

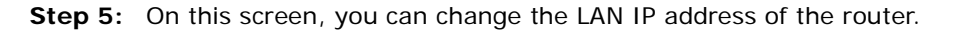

|                                              | Router                                                          |                                                              |                                             |
|----------------------------------------------|-----------------------------------------------------------------|--------------------------------------------------------------|---------------------------------------------|
| Device Info<br>Quick Setup<br>Advanced Setup | Device Setup<br>Configure the D<br>IP Address:<br>Subnot Mask : | 3. Router IP Address and Sub<br>192.168-1.1<br>255.255.255.0 | net Mask för your Local Area Network (LAN). |
| Wireless<br>Diagnostics<br>Management        |                                                                 |                                                              | Back Barrt                                  |

**NOTE:** In bridge mode, the router is not associated with a WAN IP address. This means that it can only be managed from a PC on the LAN. For remote management, you must select a routing type (PPPoE/A, MER, or IPoA).

**STEP 6:** Click **Next** to continue. To enable the wireless function, select the radio button (as shown) and input a new SSID (if desired).

| COMTREND O                            | Router                                                                  |
|---------------------------------------|-------------------------------------------------------------------------|
| - and                                 | Wireless Setup                                                          |
| Device Info                           | Enable Wireless 🗵                                                       |
| Quick Setup<br>Advanced Setup         | Enter the wireless network name (also known as SSID).<br>SSID: Comtrend |
| Wireless<br>Diagnostics<br>Management | Back Next                                                               |

Click Next to display the final setup screen.

|                | Router                                        |                                      |                                                                                                    |
|----------------|-----------------------------------------------|--------------------------------------|----------------------------------------------------------------------------------------------------|
| Davies Info    | WAN Setup - Summ<br>Note sure that the se     | nary<br>ttings below mat             | th the settings provided by your ISP.                                                                                                    |
| Quick Setup    | VPL/ VCE                                      | 0/35                                 |                                                                                                    |
| Advanced Setup | Connection Type:                              | thridge                              |                                                                                                    |
| Wireless       | Service Name:                                 | br_0_0_28                            |                                                                                                    |
| Diagnostics    | Service Category:                             | UBR                                  |                                                                                                    |
| ranagement     | IP Address:                                   | Not Applicable                       |                                                                                                    |
|                | Service State:                                | Enabled.                             |                                                                                                    |
|                | NAT:                                          | trabled                              |                                                                                                    |
|                | Firewalt                                      | Diskiel                              |                                                                                                    |
|                | IGNP Hubicast:                                | Not Applicable                       |                                                                                                    |
|                | Quality Of Services                           | Deabled                              |                                                                                                    |
|                | Click "Sews/Reboot" t<br>NOTE: The configurat | o save these set<br>ton process take | ngs and reboot router. Click "Back" to make any modifications<br>about 1 minute to complete and your DSL Router tell reboot.<br>Back Same/Reboot |

 Step 7: The WAN Setup-Summary screen presents the proposed configuration. Click Back to modify these settings. To apply these settings, click
 Save/Reboot. The router will save the configuration and reboot. After the router reboots, the Web UI will refresh to the Device Info screen.

# **Chapter 5 Device Information**

The web user interface window is divided into two frames, the main menu (at left) and the display screen (on the right). The main menu has several options and selecting each of these options opens a submenu with more selections.

| NOTE: | The menu items shown are based upon the configured connection(s) and       |
|-------|----------------------------------------------------------------------------|
|       | user account privileges. For example, if NAT and Firewall are enabled, the |
|       | main menu will display the NAT and Security submenus. If either is         |
|       | disabled, their corresponding menu(s) will also be disabled.               |

Device Info is the first selection on the main menu so it will be discussed first. Subsequent chapters will introduce the other main menu options in sequence.

| COMTREND O                    | Router                           |          |                    |                    |  |
|-------------------------------|----------------------------------|----------|--------------------|--------------------|--|
| and the                       | Device Info                      |          |                    |                    |  |
|                               | Board ID:                        | 96358    | AT-1221N           |                    |  |
| Device Info                   | Model Name:                      | CT-53    | 64A                |                    |  |
| WAN                           | Software Version:                | A431-    | 312CTU-T02_        | R04.A2p8025c1.d20i |  |
| Statistics                    | Bootloader (CFE) Version:        | 1.0.37   | -12.1-15           |                    |  |
| Route                         | Wireless Driver Version:         | 4.174    | 4.174.64.12.cpe1.1 |                    |  |
| ARP<br>DHCP                   | Serial Number:                   | 08A53    | 64A30(F-AL00       | 0046               |  |
| Quick Setup<br>Advanced Setup | This information reflects the cu | rrent st | atus of your D     | SL connection.     |  |
| Wireless                      | Line Rate - Upstream (Kbp        | is):     |                    |                    |  |
| Diagnostics                   | Line Rate - Downstream (         | (bps):   |                    |                    |  |
| Management                    | LAN IPv4 Address:                |          | 192.168.1.1        |                    |  |
|                               | Default Gateway:                 |          |                    |                    |  |
|                               | Primary DNS Server:              |          | 192.168.1.1        |                    |  |
|                               | Secondary DNS Server:            |          | 192.168.1.1        |                    |  |

The Device Info Summary screen displays at startup.

This screen shows hardware, software, IP settings and other related information.

# 5.1 WAN

Select WAN from the Device Info submenu to display the configured PVC(s).

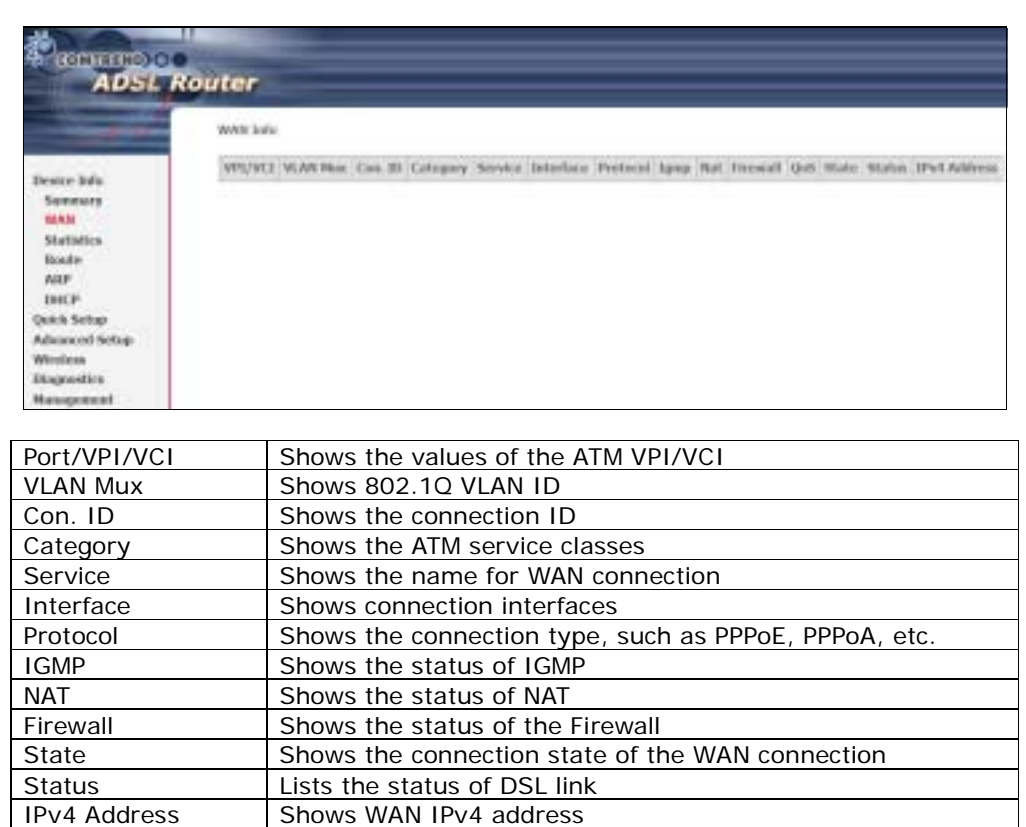

# **5.2 Statistics**

This selection provides LAN, WAN, ATM and ADSL statistics.

| NOTE: | These screens are updated every 15 seconds. |  |
|-------|---------------------------------------------|--|
|       |                                             |  |

## 5.2.1 LAN Statistics

This screen shows data traffic statistics for each LAN interface.

|                    | Router             |        |       |      |       |        |       |       |       |
|--------------------|--------------------|--------|-------|------|-------|--------|-------|-------|-------|
|                    | Statistics LAN     | _      | Dore  | head |       |        | rance | nitto | đ     |
| Device Info        | ancone             | Bytes  | Plets | Ens  | Drops | Bytes  | Dists | Fres  | Droos |
| Summary            | Ethernet ENET(1-4) | 401409 | 4330  | 0    | 0     | 666255 | 2491  | 0     | 0     |
| WAN                | Ethernet eth0      | 0      | 0     | 0    | Ű.    | 2478   | 21    | 0     | a.    |
| LAN                | Wireless           | 0      | 0     | 0    | 0     | 23588  | 241   | 0     | 0     |
| WAN<br>ATM<br>ADSL | Reset Statistics   |        |       |      |       |        |       |       |       |

| Heading                                                     | Description                                                                                        |
|-------------------------------------------------------------|----------------------------------------------------------------------------------------------------|
| Interface                                                   | LAN interface(s)                                                                                   |
| Received/Transmitted: - ytes<br>- Pkts<br>- Errs<br>- Drops | Number of bytes<br>Number of packets<br>Number of packets with errors<br>Number of dropped packets |

# 5.2.2 WAN Statistics

This screen shows data traffic statistics for each WAN interface.

|                                                                          | Router                                                                      |                             |                                    |
|--------------------------------------------------------------------------|-----------------------------------------------------------------------------|-----------------------------|------------------------------------|
| Device Info<br>Summary<br>WAN<br>Statistics<br>LAN<br>WAN<br>ATM<br>ADSL | Statistics WAN<br>ServiceVPI/VCIProtocolInterface<br>By<br>Reset Statistics | Received<br>tesPktsErrsDrop | Transmitted<br>sBytesPktsErrsDrops |

| Service                     | Shows the service type                       |
|-----------------------------|----------------------------------------------|
| VPI/VCI                     | Shows the values of the ATM VPI/VCI          |
| Protocol                    | Shows the connection type, such as PPPoE,    |
|                             | PPPoA, etc.                                  |
| Interface                   | Shows connection interfaces                  |
| Received/Transmitted - ytes | Rx/TX (receive/transmit) packets in bytes    |
| - Pkts                      | Rx/TX (receive/transmit) packets             |
| - Errs                      | Rx/TX (receive/transmit) packets with errors |
| - Drops                     | Rx/TX (receive/transmit) dropped packets     |

| Heading              |                                       | Description                                                                                        |
|----------------------|---------------------------------------|----------------------------------------------------------------------------------------------------|
| Interface            |                                       | WAN interfaces                                                                                     |
| Description          |                                       | WAN service label                                                                                  |
| Received/Transmitted | - ytes<br>- Pkts<br>- Errs<br>- Drops | Number of bytes<br>Number of packets<br>Number of packets with errors<br>Number of dropped packets |

# 5.2.3 ATM Statistics

The following figure shows Asynchronous Transfer Mode (ATM) statistics.

|                               | Router       |                          |              |                 |                  |                                    |                          |                 |                     |                                 |                               |                 |
|-------------------------------|--------------|--------------------------|--------------|-----------------|------------------|------------------------------------|--------------------------|-----------------|---------------------|---------------------------------|-------------------------------|-----------------|
| 1000                          |              |                          |              |                 | AL               | 4 Interfac                         | e Statisti               | ica .           |                     |                                 |                               |                 |
| Device Info<br>Summary        | Ju<br>Octuta | Out<br>Octobs            | Ju<br>Eirors | lte<br>Unikkown | In Hec<br>Errors | In<br>Invalid<br>Vpi Vci<br>Errors | la Port<br>Not<br>Errors | la PTI<br>Enors | in<br>Jile<br>Celle | In<br>Circuit<br>Type<br>Errors | In OAM<br>BM<br>CRC<br>Errors | In GPC<br>Envis |
| WAN                           | - 11         | 0                        | 0            | 11              | 6                | 6                                  | - 11                     | - 0             | . 8                 | .0                              | - 11                          | - 8             |
| Statistics                    |              | ANS Interfere Statistics |              |                 |                  |                                    |                          |                 |                     |                                 |                               |                 |
| WAN                           | In Och       | eta Out                  | Octeta       | In Dust P       | kfa Out          | Heavt Pid                          | in In Erro               | rs Out I        | anara (             | In Discar                       | the Out D                     | tecarrile       |
| ATM                           |              |                          | ų.           | 10              |                  | Ð                                  | 0                        |                 | b                   | - 0                             |                               | 0               |
| ADS                           |              |                          |              |                 | · .              | and service                        | Ci attallar              | 1.0             |                     |                                 |                               |                 |
| ARP<br>DHCP                   | 8            | PL/WCI                   | CIIC D       | turs SAR I      | lineout          | 0versia                            | ed 500s                  | Short Po        | chet Đ              | nors Le                         | ligth Error                   | 19              |
| Quick Setup<br>Advanced Setup |              |                          |              |                 |                  | Reset                              | Cinse                    |                 |                     |                                 |                               |                 |

### **ATM Interface Statistics**

| Heading                      | Description                                                                                                    |
|------------------------------|----------------------------------------------------------------------------------------------------|
| In Octets                    | Number of received octets over the interface                                                                                                    |
| Out Octets                   | Number of transmitted octets over the interface                                                                                                    |
| In Errors                    | Number of cells dropped due to uncorrectable HEC errors                                                                                                    |
| In Unknown                   | Number of received cells discarded during cell header validation,<br>including cells with unrecognized VPI/VCI values, and cells with<br>invalid cell header patterns. If cells with undefined PTI values<br>are discarded, they are also counted here. |
| In Hec Errors                | Number of cells received with an ATM Cell Header HEC error                                                                                                    |
| In Invalid Vpi<br>Vci Errors | Number of cells received with an unregistered VCC address.                                                                                                    |
| In Port Not<br>Enable Errors | Number of cells received on a port that has not been enabled.                                                                                                    |
| In PTI Errors                | Number of cells received with an ATM header Payload Type Indicator (PTI) error                                                                                                    |
| In Idle Cells                | Number of idle cells received                                                                                                    |
| In Circuit Type<br>Errors    | Number of cells received with an illegal circuit type                                                                                                    |
| In OAM RM CRC<br>Errors      | Number of OAM and RM cells received with CRC errors                                                                                                    |
| In GFC Errors                | Number of cells received with a non-zero GFC.                                                                                                    |

### **AAL5 Interface Statistics**

| Heading        | Description                                                                                                |
|----------------|----------------------------------------------------------------------------------------------------|
| In Octets      | Number of received AAL5/AAL0 CPCS PDU octets                                                               |
| Out Octets     | Number of received AAL5/AAL0 CPCS PDU octets transmitted                                                   |
| In Ucast Pkts  | Number of received AAL5/AAL0 CPCS PDUs passed to a higher-layer for transmission                           |
| Out Ucast Pkts | Number of received AAL5/AAL0 CPCS PDUs received from a higher layer for transmission                       |
| In Errors      | Number of received AAL5/AAL0 CPCS PDUs received that contain an error. These errors include CRC-32 errors. |
| Out Errors     | Number of received AAL5/AAL0 CPCS PDUs that could not be transmitted due to errors.                        |
| In Discards    | Number of received AAL5/AAL0 CPCS PDUs discarded due to an input buffer overflow condition.                |
| Out Discards   | This field is not currently used                                                                           |

### AAL5 VCC Statistics

| Heading                | Description                                                                                                    |
|------------------------|----------------------------------------------------------------------------------------------------|
| VPI/VCI                | ATM Virtual Path/Channel Identifiers                                                                                                    |
| CRC Errors             | Number of PDUs received with CRC-32 errors                                                                                                    |
| SAR TimeOuts           | Number of partially re-assembled PDUs that were discarded<br>because they were not fully re-assembled within the required<br>period of time. If the re-assembly time is not supported, then<br>this object contains a zero value. |
| Oversized SDUs         | Number of PDUs discarded because the corresponding SDU was too large                                                                                                    |
| Short Packet<br>Errors | Number of PDUs discarded because the PDU length was less than the size of the AAL5 trailer                                                                                                    |
| Length Errors          | Number of PDUs discarded because the PDU length did not match the length in the AAL5 trailer                                                                                                    |

| ADSL           | Router                   |                 |  |  |  |
|----------------|--------------------------|-----------------|--|--|--|
| - Charles      | Statistics - ADSL        |                 |  |  |  |
|                | Mode:                    |                 |  |  |  |
|                | Type:                    |                 |  |  |  |
| Device Info    | Line Coding:             | Concerne and    |  |  |  |
| Summary        | Status:                  | Link Down       |  |  |  |
| WAN            | Link Power State:        | 1.0             |  |  |  |
| Statistics     |                          |                 |  |  |  |
| LAN            | Down                     | stream Upstream |  |  |  |
| WAN            | SNR Margin (dB):         |                 |  |  |  |
| ATM            | Attenuation (dB):        |                 |  |  |  |
| ATM            | Output Power (dBm):      |                 |  |  |  |
| ADSL           | Attainable Rate (Kbps):  |                 |  |  |  |
| Route          | Rate (Kbps):             |                 |  |  |  |
| ARP            | Super Frames:            |                 |  |  |  |
| DHCP           | Super Frame Errors:      |                 |  |  |  |
| Quick Setup    | RS Words:                |                 |  |  |  |
| Advanced Setup | RS Correctable Errors:   |                 |  |  |  |
| Wireless       | RS Uncorrectable Errors: |                 |  |  |  |
| Diagnostics    | HEC Errors:              |                 |  |  |  |
| Management     | OCD Errors:              |                 |  |  |  |
|                | LCD Errors:              |                 |  |  |  |
|                | Total Cells:             |                 |  |  |  |
|                | Data Cells:              |                 |  |  |  |
|                | Bit Errors:              |                 |  |  |  |
|                | Total ES:                |                 |  |  |  |
|                | Total SES:               |                 |  |  |  |
|                | Total UAS:               |                 |  |  |  |

| 5.2.4 | xDSL | <b>Statistics</b> |
|-------|------|-------------------|
|-------|------|-------------------|

| Field            | Description                                             |
|------------------|---------------------------------------------------------|
| Mode             | Line Coding format, that can be selected G.dmt, G.lite, |
|                  | T1.413, ADSL2                                           |
| Туре             | Channel type Interleave or Fast                         |
| Line Coding      | Trellis On/Off                                          |
| Status           | Lists the status of the DSL link                        |
| Link Power State | Link output power state.                                |
| PhyR Status:     | A new impulse noise protection technology that uses to  |
| -                | improve voice, data and video services.                 |
| SNR Margin (d)   | Signal to Noise Ratio (SNR) margin                      |
| Attenuation (d)  | Estimate of average loop attenuation in the downstream  |
|                  | direction.                                              |

| Output Power (d m)      | Total upstream output power                               |
|-------------------------|-----------------------------------------------------------|
| Attainable Rate (Kbps)  | The sync rate you would obtain.                           |
| Rate (Kbps)             | Current sync rate.                                        |
| Super Frames            | Total number of super frames                              |
| Super Frame Errors      | Number of super frames received with errors               |
| RS Words                | Total number of Reed-Solomon code errors                  |
| RS Correctable Errors   | Total Number of RS with correctable errors                |
| RS Uncorrectable Errors | Total Number of RS words with uncorrectable errors        |
| HEC Errors              | Total Number of Header Error Checksum errors              |
| OCD Errors              | Total Number of out-of-cell Delineation errors            |
| LCD Errors              | Total number of Loss of Cell Delineation                  |
| Total Cells:            | Total number of ATM cells (including idle and data cells) |
| Data Cells:             | Total number of ATM data cells                            |
| it Errors:              | Total number of bit errors                                |
| Total ES:               | Total Number of Errored Seconds                           |
| Total SES:              | Total Number of Severely Errored Seconds                  |
| Total UAS:              | Total Number of Unavailable Seconds                       |

### In G.DMT mode the following section is inserted.

| К     | Number of bytes in DMT frame          |
|-------|---------------------------------------|
| R     | Number of check bytes in RS code word |
| S     | RS code word size in DMT frame        |
| D     | The interleaver depth                 |
| Delay | The delay in milliseconds (msec)      |

### In ADSL2+ mode the following section is inserted.

| MSGc  | Number of bytes in overhead channel message |
|-------|---------------------------------------------|
|       | Number of bytes in Mux Data Frame           |
| Μ     | Number of Mux Data Frames in FEC Data Frame |
| Т     | Max Data Frames over sync bytes             |
| R     | Number of check bytes in FEC Data Frame     |
| S     | Ratio of FEC over PMD Data Frame length     |
| L     | Number of bits in PMD Data Frame            |
| D     | The interleaver depth                       |
| Delav | The delay in milliseconds (msec)            |

### In ADSL2+ mode the following section is inserted.

| Total ES  | Total Number of Errored Seconds          |
|-----------|------------------------------------------|
| Total SES | Total Number of Severely Errored Seconds |
| Total UAS | Total Number of Unavailable Seconds      |

Within the ADSL Statistics window, a it Error Rate (ER) test can be started using the **ADSL BER Test** button. A small window will open when the button is pressed; it will appear as shown below. Click **Start** to start the test or **Close**.

| 🗟 http://192.168.1.1/berstart.tst?berState=0 - M 🔳 🗖 🔀                                                                                                    |
|----------------------------------------------------------------------------------------------------|
| ADSL BER Test - Start The ADSL BIT Error Rate (BER) test determines the quality of the ADSL connection. The test is done by transferring idle cells containing a known pattern |
| and comparing the received data with this known<br>pattern to check for any errors.                                                                                            |
| Select the test duration below and click "Start".                                                                                                    |
| Tested Time (sec): 20 💌                                                                                                    |
| Start Close                                                                                                    |
|                                                                                                    |
| Done Done                                                                                                    |

If the test is successful, the pop-up window will display as follows.

# 5.3 Route

Choose **Route** to display the routes that the CT-5364A has found.

|                                    | ss Router                                            |                                       |                                     |                 |           |         |           |
|------------------------------------|------------------------------------------------------|---------------------------------------|-------------------------------------|-----------------|-----------|---------|-----------|
| Devke Info                         | Device Info -<br>Flags: U - up, 1<br>D - dynamic (re | - Route<br>- reject, G<br>edirect), M | - gabeway, H - h<br>modified (redir | eit, R<br>ect). | - reinsta | te .    |           |
| Summary                            | Destination                                          | Gateway                               | Subnet Hask                         | Flag            | Metric    | Service | Interface |
| Statistics<br>Route<br>ARP<br>DHCP | 192.168.1,0                                          | 0.0.0.0                               | 255.255.255.0                       | u               | 0         |         | htū       |

| Field       | Description                                                                                                    |
|-------------|----------------------------------------------------------------------------------------------------|
| Destination | Destination network or destination host                                                                                                    |
| Gateway     | Next hub IP address                                                                                                    |
| Subnet Mask | Subnet Mask of Destination                                                                                                    |
| Flag        | <ul> <li>U: route is up</li> <li>I: reject route</li> <li>G: use gateway</li> <li>H: target is a host</li> <li>R: reinstate route for dynamic routing</li> <li>D: dynamically installed by daemon or redirect</li> <li>M: modified from routing daemon or redirect</li> </ul> |
| Metric      | The 'distance' to the target (usually counted in hops). It is not used by recent kernels, but may be needed by routing daemons.                                                                                                    |
| Service     | Shows the WAN connection label                                                                                                    |
| Interface   | Shows connection interfaces                                                                                                    |

# 5.4 ARP

Click **ARP** to display the ARP information.

| COMTREND O<br>Wirele                         | SS Router   | ARP      |                   |        |
|----------------------------------------------|-------------|----------|-------------------|--------|
|                                              | IP address  | Flags    | HW Address        | Device |
| Summary<br>WAN<br>Statistics<br>Route<br>ARP | 192.168.1.2 | Complete | 00:05:5D:A0:CD:E9 | brū    |

| Field                                 | Description                                 |  |
|---------------------------------------|---------------------------------------------|--|
| IP address                            | Shows IP address of host pc                 |  |
| Flags                                 | Complete, Incomplete, Permanent, or Publish |  |
| HW Address                            | Shows the MAC address of host pc            |  |
| Device Shows the connection interface |                                             |  |

# 5.5 DHCP

Click **DHCP** to display all DHCP Leases.

| COMTREND (                    | ss Router               |             |            |            |
|-------------------------------|-------------------------|-------------|------------|------------|
| Device Info                   | Device Info<br>Hostname | MAC Address | IP Address | Expires In |
| Summary<br>WAII<br>Statistics |                         |             |            |            |
| Route<br>ARP<br>DHCP          |                         |             |            |            |

| Field       | Description                                          |  |
|-------------|------------------------------------------------------|--|
| Hostname    | Shows the device/host/PC network name                |  |
| MAC Address | Shows the Ethernet MAC address of the device/host/PC |  |
| IP Address  | Shows IP address of device/host/PC                   |  |
| Expires In  | Shows how much time is left for each DHCP Lease      |  |

# **Chapter 6 Advanced Setup**

This chapter explains the following screens:

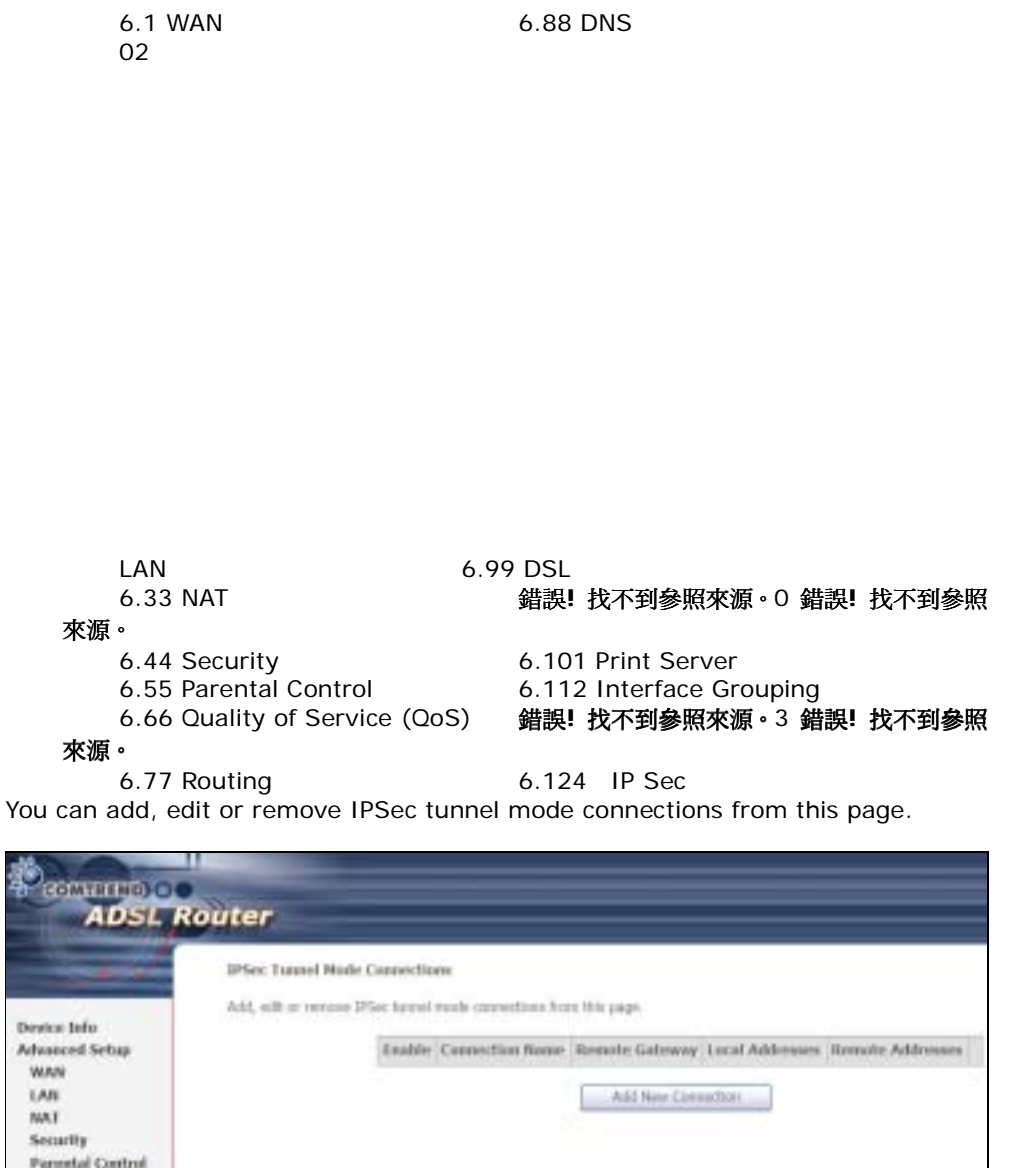

| ADSL R                                 | outer                             |          |                  |                                                   |
|----------------------------------------|-----------------------------------|----------|------------------|---------------------------------------------------|
|                                        | IPSec Tunnel Node C               | innectio | m                |                                                   |
| Device Info                            | reat, successful to the same pro- |          | FEER CATEGORY AG | or one hade-                                      |
| Advanced Sebap<br>WAN                  |                                   | Enable   | Connection Nome  | Remote Galeway: Local Addresses: Remote Addresses |
| LAN                                    |                                   |          |                  | ASI New Committee                                 |
| Security                               |                                   |          |                  |                                                   |
| Parental Control<br>Quality of Service |                                   |          |                  |                                                   |
| Routing                                |                                   |          |                  |                                                   |
| DSL                                    |                                   |          |                  |                                                   |
| Print Server                           |                                   |          |                  |                                                   |
| Interface Group                        |                                   |          |                  |                                                   |
| Certificate                            |                                   |          |                  |                                                   |

Click Add New Connection to add a new IPSec termination rule.

The following screen will display.

| A STATISTICS OF A STATISTICS OF A STATISTICS O | and the second second second second second second second second second second second second second second second |                       |
|----------------------------------------------------------------------------------------------------|----------------------------------------------------------------------------------------------------|-----------------------|
|                                                                                                    | IPSec Settings                                                                                                   |                       |
|                                                                                                    | IPSec Connection Name                                                                                            | new connection        |
| Device Info                                                                                                    | Ramote IPSec Gateway Address                                                                                     | 0.0.0.0               |
| Advanced Setup                                                                                                    | Tunnel access from local IP addresses                                                                            | Subnet +              |
| WAN                                                                                                    | 3P Address for VPN                                                                                               | 0.0.0.0               |
| NAT                                                                                                    | 1P Subnetmask                                                                                                    | 250.255.255.0         |
| Security<br>Parental Control                                                                                                    | Turnel access from remote IP addresses                                                                           | Subnet w              |
| Quality of Service                                                                                                    | IP Address for VPN                                                                                               | 0.0.0.0               |
| Routing<br>DRS                                                                                                    | IP Subnetmask                                                                                                    | 255,255,255,0         |
| OSL                                                                                                    | Key Exchange Method                                                                                              | Auto(IKE) +           |
| Print Server                                                                                                    | Authentication Method                                                                                            | Pre-Shared Key        |
| IPSec                                                                                                    | Pre-Shared Key                                                                                                   | key                   |
| Certificate<br>Wireless                                                                                                    | Perfect Forward Secrecy                                                                                          | Disable w             |
| Diagnostics<br>Management                                                                                                    | Advanced IKE Settings                                                                                            | Show Advanced Setting |

| IPSec Connection Name          | User-defined label                            |
|--------------------------------|-----------------------------------------------|
| Remote IPSec Gateway Address   | The location of the Remote IPSec Gateway. IP  |
|                                | address or domain name can be used.           |
| Tunnel access from local IP    | Specify the acceptable host IP on the local   |
| addresses                      | side. Choose Single or Subnet.                |
| IP Address/Subnet Mask for VPN | If you chose Single, please enter the host IP |
|                                | address for VPN. If you chose Subnet, please  |
|                                | enter the subnet information for VPN.         |
| Tunnel access from remote IP   | Specify the acceptable host IP on the remote  |
| addresses                      | side. Choose Single or Subnet.                |
| IP Address/Subnet Mask for VPN | If you chose Single, please enter the host IP |
|                                | address for VPN. If you chose Subnet, please  |
|                                | enter the subnet information for VPN.         |
| Key Exchange Method            | Select from Auto(IKE) or Manual               |

For the Auto(IKE) key exchange method, select Pre-shared key or Certificate (X.509) authentication. For Pre-shared key authentication you must enter a key, while for Certificate (X.509) authentication you must select a certificate from the list.

See the tables below for a summary of all available options.

| Auto(IKE) Key Exchange Method                                                  |                   |  |
|--------------------------------------------------------------------------------|-------------------|--|
| Pre-Shared Key / Certificate (X.509) Input Pre-shared key / Choose Certificate |                   |  |
| Perfect Forward Secrecy                                                        | Enable or Disable |  |

| Advanced IKE Settings                   | Select Show                | v Advanced Setting                         | <b>js</b> to reveal         |
|-----------------------------------------|----------------------------|--------------------------------------------|-----------------------------|
|                                         | the advance                | ed settings options sh                     | nown below.                 |
| Advanced IKE Settings                   |                            | Hide Advanced !                            | Settings                    |
| Phase 1                                 |                            | 82                                         |                             |
| Mode                                    |                            | Main                                       |                             |
| Encryption Algorithm                    |                            | 3DES .                                     |                             |
| Integrity Algorithm                     |                            | MD5 💌                                      |                             |
| Select Diffie-Helman Group for Key Exch | ange                       | 1024bit •                                  |                             |
| Key Life Time                           |                            | 3600                                       | Seconds                     |
| Phase 2                                 |                            |                                            |                             |
| Encryption Algorithm                    |                            | 3DES 🖃                                     |                             |
| Integrity Algorithm                     |                            | MD5 -                                      |                             |
| Select Diffie-Helman Group for Key Exch | ange                       | 1024bt *                                   |                             |
| Key Life Time                           |                            | 3600                                       | Seconds                     |
| Advanced IKE Settings                   | Select Hide<br>advanced se | Advanced Settings<br>ettings options shown | s to hide the above.        |
| Phase 1 / Phase 2                       | Choose sett options are    | ings for each phase, separated with a "/"  | the available<br>character. |
| Mode                                    | Main / Aggr                | essive                                     |                             |
| Encryption Algorithm                    | DES / 3DES                 | / AES 128,192,256                          |                             |
| Integrity Algorithm                     | MD5 / SHA1                 |                                            |                             |
| Select Diffie-Hellman Group             | 768 – 8192                 | bit                                        |                             |
|                                         |                            |                                            |                             |

The Manual key exchange method options are summarized in the table below.

| Manual Key Excha         | nge Method |                                        |
|--------------------------|------------|----------------------------------------|
| Key Exchange Method      | Manuel     |                                        |
| Encryption Algorithm     | 3DES 💌     | 1                                      |
| EncryptionKey            |            | DES: 16 digit Hex, 3DES: 48 digit Hex. |
| Authentication Algorithm | MES ·      |                                        |
| Authentication Key       |            | MD5: 32 digit Hex, SHA1: 40 digit Hex  |
| 591                      | 101 Hex 1  | 00-FFFFFFF                             |
|                          | Save / Ac  | zeiv -                                 |
| Encryption Algorith      | าทา        | DES / 3DES / AES (aes-cbc)             |
| Encryption Key           |            | DES: 16 digit Hex, 3DES: 48 digit Hex  |
| Authentication Alg       | orithm     | MD5 / SHA1                             |
| Authentication Key       | /          | MD5: 32 digit Hex, SHA1: 40 digit Hex  |
| SPI (default is 101      | )          | Enter a Hex value from 100-FFFFFFFF    |

Certificate

# 6.1 WAN

This screen allows for the advanced configuration of WAN interfaces.

| Wireless Ro                                                                                                    | outer                                                                                                    |
|----------------------------------------------------------------------------------------------------|----------------------------------------------------------------------------------------------------|
| Device Info<br>Advanced Sotap<br>Layer2 Interface<br>WAB Service<br>UAI<br>Secartly<br>Forestal Control<br>Quality of Service<br>Routing<br>DBS<br>DBS<br>DBS<br>DBS<br>DBS<br>DBS<br>DBS<br>DBS<br>DBS<br>DBS | Wide Area Betapik (WAN) Service Ketap<br>Crocus Add, or Remove to corligans a WAN service over a selected mightee.<br>ATH and PTM/ATM service can not caused.<br>Interfaces [Insectiption ] Type [Viscott222] [Viscottadd] (Insectint   Igray   BAT   Prevail   Remove<br>(Interfaces ] (Insectiption ] Type [Viscott222] [Viscottadd] (Insection ] (Insection ] (I |

To Add a WAN connection, click the Add button. To edit an existing connection, click the Edit button next to the connection. To complete the Add or Edit, on the opening screen, select VLAN Mux (see section 5.1.1) and then proceed to STEP

2 in section Manual Quick Setup.

- To remove a connection select its radio button under the **Remove** column in the table and click the **Remove** button under the table.
- **Save/Reboot** activates the new configuration.

| VPI/VCI   | VPI (0-255) / VCI (32-65535)                  |  |  |  |  |  |
|-----------|-----------------------------------------------|--|--|--|--|--|
| VLAN Mux  | Shows 802.1Q VLAN ID                          |  |  |  |  |  |
| Con. ID   | ID for WAN connection                         |  |  |  |  |  |
| Category  | ATM service category, e.g. U R, C R           |  |  |  |  |  |
| Service   | Name of the WAN connection                    |  |  |  |  |  |
| Interface | Name of the interface for WAN                 |  |  |  |  |  |
| Protocol  | Shows bridge or router mode                   |  |  |  |  |  |
| IGMP      | Shows enable or disable IGMP proxy            |  |  |  |  |  |
| NAT       | Shows enable or disable NAT                   |  |  |  |  |  |
| Firewall  | Shows enable or disable Firewall              |  |  |  |  |  |
| QoS       | Shows enable or disable QoS                   |  |  |  |  |  |
| State     | Shows enable or disable WAN connection        |  |  |  |  |  |
| Remove    | Select or deselect the connection for removal |  |  |  |  |  |
| Edit      | Click Edit to change connection settings      |  |  |  |  |  |

### 6.1.1 VLAN Mux

VLAN Mux is a form of VLAN tagging that allows multiple protocols over a single connection. It is especially useful for VDSL2 connections in packet transfer mode.

This option is found on the Advanced WAN Setup screen. This is the first screen you will see when adding or editing a connection. VLAN Mux can be enabled by selecting the **VLAN Mux – Enable Multiple Protocols Over a Single PVC** check box, outlined in red below. Enter a value between 0 and 4095 for **802.Q VLAN ID**.

| - Starter                                         | ATM PVC Configuration<br>This screen alows you to configure an ATM PVC identifier (VPI and VCI) and select a                                                                                                    |
|---------------------------------------------------|----------------------------------------------------------------------------------------------------|
| Name and Address                                  | enable t.                                                                                                    |
| Device Info                                       | 586/32.322                                                                                                    |
| Quick Setup                                       | VP[: [0-255] 0                                                                                                    |
| Advanced Setup                                    | WTI- 132-655351 35                                                                                                    |
| WAN                                               | And for second for                                                                                                    |
| Quality of Service                                | VLAN Mux - Enable Multiple Protocols Over a Single PVC 🕑                                                                                                    |
| Routing                                           | 802 10 VLAN ID: [0.4095][2                                                                                                    |
| DSL                                               | several stress to Tournal is                                                                                                    |
| Slave DSL                                         | Service Category: UBR Wahaut POR 🖌                                                                                                    |
| Print Server<br>Port Mapping                      | Enable Quality Of Service                                                                                                    |
| IPSec<br>Certificate<br>Diagnostics<br>Management | Enabling packet level QoS for a PVC improves performance for selected classes of<br>applications. QoS cannot be set for CBR and Reatime VBR. QoS consumes system<br>resources; therefore the number of PVCs will be reduced. Use Advanced Setup/Quality<br>of Service to assign priorities for the applications. |
| 100                                               | Enable Quality Of Service, IT                                                                                                    |

After proceeding to **STEP 3** in section Manual Quick Setup, the screen will appear as follows. Notice that PPPoA and IPoA are not available.

| Connection Type                                                                                                    |  |  |  |  |  |  |
|----------------------------------------------------------------------------------------------------|--|--|--|--|--|--|
| Select the type of network protocol and encapsulation mode over the ATM PVC that your ISP has instructed you to use. Note that 802.1q VLAN tagging is only available for PPPoE, MER and Bridging. |  |  |  |  |  |  |
| O PPP over Ethernet (PPPoE)                                                                                                    |  |  |  |  |  |  |
| MAC Encapsulation Routing (MER)                                                                                                    |  |  |  |  |  |  |
| • Bridging                                                                                                    |  |  |  |  |  |  |
| Encapsulation Mode                                                                                                    |  |  |  |  |  |  |
| Back Next                                                                                                    |  |  |  |  |  |  |

PVCs can be added using the regular procedure, however, now multiple protocols can exist over the same connection, as long as the 802.1Q VLAN IDs differ.

The graphic below shows an example of three protocols over the same connection.

#### Wide Area Network (WAN) Setup

Choose Add, Edit, or Remove to configure IIIAN interfaces. Choose Save/Reboot to apply the changes and reboot the system.

| VPI/VCI | VLAN<br>Mux | Con.<br>ID | Category | Service        | Interface    | Protocol | Igmp     | Nat -    | Firewall | QoS      | State   | Remove | Edit |
|---------|-------------|------------|----------|----------------|--------------|----------|----------|----------|----------|----------|---------|--------|------|
| 0/35    | 1           | 1          | UBR.     | br_0_0_35.1    | nes_0_0_35.1 | Bridge   | N/A      | N/A      | N/A      | Disabled | Enabled |        | Eðt  |
| 0/35    | 2           | 2          | UBR      | mer_0_0_35.2   | nas_0_0_25.2 | MER      | Disabled | Enabled  | Enabled  | Disabled | Enabled |        | Eðt  |
| 0/35    | 3           | 3          | UBR.     | pppoe_0_0_35_3 | ppp_0_0_35_3 | PPPoE.   | Disabled | Disabled | Disabled | Disabled | Enabled |        | Eðt  |

Add Remove Save/Reboot

### 6.1.2 MSP

Multi-Service over PVC (MSP) supports multiple protocols over a single connection. As with the VLAN Mux function, PPPoE, ridge and MER protocols can coexist, while IPoA and PPPoA are not supported. This function supports remote management by bridge protocol in addition to multimedia applications over a single PVC.

Configuring MSP is a two-part process:

Part 1 - Create multiple PVCs (One ridge + multiple PPPoE / One MER)

Part 2 - Use Port Mapping to connect LAN / WAN interfaces

The following example shows how to configure a ridge / PPPoE MSP connection. The same process can be used for ridge / MER MSP connections.

**NOTE:** If QoS is configured on the first MSP connection, it will be configured by default for all subsequent connections. If a MSP connection is removed every other MSP connection should be removed to avoid port mapping configuration problems.

### Part 1 – Create Multiple PVCs

On the Advanced Setup – WAN screen, create one PPPoE connection and one ridge connection on the MSP supporting PVC. The screen will display as follows.
#### Wide Area Network (WAN) Setap

Choose Add, Edit, or Ramonie to cardigues VANI interfaces. Choose Some/Reduct to apply the changes and reboot the system

| YPE/YCE | VLAR<br>Phot | Con.<br>ID | Category | Service        | Interface  | Protocal | Jana   | Ret     | treval | 015      | State   | Remove | the  |
|---------|--------------|------------|----------|----------------|------------|----------|--------|---------|--------|----------|---------|--------|------|
| 4/28    | 0#           | 1          | UR.      | RUUR           | 106.0.3.35 | Bridge.  | hjh    | hβk.    | 14/4   | Disabled | fradied | п      | 2011 |
| 0.738   | -017         | 2          | Link     | popte_0_0_30_3 | CILLURE I  | HERE     | Dashed | Enabled | Budled | Disbled  | Budded  | г      | 1201 |

All Remove SeverArthood

### Part 2

Go to Advanced Setup – Interface Group screen and select the **Enable Virtual Ports** checkbox. The screen will display as follows.

| Interface Grou                                                         | m – A ma                                               | cetense                      | m 16 entries can be cor                                                                        | Report                                                                                                    |
|------------------------------------------------------------------------|--------------------------------------------------------|------------------------------|------------------------------------------------------------------------------------------------|----------------------------------------------------------------------------------------------------|
| interface Group<br>ou must create<br>and add the ung<br>R Enable virtu | sapports en<br>mepping g<br>rooped into<br>mi ports en | ratiple<br>projes<br>enfects | e perfs to PVC and bridging<br>with appropriate LAN and<br>to the Default group. Geb<br>7(1-4) | groups, Each group will perform as an independent network. To support this featur<br>WAN interfaces using the Add button. The Remove button will remove the grouping<br>the default group has IP interface. |
| Group Name                                                             | Remove                                                 | Edit                         | Interfaces                                                                                     |                                                                                                    |
|                                                                        |                                                        |                              | 1250                                                                                           |                                                                                                    |
|                                                                        |                                                        |                              | 4700                                                                                           |                                                                                                    |
|                                                                        |                                                        |                              | Wireless(SSID1)                                                                                |                                                                                                    |
|                                                                        |                                                        |                              | Wirekes_Guest(95102)                                                                           |                                                                                                    |
| the local sectors of                                                   |                                                        |                              | Wireless, Guents (55800)                                                                       |                                                                                                    |
| Desaut                                                                 |                                                        |                              | Wirelens, Guerr2 (SSID4)                                                                       |                                                                                                    |
|                                                                        |                                                        |                              | ENETS                                                                                          |                                                                                                    |
|                                                                        |                                                        |                              | ENET2                                                                                          |                                                                                                    |
|                                                                        |                                                        |                              | ENETJ                                                                                          |                                                                                                    |
|                                                                        |                                                        |                              | ENET4                                                                                          |                                                                                                    |

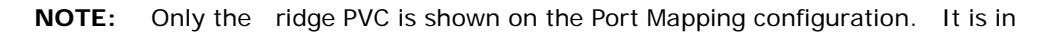

the format of "nas\_x\_y\_z" where x=port, y=vpi, and z=vci.

To continue, click the **Add** button at the bottom of the screen shown above. On the next screen, select the bridge connection and one Ethernet virtual port (ENET 1-4) and enter a **Group Name**, such as "MSP1", as shown below. Click **Save/Apply**.

| Grouped Interfaces       |          | Available Interfaces                                                                                                |  |  |
|--------------------------|----------|----------------------------------------------------------------------------------------------------|--|--|
| ENET2<br>Wireless(SSID1) | -><br><- | eth0<br>ENET1<br>ENET3<br>ENET4<br>USB<br>Wireless_Guest(SSID2)<br>Wireless_Guest1(SSID3)<br>Wireless_Guest2(SSID4) |  |  |

If successfully configured, the Port Mapping screen will display as follows.

| derfate Group   | supports m  | uitple p  | arts to FVC and bridging gro |
|-----------------|-------------|-----------|------------------------------|
| ou must create  | mapping g   | respt wi  | th appropriate LAN and WA    |
| nd not the only | roopes mis  | 510CES 10 | The Deletic group. Only the  |
| Bugble virta    | el ports en | ENET!     | 1.40                         |
| Group Name      | Remove      | THE       | Interfaces                   |
|                 |             |           | 1.521                        |
|                 |             |           | 100                          |
|                 |             |           | Wireless_Gasel(SSID2)        |
|                 |             |           | Wheten_Guest1(SSID3)         |
| Contraction     |             |           | Wheless_Geiest2(SSID4)       |
|                 |             |           | EVET1                        |
|                 |             |           | EVET2                        |
|                 |             |           | EVET4                        |
| MSPt            |             | 249       | Wielesi(SSBD1)               |
|                 | - 64        | L'UR.     | ENET2                        |

**NOTE:** If you wish to maintain local access to the web user interface, avoid grouping the Ethernet interface that is attached to the host PC.

## 6.2 LAN

Configure local area network (LAN) settings here.

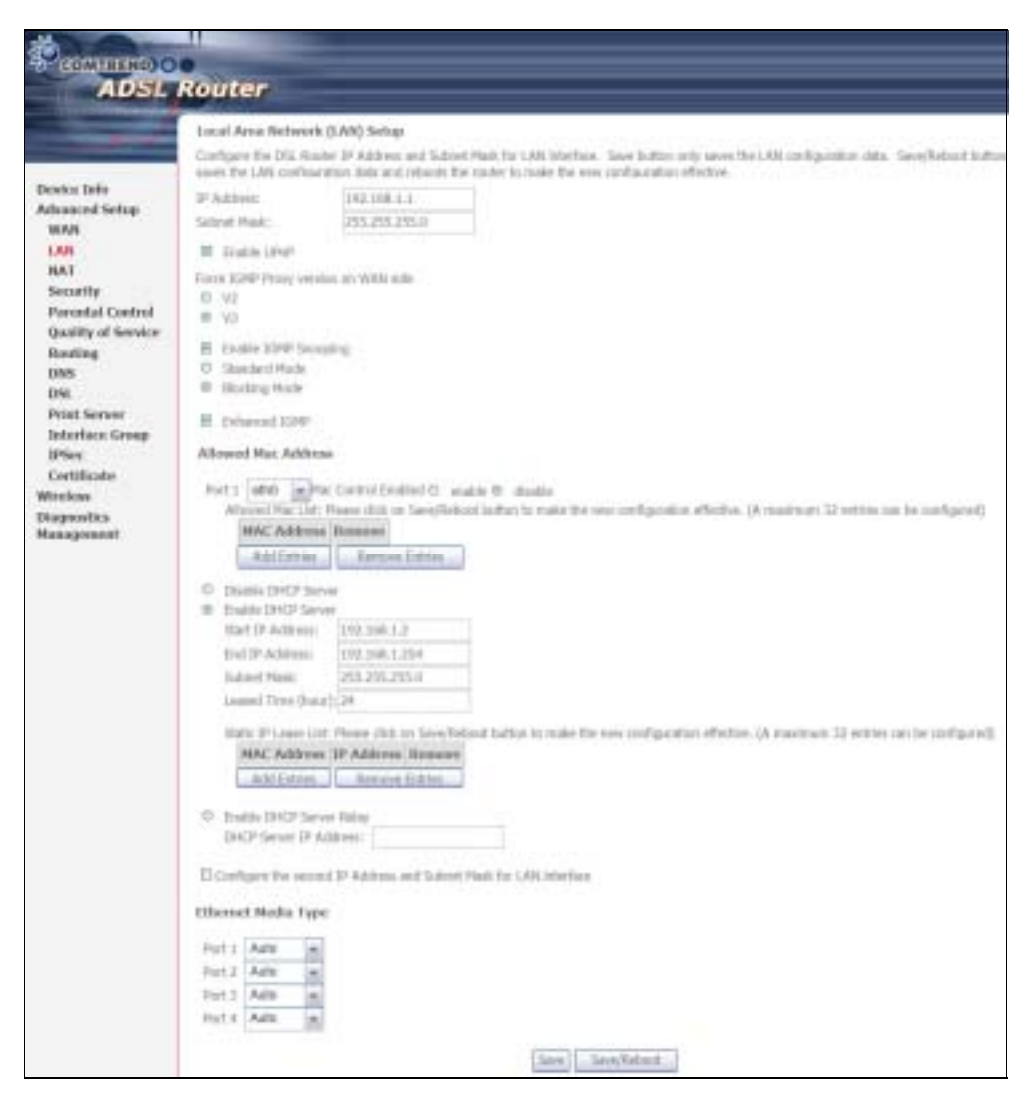

Consult the field descriptions below for more details.

GroupName: Select an Interface Group.

### 1<sup>st</sup> LAN INTERFACE

IP Address: Enter the IP address for the LAN port.

Subnet Mask: Enter the subnet mask for the LAN port.

Enable UPnP: Tick the box to enable Universal Plug and Play. <u>This option is hidden when NAT disabled or if no PVC exists</u>

Force IGMP Proxy version on WAN side: V2 is selected by default. Select V3 if required.

**Enable IGMP Snooping:** Enable by ticking the checkbox  $\square$ .

| Standard Mode: | In standard mode, multicast traffic will flood to all<br>bridge ports when no client subscribes to a multicast<br>group – even if IGMP snooping is enabled.         |
|----------------|----------------------------------------------------------------------------------------------------|
| locking Mode:  | In blocking mode, the multicast data traffic will be<br>blocked and not flood to all bridge ports when there are<br>no client subscriptions to any multicast group. |

Enhanced IGMP: When enabled, IGMP packets will not flood to all bridge ports.

**Allowed Mac Address:** Displays the MAC address(es) allowed to pass throughput LAN interface.

DHCP Server: Enable with checkbox ☑ and enter DHCP Server IP address. This allows the Router to relay the DHCP packets to the remote DHCP server. The remote DHCP server will provide the IP address. <u>This option is hidden if NAT is enabled or</u> <u>when the router is configured with only one Bridge PVC.</u>

Static IP Lease List: A maximum 32 entries can be configured.

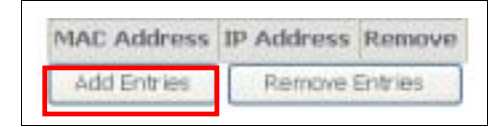

To add an entry, enter MAC address and Static IP and then click Save/Apply.

| Enter the Mac address | and desired IP address then click "Save/Ap |
|-----------------------|--------------------------------------------|
|                       | N                                          |
| MAC Address:          | 12:34:56:78:90:12                          |
| IP Address:           | 192.168.1.33                               |

To remove an entry, tick the corresponding checkbox  $\square$  in the Remove column and then click the **Remove Entries** button, as shown below.

| MAC Address       | IP Address   | Remove |  |
|-------------------|--------------|--------|--|
| 12:34:56:78:90:12 | 192.168.1.33 |        |  |
| Add Entries       | Remove Entri | es     |  |

**DHCP Server Relay:** Enable with checkbox and enter DHCP Server IP address. This allows the Router to relay the DHCP packets to the remote DHCP server. The remote DHCP server will provide the IP address. *This option is hidden if NAT is enabled* 

### 2<sup>ND</sup> LAN INTERFACE

To configure a secondary IP address, tick the checkbox ☑ outlined (in RED) below.

| Configure the second I | P Address and Subnet Mask for LAN interface |
|------------------------|---------------------------------------------|
| IP Address:            |                                             |
| Subnet Mask:           |                                             |

**IP Address:** Enter the secondary IP address for the LAN port.

Subnet Mask: Enter the secondary subnet mask for the LAN port.

| IP Address:  |          |          |
|--------------|----------|----------|
| Subnet Mask: |          |          |
|              |          |          |
|              | Save Sav | e/Reboot |

| NOTE: | The <b>Save</b> button saves new settings to allow continued configuration |
|-------|----------------------------------------------------------------------------|
|       | while the Save/Reboot button not only saves new settings but also          |
|       | reboots the device to apply the new configuration (i.e. all new settings). |

Ethernet Media Type: Select from Auto, 10\_Half, 10\_Full, 100\_Half or 100\_Full for each Ethernet port.

## 6.3 NAT

To display this option, NAT must be enabled in at least one PVC shown on the Advanced Setup - WAN screen. (*NAT is not an available option in Bridge mode*)

### 6.3.1 Virtual Servers

Virtual Servers allow you to direct incoming traffic from the WAN side (identified by Protocol and External port) to the Internal server with private IP addresses on the LAN side. The Internal port is required only if the external port needs to be converted to a different port number used by the server on the LAN side.
A maximum of 32 entries can be configured.

|                                                       | Route                                       |                                                                        |                                                                      |                                                |                                                    |                                          |                                         |                                   |                            |
|-------------------------------------------------------|---------------------------------------------|------------------------------------------------------------------------|----------------------------------------------------------------------|------------------------------------------------|----------------------------------------------------|------------------------------------------|-----------------------------------------|-----------------------------------|----------------------------|
|                                                       | NAT-VIE                                     | taal Servers Setup                                                     | 5                                                                    |                                                |                                                    |                                          |                                         |                                   |                            |
| Device Sofo<br>Advorced Softage<br>WAR<br>LAN         | Valual Serve<br>addresse (or)<br>pt the LAN | er allows you to door<br>for LAN polo. The Int<br>aldo: 4 machinety 32 | traccounty tarffit b<br>produpert to require<br>archies part to card | yen, közek sár<br>nő csely té bla<br>Aggivent, | a ddentfod by Pr<br>orderof peltine<br>Acti Ration | olocsi mol Esterni<br>ik koʻbe converted | (part) to the tab<br>in a different pre | end server with<br>Courtber used) | printis 19<br>11 Basierroy |
| NAT<br>Virtual Servers<br>Port Eriggering<br>DNZ Hosi | Server<br>Reter                             | External Part<br>Short                                                 | External Part<br>End                                                 | Protocol                                       | Informal Part<br>Start                             | Informal Part<br>Eral                    | Server 0 <sup>4</sup><br>Address        | Ricearia<br>Ruel                  | Birunys                    |

To add a Virtual Server, click Add. The following will be displayed.

|                                                                                                    | Router                                                                                                    |
|----------------------------------------------------------------------------------------------------|----------------------------------------------------------------------------------------------------|
| Device July<br>Advanced Series<br>WAR<br>LAN<br>NAT<br>Without Servers<br>Port Triggering<br>DR2 Host<br>AGS | MAT - Virtual Servers         Select Reservice tarse, and other first server IP address and dolt. "Sever Apple" to invested IP projects for first service to the specified server. MOTE:<br>The "Informal Fort Darf" correct bot the server is included.         The "Informal Fort Darf" correct bot the server is included.         Betternal Fort Darf" address bot theraped. II is the server as "Enformal Part Traf" assembly and sett bot the server as the "Information" part for a "Informal Part Traf" assembly and sett bot the server as the "Information" assembly and sett bot the server as the "Information" assembly a setting to the server as the "Information" assembly a setting to the server as the "Information" assembly assembly assembly a setting to the server as the "Information" assembly assembly asse |
| Socarity                                                                                                    | Extensial Part Start External Part Loal Produced Informal Part Start External Part Lad. Remarks for                                                                                                    |
| <b>Permital Central</b>                                                                                      | TO <sup>#</sup>                                                                                                    |
| Quality of Service                                                                                           | 30F 😹                                                                                                    |
| Roeting                                                                                                    | 107                                                                                                    |
| UNEN INC.                                                                                                    | 10                                                                                                    |
| Brick Server                                                                                                 | 729                                                                                                    |
| Interface Group<br>1PSec                                                                                     | [ See(Arste ]                                                                                                    |

Consult the table below for field and header descriptions.

| Field/Header                                   | Description                                                                                            |
|------------------------------------------------|----------------------------------------------------------------------------------------------------|
| Select a Service<br><b>Or</b><br>Custom Server | User should select the service from the list.<br><b>Or</b><br>User can enter the name of their choice. |
| Server IP Address                              | Enter the IP address for the server.                                                                   |

| Field/Header        | Description                                                                                                    |
|---------------------|----------------------------------------------------------------------------------------------------|
| External Port Start | Enter the starting external port number (when you select Custom Server). When a service is selected, the port ranges are automatically configured.     |
| External Port End   | Enter the ending external port number (when you select<br>Custom Server). When a service is selected, the port ranges<br>are automatically configured. |
| Protocol            | TCP, TCP/UDP, or UDP.                                                                                                    |
| Internal Port Start | Enter the internal port starting number (when you select<br>Custom Server). When a service is selected the port ranges<br>are automatically configured |
| Internal Port End   | Enter the internal port ending number (when you select<br>Custom Server). When a service is selected, the port ranges<br>are automatically configured. |

### 6.3.2 Port Triggering

Some applications require that specific ports in the firewall be opened for access by the remote parties. Port Triggers dynamically 'Open Ports' in the firewall when an application on the LAN initiates a TCP/UDP connection to a remote party using the 'Triggering Ports'. The Router allows the remote party from the WAN side to establish new connections back to the application on the LAN side using the 'Open Ports'. A maximum 32 entries can be configured.

| ADSL                                                | Router                                                                                                    |                                                                         |                                           |                                                                |                                                         |                                                    |                                                |                                                                         |                                        |
|-----------------------------------------------------|----------------------------------------------------------------------------------------------------|-------------------------------------------------------------------------|-------------------------------------------|----------------------------------------------------------------|---------------------------------------------------------|----------------------------------------------------|------------------------------------------------|-------------------------------------------------------------------------|----------------------------------------|
| Desice balo<br>Advanturd Setag<br>WAN<br>LAN<br>BAT | NAT — Part Trippering Setup<br>Same applications reaches that up<br>He Caper Port? In the Investiganty to<br>Reader allows the rescale party to<br>reasineers 12 intries can be config | ectile perta to the<br>en an opplication<br>no the Walte size<br>point. | t factors fi<br>on the LX<br>r to relatio | result for upo<br>A millules à T<br>à tres contract<br>Artic 6 | ond the accel<br>CP/20 P com<br>Stone back to<br>ethics | a by the remo<br>wetter to a re<br>the application | n partne, in<br>mote párty le<br>a na 11 e 1.M | nt Trigger dynamiaal<br>alng the "Triggering P<br>A date aalng the Ugen | r torris ig<br>trib. The<br>(Right', A |
| Virtual Servers                                     |                                                                                                    | Application                                                             | 10                                        | 500+F .:                                                       |                                                         | por:                                               | Birmerve:                                      |                                                                         |                                        |
| Port Triggering                                     |                                                                                                    | News                                                                    | Protocol                                  | Perl Hange                                                     | Professi                                                | Post Sarge                                         | 1                                              |                                                                         |                                        |
| ALG                                                 |                                                                                                    |                                                                         |                                           | Start End                                                      |                                                         | Slat tod                                           |                                                |                                                                         |                                        |

To add a Trigger Port, click Add. The following will be displayed.

| ADSL                                                                                                    | Router                                                                                                    |                                                                                                    |                                                                                                    |                                                                                                    |                                                                                                    |                    |
|----------------------------------------------------------------------------------------------------|----------------------------------------------------------------------------------------------------|----------------------------------------------------------------------------------------------------|----------------------------------------------------------------------------------------------------|----------------------------------------------------------------------------------------------------|----------------------------------------------------------------------------------------------------|--------------------|
| Denice Tarlo<br>Advanced Setap<br>WAN<br>LAN<br>MAT<br>Writeal Servers<br>Port Triggering<br>DHZ Heal<br>ALG<br>Secarity<br>Perential Control<br>Quality of Service<br>Portice | NAT — Platt Traggering<br>Some approximation and an<br>annual for access for the<br>Distance applications of a<br>Application Nature<br>& Select on application<br>O Center application<br>Dispace Point Start Leg | garves, eldeo conform<br>policites. Tais car to<br>las "Savelaget" to at<br>intrine That can be o<br>con Pret Coll Insper<br>Top<br>Top<br>Top | org, which social ap<br>of gare the part solver<br>12.<br>orfsperst 12<br>bin<br>ProtocolOpen Port | evalues and others recome<br>in trees this screws to solve the<br>evalues<br>stant ligner. Post ( SoldDares<br>TOP<br>TOP | fruit specific parts in the Hautar's fro<br>op an outring application or crueing<br>attraction                                                                                                    | ned by<br>poor ree |
| DRIS                                                                                                    |                                                                                                    | TOP                                                                                                    | 1                                                                                                  | TOP                                                                                                    | 1                                                                                                    |                    |
| tes.                                                                                                    |                                                                                                    | TOP                                                                                                    |                                                                                                    | 104                                                                                                    | 10                                                                                                    |                    |
| and the second second                                                                                                    |                                                                                                    | TOP                                                                                                    |                                                                                                    | TOP                                                                                                    | 10                                                                                                    |                    |
| PERSONAL INFORMATION                                                                                                    |                                                                                                    |                                                                                                    |                                                                                                    |                                                                                                    | and the second second se |                    |

Consult the table below for field and header descriptions.

| Field/Header                                             | Description                                                                                                    |
|----------------------------------------------------------|----------------------------------------------------------------------------------------------------|
| Use Interface                                            | Select the WAN interface from the drop-down box.                                                                                                    |
| Select an Application<br><b>Or</b><br>Custom Application | User should select the application from the list.<br>Or<br>User can enter the name of their choice.                                                         |
| Trigger Port Start                                       | Enter the starting trigger port number (when you select custom application). When an application is selected, the port ranges are automatically configured. |
| Trigger Port End                                         | Enter the ending trigger port number (when you select custom application). When an application is selected, the port ranges are automatically configured.   |
| Trigger Protocol                                         | TCP, TCP/UDP, or UDP.                                                                                                    |
| Open Port Start                                          | Enter the starting open port number (when you select custom application). When an application is selected, the port ranges are automatically configured.    |
| Open Port End                                            | Enter the ending open port number (when you select custom application). When an application is selected, the port ranges are automatically configured.      |
| Open Protocol                                            | TCP, TCP/UDP, or UDP.                                                                                                    |

### 6.3.3 DMZ Host

The DSL router will forward IP packets from the WAN that do not belong to any of the applications configured in the Virtual Servers table to the DMZ host computer.

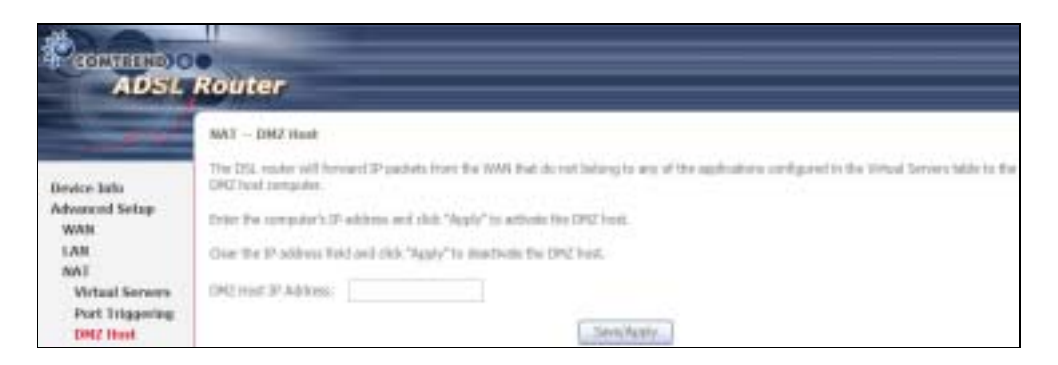

To Activate the DMZ host, enter the DMZ host IP address and click Save/Apply.

To **Deactivate** the DMZ host, clear the IP address field and click **Save/Apply**.

### 6.3.4 ALG

SIP (Session Initiation Protocol, RFC3261) is the protocol of choice for most VoIP (Voice over IP) devices to initiate communication. A SIP ALG (Application Layer Gateway) assists VoIP packet traffic from a SIP-compliant IP phone or VoIP gateway to passthrough a NAT enabled router.

To enable the SIP ALG select the SIP Enabled checkbox and click Save/Apply.

|                                                                                                    | Router                                              |            |
|----------------------------------------------------------------------------------------------------|-----------------------------------------------------|------------|
| Device Info<br>Advanced Setup<br>WAN<br>LAN<br>NAT<br>Virtual Servers<br>Port Triggering<br>DMZ Host | ALG<br>Select the ALG below.<br>SIP Enabled<br>5050 | Save/Apply |

**NOTE**: ALG is only valid for SIP protocol running on UDP port 5060.

## 6.4 Security

To display this function, you must enable the firewall feature in WAN Setup. For detailed descriptions, with examples, please consult Appendix A - Firewall.

### 6.4.1 IP Filtering

This screen sets filter rules that limit IP traffic (Outgoing/Incoming). Multiple filter rules can be set and each applies at least one limiting condition. For individual IP packets to pass the filter all conditions must be fulfilled.

**NOTE**: This function is not available when in bridge mode. Instead, MAC Filtering (pg. 61) performs a similar function.

格式化: 醒目提示

#### OUTGOING IP FILTER

y default, all outgoing IP traffic is allowed, but IP traffic can be blocked with filters.

| CONTINO (                                                                                                  | Router                                                                                                    |
|----------------------------------------------------------------------------------------------------|----------------------------------------------------------------------------------------------------|
| Device Isla<br>Afraacool Settap<br>WAW<br>LAN<br>NAT<br>Security<br>IP Filtering<br>Defigures<br>Defigures | Oxfgeling IP Filtering Setup<br>By dehait, of extgeling 3P fielfs from LAN is offered, but some IP buffs can be BLOCKED by setting as files.<br>Oxone Add in Remove to configure oxyging IP filter.<br>[Filter Nome:] Protocol [Source Address / Mask: Source Part   Dest, Address / Mask   Dest, Part   Itemene<br>[Add] _ Remove |

To add a filter (to block some outgoing IP traffic), click the **Add** button. On the following screen, enter your filter criteria and then click **Apply/Save**.

| ADSL                                                                                                    | Router                                                                                                    |                                                                                                    |                 |
|----------------------------------------------------------------------------------------------------|----------------------------------------------------------------------------------------------------|----------------------------------------------------------------------------------------------------|-----------------|
|                                                                                                    | Add IP Filter - Unitpring                                                                                                    |                                                                                                    |                 |
| Denics Jolo<br>Advanced Series<br>MAN<br>LAN<br>NAT<br>Security<br>B7 Elicency<br>Codgoing<br>Laceoing<br>Decessing<br>Parental Control<br>Quality of Service<br>Routing<br>1985<br>D95<br>D95<br>D95<br>D95 | The screet allows you to create a thir rule<br>specified scattlines in this filter rule result<br>like flater<br>Protocol;<br>Senters IP address:<br>Senters Fuelderss:<br>Senters Fuelderss:<br>Senters Fuelderss:<br>Senters Fuelderss:<br>Deductors IP address:<br>Deductors IP address:<br>Deductors Fuelderss:<br>Deductors Fuelderss: | In Scheddy, and guing 2P traffic by specifying a rese fifter name and at least one involution in<br>to satisfied for the role to take effect. Units Schedungs// to save and activate the little. | leius. Al of Be |

Consult the table below for field descriptions.

| Field                                | Description                             |
|--------------------------------------|-----------------------------------------|
| Filter Name                          | The filter rule label                   |
| Protocol                             | TCP, TCP/UDP, UDP, or ICMP.             |
| Source IP address                    | Enter source IP address.                |
| Source Subnet Mask                   | Enter source subnet mask.               |
| Source Port (port or port:port)      | Enter source port number or range.      |
| Destination IP address               | Enter destination IP address.           |
| Destination Subnet Mask              | Enter destination subnet mask.          |
| Destination Port (port or port:port) | Enter destination port number or range. |

#### **INCOMING IP FILTER**

y default, all incoming IP traffic is blocked, but IP traffic can be allowed with filters.

| ADSI                                        | Router                                                                                                    |
|---------------------------------------------|----------------------------------------------------------------------------------------------------|
| -                                           | Incoming IP Effering Setup                                                                                                    |
| Device Info<br>Advenced Setag<br>WAN<br>LAN | By default, all hearing IP to the the MAN is Bodiel West to thread is enabled. Hearin, sens IP hefe cor is ADCEPTED by writing<br>Bars.<br>Choose Add or Remove is configure incoming IP litters.<br>[Effer Name: VPI/VC] Protocol Tearror Address / Mask Source Post [Dest. Address / Mask Dest, Post [Remove] |
| Security<br>IP Ethering<br>Outgoing         | [Ault] [. Bernow.]                                                                                                    |

To add a filter (to allow incoming IP traffic), click the **Add** button. On the following screen, enter your filter criteria and then click **Apply/Save**.

|                                                                                              | Router                                                                                                    |                                                                                         |
|----------------------------------------------------------------------------------------------|----------------------------------------------------------------------------------------------------|-----------------------------------------------------------------------------------------|
|                                                                                              | Add 19 Filter - Jaconing<br>The course down one to made a three down in                                                                        | with investor Druffe in surflaint s can the core and a last on earther tales. At a      |
| the second second                                                                            | the specified catolitizes in this like rule must be                                                                                            | satisfied for the rule for late offset. Cirk "lane, Apply to save and adjusts for film: |
| Desize Jaho<br>Advanced Schup<br>WAU<br>JAN<br>JAN<br>Socarthy<br>Di Filluning<br>Outpaining | Piller Henne<br>Protocol<br>Bourne 19 addresse<br>Bourne Ford (prot or port port)<br>Source Ford (prot or port port)<br>Destination (Prothese) | <u>u</u>                                                                                |
| Incoming<br>Forestal Control<br>Quality of Service                                           | Dedhaboe Salaet Hak:<br>Dedhaboe Part (port ar part pert)                                                                                      |                                                                                         |
| Routing<br>DRS                                                                               | MAN Interfaces (Configured in Roating mo<br>Saled at least one or costable WAN interfaces do                                                   | die and with Teronal mainled only)<br>glaged below to exply the rule.                   |
| DSL<br>Frist Server<br>Jaterface Group                                                       | H 1abd Af<br>H mass, 3, 8, 25, 1500, 0, 0, 25, 1                                                                                               |                                                                                         |
| UPSec<br>Certificate:                                                                        |                                                                                                    | . Same/Applie                                                                           |

Consult the table below for field descriptions.

| Field                                | Description                             |
|--------------------------------------|-----------------------------------------|
| Filter Name                          | The filter rule label                   |
| Protocol                             | TCP, TCP/UDP, UDP, or ICMP.             |
| Source IP address                    | Enter source IP address.                |
| Source Subnet Mask                   | Enter source subnet mask.               |
| Source Port (port or port:port)      | Enter source port number or range.      |
| Destination IP address               | Enter destination IP address.           |
| Destination Subnet Mask              | Enter destination subnet mask.          |
| Destination Port (port or port:port) | Enter destination port number or range. |

At the bottom of this screen, select the WAN and LAN Interfaces to which the filter rule will apply. You may select all or just a subset. WAN interfaces in bridge mode or without firewall enabled are not available.

### 6.4.2 MAC Filtering

| NOTE: | This option is only available in bridge mode. Other modes use IP Filtering |
|-------|----------------------------------------------------------------------------|
|       | (pg. 59) to perform a similar function.                                    |

Each network device has a unique 48-bit MAC address. This can be used to filter (block or forward) packets based on the originating device. MAC filtering policy and rules for the CT-5364A can be set according to the following procedure.

The MAC Filtering Global Policy is defined as follows. **FORWARDED** means that all MAC layer frames will be **FORWARDED** except those matching the MAC filter rules. **BLOCKED** means that all MAC layer frames will be **BLOCKED** except those matching the MAC filter rules. The default MAC Filtering Global policy is **FORWARDED**. It can be changed by clicking the **Change Policy** button.

|                                                                                     | Router                                                                                                    |
|-------------------------------------------------------------------------------------|----------------------------------------------------------------------------------------------------|
| - Andrews                                                                           | MAC Filtering Setup                                                                                                    |
| Device tolo<br>Advanced Setup<br>MAN<br>LAN<br>NAT                                  | Change Patter      Change Patter      MAC Fibring is only effective as ATM PyCs configured in Midge mode. TORMARDED means that all MAC layer frames will be TORMARDED      model these multilegraphic and Piles specified values in the following table. BLOCKED request that all MAC layer frames will be BLOCKED model      these multilegraphic and Piles specified values in the following table. |
| Security<br>3P Efforcing<br>HAC Efforcing<br>Parental Control<br>Quality of Service | Openar AM or Farmer in surfaces IVAC (Review odes,<br>WEL/WCE Produced Institution INAC) Secure INAC, Finance Directions Researce<br>(add) (Instance)                                                                                                    |

Choose **Add** or **Remove** to configure MAC filtering rules. The following screen will appear when you click **Add**. Create a filter to identify the MAC layer frames by specifying at least one condition below. If multiple conditions are specified, all of them must be met. Click **Save/Apply** to save and activate the filter rule.

| ADSL              | Router                                                          |                                                                                                    |                                                                                                  |
|-------------------|-----------------------------------------------------------------|----------------------------------------------------------------------------------------------------|--------------------------------------------------------------------------------------------------|
|                   | A44 MAC Filler                                                  |                                                                                                    |                                                                                                  |
| Denker Defe       | Otofa a filler to identify the<br>Otob. "Apply" to salar and an | NAC later Bartes by specificate the Effect                                                                     | iting at load one condition before. If multiple conditions are specified, all of them bake offer |
| Advanced Setup    | CONTRACTOR OF                                                   | NOT STREET, STREET, STREET, STREET, STREET, STREET, STREET, STREET, STREET, STREET, STREET, STREET, STREET, ST |                                                                                                  |
| WMI               | Potoso Type.                                                    | 1 H                                                                                                    |                                                                                                  |
| LAN               | Demandon MAC Address                                            |                                                                                                    |                                                                                                  |
| RAT               | Sastor PAC Address                                              |                                                                                                    |                                                                                                  |
| Security          |                                                                 | and the second second                                                                                          |                                                                                                  |
| IP Filtering      | Preme Clinictine:                                               | Consectants (w)                                                                                                |                                                                                                  |
| MAC Pilkering     | WAY Litertons (Colligated                                       | (drow where we had                                                                                             |                                                                                                  |
| Parental Control  |                                                                 |                                                                                                    |                                                                                                  |
| quarty or service | E telectual                                                     | 2                                                                                                    |                                                                                                  |
| DMS.              | H (0,0,0,0000,0,0,0,0                                           | 9                                                                                                    |                                                                                                  |
| 051               |                                                                 |                                                                                                    | C. Davidsonk                                                                                     |
| Print Server      |                                                                 |                                                                                                    | and the second                                                                                   |

Consult the table below for detailed field descriptions.

| Field                   | Description                                                                                                    |
|-------------------------|----------------------------------------------------------------------------------------------------|
| Protocol Type           | PPPoE, IPv4, IPv6, AppleTalk, IPX, Net EUI, IGMP                                                                                                    |
| Destination MAC Address | Defines the destination MAC address                                                                                                    |
| Source MAC Address      | Defines the source MAC address                                                                                                    |
| Frame Direction         | Select the incoming/outgoing packet interface                                                                                                    |
| WAN Interfaces          | Applies the filter to selected WAN interfaces in bridge<br>mode. These rules are arranged according to these<br>interfaces, as shown under the <b>Interface</b> heading on<br>the previous screen. |

## **6.5 Parental Control**

This selection provides WAN access control functionality.

## 6.5.1 Time of Day Restrictions

This feature restricts access from a LAN device to an outside network through the device on selected days at certain times. Make sure to activate the Internet Time server synchronization as described in section 9.5, so that the scheduled times \_\_\_\_\_ 格式化 醒目提示 match your local time.

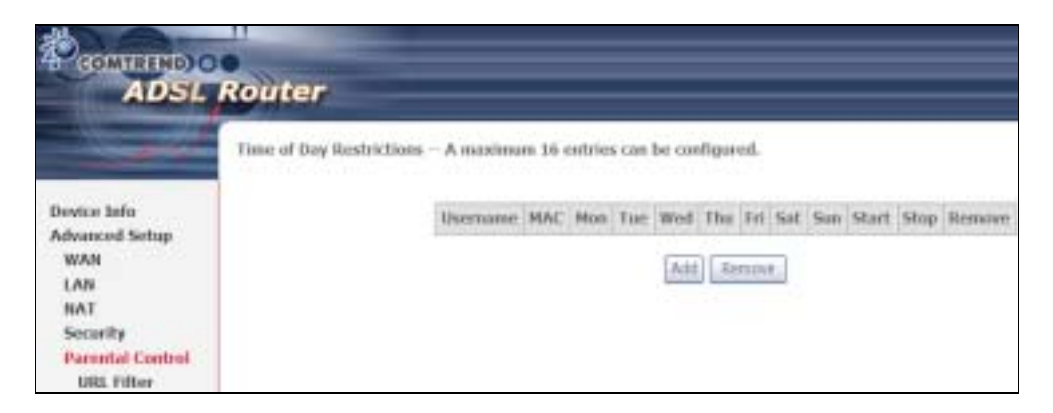

Click Add to display the following screen.

|                                                         | Router                                                                                                    |                                                                                                    |
|---------------------------------------------------------|----------------------------------------------------------------------------------------------------|----------------------------------------------------------------------------------------------------|
| -                                                       | Time of Day Hestriction                                                                                   |                                                                                                    |
| Denics Infe<br>Advanced Settan                          | This page adds been of day re-<br>polyness of the LAN device of w<br>address of the sthet LAN device      | blicker to a special LAR device connected to the Houles. The 'Wessen's MAC Address' automatically deplays the HAC<br>ex the browner is rearring. To restrict other LAW device, club; the 'Other NAC Address' botter and when the MAC<br>as, To their out the MAC address of a Windows based PC; go to command window and type "spooting /dif". |
| WAN                                                     | Line States                                                                                               |                                                                                                    |
| LAN<br>NAT<br>Socarity<br>Parovtal Cantrol              | <ul> <li>B. Brawer's HRC Address</li> <li>D. Other HRC Address</li> <li>(internetional sector)</li> </ul> | 000-25-11-0411-110-110                                                                                                    |
| URL Filter<br>Quality of Service                        | Days of the week<br>Olick to week                                                                         | Must FaceWord Disatest Soldiers                                                                                                    |
| Roefing<br>DHS<br>DSL<br>Print Sover<br>Interface Group | Hart Hooking Trise (bk such)<br>End Hooking Time (shown)                                                  | Somuligatio                                                                                                    |

See below for field descriptions. Click **Save/Apply** to add a time restriction.

User Name: A user-defined label for this restriction.

Browser's MAC Address: MAC address of the PC running the browser.

Other MAC Address: MAC address of another LAN device.

Days of the Week: The days the restrictions apply.

Start Blocking Time: The time the restrictions start.

End Blocking Time: The time the restrictions end.

#### 6.5.2 URL Filter

This screen allows for the creation of a filter rule for access rights to websites based on their URL address and port number.

|                                | Router                                                |    |
|--------------------------------|-------------------------------------------------------|----|
|                                | URL Filter - A maximum 100 entries can be configured. |    |
|                                | URL List Type: O Exclude O Include                    |    |
| Device Info                    | and the second relation denotes a bit on the          |    |
| Advanced Setup                 |                                                       |    |
| LAN                            | Address Port Rem                                      | ov |
| NAT<br>Security                | Add Remove                                            |    |
| Parental Control<br>URL Filter |                                                       |    |

Click Add to display the following screen.

| Parental Control — I  | JRL Filter Add                |                                                |
|-----------------------|-------------------------------|------------------------------------------------|
| Enter the URL address | and port number then click "S | ave/Apply" to add the entry to the URL filter. |
| URL Address:          | www.yahoo.com                 | -                                              |
| Port Number:          | 80                            | (Default 80 will be applied if leave blank.)   |
|                       |                               | Save/Apply                                     |

Enter the URL address and port number then click **Save/Apply** to add the entry to the URL filter. URL Addresses begin with "www", as shown in this example.

| URL Filter A maximum 10  | )0 entries can be | configured.              |            |        |
|--------------------------|-------------------|--------------------------|------------|--------|
| URL List Type: 🔘 Exclude | O Include         |                          |            |        |
|                          |                   |                          |            |        |
|                          |                   |                          |            |        |
|                          | [                 | Address                  | Port       | Remove |
|                          |                   | Address<br>www.yahoo.com | Port<br>80 | Remove |

A maximum of 100 entries can be added to the URL Filter list. Tick the **Exclude** radio button to deny access to the websites listed. Tick the **Include** radio button to restrict access to only those listed websites.

## 6.6 Quality of Service (QoS)

**NOTE**: QoS must be enabled in at least one PVC to display this option.

#### 6.6.1 Queue Management Configuration

To Enable QoS tick the checkbox ☑ and select a Default DSCP Mark.

Click Save/Apply to activate QoS.

|                                      | Router                                                                                                    |
|--------------------------------------|----------------------------------------------------------------------------------------------------|
|                                      | Qu8 - Queve Management Configuration                                                                                                    |
| Device Jafo                          | # Enable QcS checkine is selected, choose a default ESCP mark to automatically mark incoming teaffic without reference to a particular<br>classifier. Click Sami/Apply/Saffine to associate |
| Advanced Setup<br>WAR                | Note: If Enable Qus checkbox is not selected, all QuS will be disabled for all interfaces.                                                                                                  |
| LAR<br>NAT                           | Note: The default DSCP mark to used to mark all egress packets that do not realch any classification rules.                                                                                 |
| Security<br>Parental Control         | E Inside Qrd                                                                                                    |
| Quality of Berslow<br>Quality Config | Scored Default (SSCP Hash  Nis Change(-1)                                                                                                    |
| Qe5 Classification<br>Routing        | Tearring Appropria                                                                                                    |

QoS and DSCP Mark are defined as follows:

**Quality of Service (QoS):** This provides different priority to different users or data flows, or guarantees a certain level of performance to a data flow in accordance with requests from Queue Prioritization.

**Default Differentiated Services Code Point (DSCP) Mark:** This specifies the per hop behavior for a given flow of packets in the Internet Protocol (IP) header that do not match any other QoS rule.

### 6.6.2 Queue Configuration

This function follows the Differentiated Services rule of IP QoS. You can create a new Queue entry by clicking the **Add** button. Enable and assign an interface and precedence on the next screen. Click **Save/Reboot** on this screen to activate it.

| the second second second second second second second second second second second second second second second se | Sect. Downey, Sund | and the second second | and the second | a search in search           | farmer a  |             |
|----------------------------------------------------------------------------------------------------|--------------------|-----------------------|----------------|------------------------------|-----------|-------------|
| and the second second                                                                                           | If you disable Wi  | 904 function in Wire  | iless Pape, qu | s can be com<br>even related | to wirele | ton life as |
| autos Info                                                                                                    | Interfacename      | Description           | Precedence     | Queue Key                    | Enable    | Remove      |
| dvanced Setup                                                                                                   | wirobana           | WMM Value Priority    | 1              | 1                            |           |             |
| WAN                                                                                                    | utreleas           | WHM Water Priority    | 2              | 2                            |           |             |
| NAT                                                                                                    | wentered           | WMM Video Priority    | 3              | 3                            |           |             |
| Security                                                                                                    | wheeless           | WHM Video Priority    | 4              | 4                            |           |             |
| arental Control<br>Juality of Service                                                                           | wheelers           | WHIM Baat Effort      | 5;             | 5                            |           |             |
| Queue Config                                                                                                    | wheleas            | WHM Background        | 6              | 0                            |           |             |
| QoS Classification                                                                                              | windess            | WMM Background        | 2              | 7                            |           |             |
| NS                                                                                                    | adaptation .       | MARKA Hart Elbert     |                |                              | -         |             |

Click Add to display the following screen.

|                                                                              | Router                                                                                                    |                                                                                                    |                                                                                                    |                                                                                                    |                                                                                                    |
|------------------------------------------------------------------------------|----------------------------------------------------------------------------------------------------|----------------------------------------------------------------------------------------------------|----------------------------------------------------------------------------------------------------|----------------------------------------------------------------------------------------------------|----------------------------------------------------------------------------------------------------|
| Device Jafo<br>Advanced Setup<br>WAN                                         | QoS Queue Configuration<br>The ensues allown per to a<br>low discuted three gueues,<br>will be used by the classifier<br>priority for this queues | on<br>orifyine a QuS (power o<br>ly ninkal), Such of the<br>or to place begins pack<br>relative to others (2); | etry and assign it to a sy<br>gamma can be cardigate<br>of a operarticle). <b>Note:</b><br>A Steel Apple To Steel of | activ, rationik interface, i<br>Flur a specific president<br>Lower infogat valvea<br>at activitic the litter, | Carly interface with Qell another will<br>a. The galaxie with configured faces<br>for precedence tegrily higher |
| LAN                                                                          | Quesi Carlipsottes Mate                                                                                                    | •{                                                                                                    | in.                                                                                                    |                                                                                                    |                                                                                                    |
| MAT<br>Security                                                              | Qwee:                                                                                                    |                                                                                                    |                                                                                                    |                                                                                                    |                                                                                                    |
| Parantal Control<br>Quality of Service<br>Queue Coofig<br>Qu5 Classification | Queue Nocedesca:                                                                                                    |                                                                                                    | in Roots (Apart                                                                                                    |                                                                                                    |                                                                                                    |

Queue Configuration Status: Select Enable or Disable the Queue entry.

#### Queue: Assign queue to a specific network interface with QoS enabled.

**Queue Precedence:** Configure precedence for the Queue entry. Lower integer values for precedence imply higher priority for this entry relative to others.

### 6.6.3 QoS Classification

The network traffic classes are listed in the following table.

| ADSL                                                      | outer                                                                                                    |
|-----------------------------------------------------------|----------------------------------------------------------------------------------------------------|
| Annese Mala<br>Addressed Versus                           | Quality of Society Interest is configure selected traffic means<br>(Society - Review is configure selected traffic means)<br>If your disation PART francisco in this class Pages, classific plate codded for an only on this set take officing |
| 1.08                                                      | Anne Ander Same All 12 in Anne Ander Same Anne Anne Anne Anne Anne Anne Anne An                                                                                                    |
| Parential Eastwol<br>Quality of Involve<br>Quarter County | East                                                                                                    |

Click **Add** to configure a network traffic class rule and **Enable** to activate it. To delete an entry from the list, click **Remove**.

This screen creates a traffic class rule to classify the upstream traffic, assign queuing priority and optionally overwrite the IP header DSCP byte. A rule consists of a class name and at least one logical condition. All the conditions specified in the rule must be satisfied for it to take effect.

| -                  |                                                                                                    |
|--------------------|----------------------------------------------------------------------------------------------------|
| THE REPARTMENT OF  |                                                                                                    |
| ADSL               | Router                                                                                                    |
|                    | Add theirsen's Yurffe Class Fale                                                                                                    |
|                    | The screen probes a light station or plantly for qubits of the sample game which advant the products will be reinformed provide the P institute 2005 light A water<br>second of a deep wave and is basis on excising balance. All of its specified continents to the simulations on work is another for the value field which. This filter "tagget to same and                                                                                                    |
| Areke bdo          | within the rule                                                                                                    |
| Advectment Service | Traffic Harrison                                                                                                    |
| 1.00               | and solar                                                                                                    |
| 641                | Non-Tenner                                                                                                    |
| describy           |                                                                                                    |
| Parantal control   | Analysis A De Prior By gend (or DBCP Hards Air the close                                                                                                    |
| Quality of Service | Fight and the set of the set of the set o    |
| Brane Lenity       |                                                                                                    |
| Bob ObsetBoather   | trap last des an                                                                                                    |
| rue de la          | and in the state of the state of the state o |
| 100                | Page 422.2 P 422-2 D and the manual sector and the sector and the  |
| Print Surger       | Recently Profile Classification Robert                                                                                                    |
| Interface Lenue    | Later the following conditions althor for 2" lend, 827 L, or for 311 852 Lg, 817 L                                                                                                    |
| (Phot              | m(F A                                                                                                    |
| Cariffonia         | Thylaco (all that                                                                                                    |
| Riveline .         | hand a second second second second second second second second second second second second second second second                                                                                                    |
| Begroutes          | (Warkenmar) are text (2018 First (2017) (Sector                                                                                                    |
| Hangement          | If Address a                                                                                                    |
|                    | Territy Editori Hade                                                                                                    |
|                    | upped a final and the set of perspector                                                                                                    |
|                    | Industry Fullman                                                                                                    |
|                    | Nutrition Tuber Heads                                                                                                    |
|                    | and the factorial of the section of the section of  |
|                    | Trans N.C. Million                                                                                                    |
|                    | the of the state                                                                                                    |
|                    | Reduction MAT And was                                                                                                    |
|                    | Institution PAIC Name.                                                                                                    |
|                    | 81.0                                                                                                    |
|                    | Milig Proving                                                                                                    |
|                    | (_Ine.ine)                                                                                                    |
|                    |                                                                                                    |

Click **Save/Apply** to save and activate a rule.

| Field              | Description                         |
|--------------------|-------------------------------------|
| Traffic Class Name | Enter a name for the traffic class. |

| Field                                                       | Description                                                                                                    |
|-------------------------------------------------------------|----------------------------------------------------------------------------------------------------|
| Rule Order                                                  | Last or null are the only options.                                                                                                    |
| Rule Status                                                 | Disable or enable the rule.                                                                                                    |
| Assign Classification<br>Queue                              | The queue configurations are presented in this format:<br>"Interfacename&Prece <u>P</u> &Queue <u>Q</u> " where <u>P</u> and <u>Q</u> are the<br>Precedence and Queue Key values for the corresponding<br>Interface as listed on the Queue Config screen. |
| Assign Differentiated<br>Services Code Point<br>(DSCP) Mark | The selected Code Point gives the corresponding priority to<br>the packets that satisfies the rules set below.                                                                                                    |
| Mark 802.1p if<br>802.1q is enabled                         | Select between 0-7. The lower the digit shows the higher the priority.                                                                                                    |
| SET-1                                                       |                                                                                                    |
| Physical LAN Port:                                          | Select eth0-eth4 or Wlan from the dropdown menu.                                                                                                    |
| Protocol                                                    | TCP, TCP/UDP, UDP, or ICMP.                                                                                                    |
| Differentiated<br>Services Code Point<br>(DSCP) Check       | The selected Code Point gives the corresponding priority to<br>the packets that satisfies the rules set below.                                                                                                    |
| IP Address                                                  | Select IP Address, Vendor Class ID (DHCP Option 60), or User Class ID (DHCP Option 77)                                                                                                    |
| Source Subnet Mask                                          | Enter the subnet mask for the source IP address.                                                                                                    |
| UDP/TCP Source Port<br>(port or port:port)                  | Enter source port number or port range.                                                                                                    |
| Destination IP<br>address                                   | Enter destination IP address.                                                                                                    |
| Destination Subnet<br>Mask                                  | Enter destination subnet mask.                                                                                                    |
| UDP/TCP Destination<br>Port (port or<br>port:port)          | Enter destination port number or port range.                                                                                                    |
| Source MAC Address                                          | A packet belongs to SET-1, if a binary-AND of its source MAC address with the Source MAC Mask is equal to the binary-AND of the Source MAC Mask and this field.                                                                                           |
| Source MAC Mask                                             | This is the mask used to decide how many bits are checked in Source MAC Address.                                                                                                    |
| Destination MAC<br>Address                                  | A packet belongs to SET-1 then the result that the<br>Destination MAC Address of its header binary-AND to the<br>Destination MAC Mask must equal to the result that this field<br>binary-AND to the Destination MAC Mask.                                 |
| Destination MAC<br>Mask                                     | This is the mask used to decide how many bits are checked in Destination MAC Address.                                                                                                    |
| SET-2                                                       |                                                                                                    |
| 802.1p Priority                                             | Select between 0-7. The lower the digit shows the higher the priority                                                                                                    |

## 6.7 Routing

This option controls Default Gateway, Static Route, Policy Routing and RIP.

**NOTE:** In bridge mode, the **RIP** screen is hidden while the other configuration screens are shown but ineffective.

### 6.7.1 Default Gateway

If Enable Automatic Assigned Default Gateway checkbox is selected, this router will accept the first received default gateway assignment from one of the PPPoA, PPPoE or MER/DHCP enabled PVC(s). If the checkbox is not selected, enter the static default gateway AND/OR a WAN interface. Click 'Save/Apply' button to save it.

| ADSL                                                           | Router                                                                                                    |
|----------------------------------------------------------------|----------------------------------------------------------------------------------------------------|
|                                                                | Resting – Defusit Galenaug                                                                                                    |
| Dovice Info<br>Advanced Setup                                  | In trades whether a surgery strategies converse converses is smaller, the reader and work the field readers draw approach readers are the<br>Prior (Physics, Physics) Physics (Physics) in the checkbox is not adapted, only the data's draw at AD(OR a WMI straffers. Cds<br>Samy/Apply Instantia serves. |
| LAN                                                            | NOTE: If therefore, the Automatic Assigned Default Takeney from undefault to selected, You must related the mater to get the automatic assigned<br>initiality prevents.                                                                                                    |
| Security<br>Parential Control<br>Quality of Service<br>Routing | III Exaile Automotic conpect (which consent)                                                                                                    |
| Default Gelanway<br>Static Route<br>RDF                        | Som/Appro-                                                                                                    |

**NOTE**: After enabling the Automatic Assigned Default Gateway, the device must be rebooted to activate the assigned default gateway.

### 6.7.2 Static Route

This option allows for the configuration of static routes by destination IP. Click **Add** to create a static route or click **Remove** to delete a static route.

|                    | Router  | ~                 |                      |               |         |           |        |
|--------------------|---------|-------------------|----------------------|---------------|---------|-----------|--------|
| - Contraction      | Routing | Static Route (A r | naidmum 32 entries o | an be configu | red)    |           |        |
| Dentice Info       |         |                   | Destination          | Subnet Mask   | Gateway | Interface | Remove |
| Advanced Setup     |         |                   |                      | Add           | Remove  |           |        |
| LAN                |         |                   |                      |               |         |           |        |
| NAT<br>Security    |         |                   |                      |               |         |           |        |
| Parental Control   |         |                   |                      |               |         |           |        |
| Quality of Service |         |                   |                      |               |         |           |        |
| Routing            |         |                   |                      |               |         |           |        |
| Default Gateway    |         |                   |                      |               |         |           |        |
| DIP                |         |                   |                      |               |         |           |        |

Click the **Add** button to display the following screen.

| ADSL                                                                                                    | Router                                                                                                    |
|----------------------------------------------------------------------------------------------------|----------------------------------------------------------------------------------------------------|
| Device Info<br>Advanced Setup<br>WAN<br>LAN<br>MAT<br>Security<br>Parential Control<br>Quality of Service<br>Rooting<br>Dofast Galenway<br>Staffs Rante<br>RF | Bitsting - Static Rooks Add         State the destination network address, saleset mask, gateway ANEXCH weaksite Wate interface them disk."Save/dop/s" to add the entry to the setty to the setty to the setty to the setty to the setty to the setty to the setty the test mask.         Destination Retwork Address:         Setter than it         Interface Them (IP Address)         Interface Them (IP Address)         Interface Them (IP Address)         Interfaces         Interfaces         Setter than         Interfaces         Interfaces         Setter than in |

Enter Destination Network Address, Subnet Mask, Gateway IP Address, and/or WAN Interface. Then, click **Save/Apply** to add the entry to the routing table.

#### 6.7.3 RIP

To activate RIP, configure the RIP version/operation mode and select the **Enabled** checkbox  $\square$  for at least one WAN interface before clicking **Save/Apply**.

| ADSL R                                                                  | outer                                                                                                    |
|-------------------------------------------------------------------------|----------------------------------------------------------------------------------------------------|
| Device Info<br>Advanced Setup<br>W/H                                    | Reading — RIP Configuration<br>To subvise RIP for the desire, select the Teached radio better for Global RIP Resit. To configure an indefidual bits free, select the desired R<br>involve and approxime, followed by placing a check in the Teached checklose for the bineface. Clok the Serve/Appl/ Indian is save the<br>configuration, and its start or step RIP based on the Global RIP roots elected. |
| LAN<br>NAT<br>Security<br>Parental Control                              | Beforfine 3FT/MEI Werster Technol<br>b-0 (LWU 2 m Action C                                                                                                    |
| Quality of Service<br>Bouring<br>Default Gateway<br>Static Route<br>BDF | Section:                                                                                                    |

## 6.8 DNS

#### 6.8.1 DNS Server

If 'Enable Automatic Assigned DNS' checkbox is selected, this router will accept the first received DNS assignment from one of the PPPoA, PPPoE or MER/DHCP enabled PVC(s) during the connection establishment. If the checkbox is not selected, enter the primary and optional secondary DNS server IP addresses. Click 'Save' button to save the new configuration. You must reboot the router to make the new configuration effective.

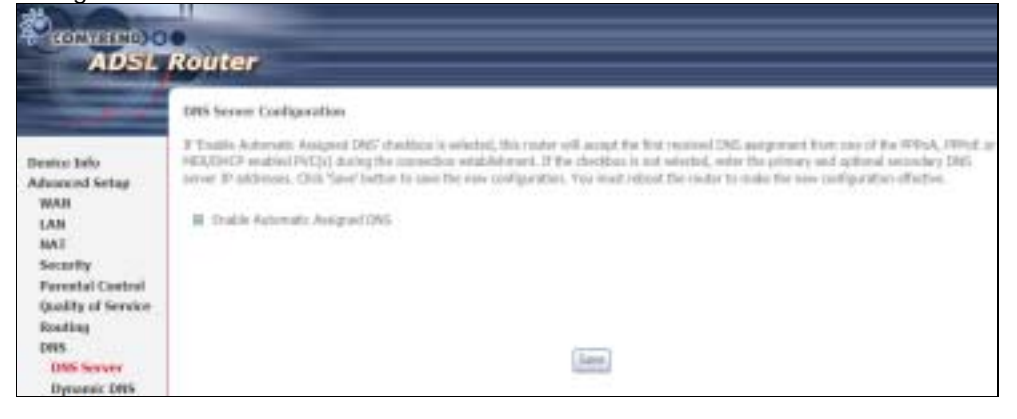

### 6.8.2 Dynamic DNS

The Dynamic DNS service allows you to map a dynamic IP address to a static hostname in any of many domains, allowing the CT-5364A to be more easily accessed from various locations on the Internet.

|                                                                                                    | Router                                                                                                    |
|----------------------------------------------------------------------------------------------------|----------------------------------------------------------------------------------------------------|
| Device Infe<br>Advanced Setup<br>WAN<br>LAN<br>NAT<br>Security<br>Porestal Control<br>Quality of Service<br>Booting<br>DMS Server<br>DMS Server<br>DMS Server | Bypeansis DNS           The Operands DNS service allows you for allow a dynamics DF actions to a static business in one of the many domains, allowing your COL reader to be many administic businesses to configure Dynamic DE Service December 20 configure Dynamic DE Service December December 20 configure Dynamic DE Service December December December 20 configure Dynamic DE Service December December December 20 configure Dynamic December December De |

To add a dynamic DNS service, click Add. The following screen will display.

|                                                                                                    | Router                                                                             |                                                   |
|----------------------------------------------------------------------------------------------------|------------------------------------------------------------------------------------|---------------------------------------------------|
| <i>111</i>                                                                                                    | Add dynamic DDNS<br>This page allows you to                                        | add a Dynamic DNS address from DynDNS run or TZO. |
| Device Info<br>Advanced Setup<br>WAN<br>LAN<br>NAT<br>Security<br>Parental Control<br>Quality of Service<br>Routing<br>DNS<br>DNS Server<br>Dynamic DNS | D-DNS provider<br>Hostname<br>Interface<br>DynDNS Settings<br>Username<br>Password | DynDNS.org *                                      |

Consult the table below for field descriptions.

| Field          | Description                                  |
|----------------|----------------------------------------------|
| D-DNS provider | Select a dynamic DNS provider from the list  |
| Hostname       | Enter the name of the dynamic DNS server     |
| Interface      | Select the interface from the list           |
| Username       | Enter the username of the dynamic DNS server |
| Password       | Enter the password of the dynamic DNS server |

## 6.9 DSL

The DSL Settings screen allows for the selection of DSL modulation modes. For optimum performance, the modes selected should match those of your ISP.

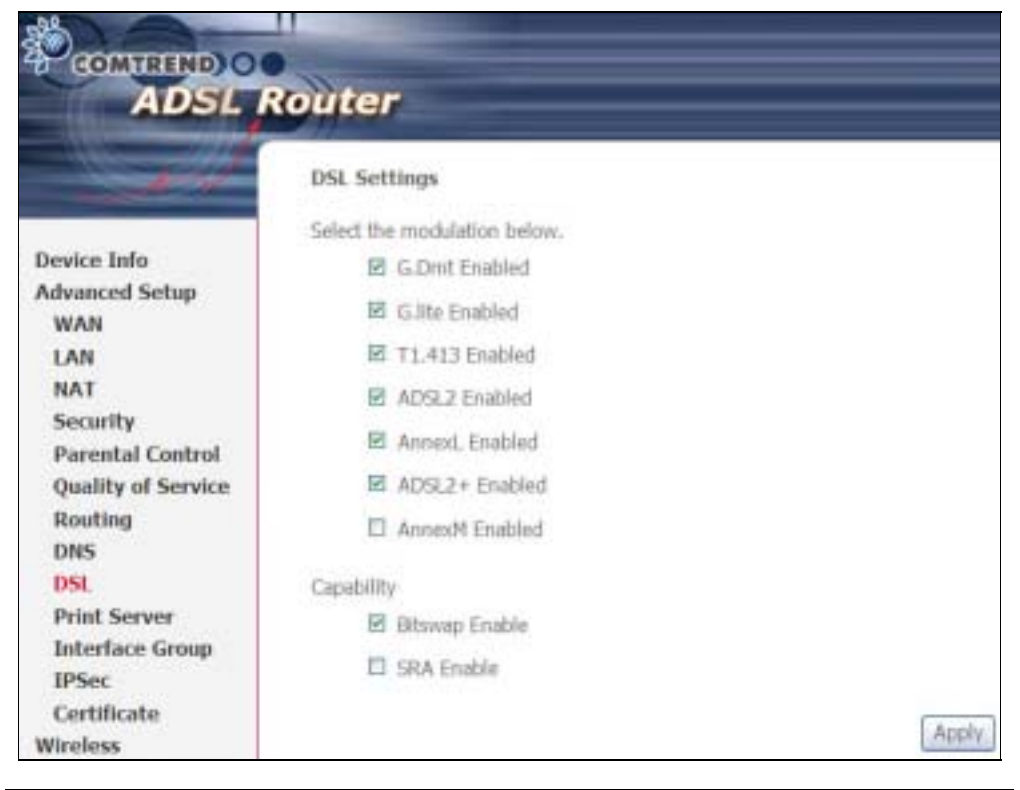

| DSL Mode         | Data Transmission Rate - Mbit/s (Megabits per second)           |  |  |  |
|------------------|-----------------------------------------------------------------|--|--|--|
| G.Dmt            | Downstream: 12 Mbit/s Upstream: 1.3 Mbit/s                      |  |  |  |
| G.lite           | Downstream: 4 Mbit/s Upstream: 0.5 Mbit/s                       |  |  |  |
| T1.413           | Downstream: 8 Mbit/s Upstream: 1.0 Mbit/s                       |  |  |  |
| ADSL2            | Downstream: 12 Mbit/s Upstream: 1.0 Mbit/s                      |  |  |  |
| AnnexL           | Supports longer loops but with reduced transmission rates       |  |  |  |
| ADSL2+           | Downstream: 24 Mbit/s Upstream: 1.0 Mbit/s                      |  |  |  |
| AnnexM           | Downstream: 24 Mbit/s Upstream: 3.5 Mbit/s                      |  |  |  |
| Options          | Description                                                     |  |  |  |
| Inner/Outer Pair | Select the inner or outer pins of the twisted pair (RJ11 cable) |  |  |  |
| itswap Enable    | Enables adaptive handshaking functionality                      |  |  |  |
| SRA Enable       | Enables Seamless Rate Adaptation (SRA)                          |  |  |  |

## 6.10 Print Server

The CT-5364A provides printer support through a high-speed US 2.0 host port. Please refer to Appendix E for detailed installation instructions.

|                                                                                                    | Router                                                                                                    |      |
|----------------------------------------------------------------------------------------------------|----------------------------------------------------------------------------------------------------|------|
| Device Info<br>Advanced Setup<br>WAN<br>LAN<br>NAT<br>Security<br>Parental Control<br>Quality of Service<br>Routing<br>DNS<br>DSL<br>DSL | Print Server settings This page allows you to enable / disable printer support.  Enable on-board print server.  Save/App | ły · |

## 6.11 Interface Grouping

Interface Grouping supports multiple ports to PVC and bridging groups. Each group performs as an independent network. To use this feature, you must create mapping groups with appropriate LAN and WAN interfaces using the **Add** button.

The **Remove** button removes mapping groups, returning the ungrouped interfaces to the Default group. Only the default group has an IP interface.

|                                                      | Router                                                                |                                                         |      |                                                                                               |                                                                                                    |
|------------------------------------------------------|-----------------------------------------------------------------------|---------------------------------------------------------|------|-----------------------------------------------------------------------------------------------|----------------------------------------------------------------------------------------------------|
|                                                      | Jaterlaiz Gro                                                         |                                                         |      | on tri entries can be co                                                                      | Agaest                                                                                                    |
| Device Julio<br>Querk Schap<br>Advanced Schap<br>WAN | EditeFace Group<br>yes start could<br>and all the org<br>C bubbs onto | inggents a<br>changing p<br>proposition<br>and proteins |      | e parts to FVC and bridge<br>with appropriate LAN and<br>Clo the Defeel group. Or<br>(TO -4). | r groups. Dack group will perform an anti-Schpanisher solvanik. To support this feature,<br>WAM interfaces using the Achi Latter. The Remons Earties will remove the grouping<br>the dataset group has 30 orbitizes. |
| Quality al Service                                   | Group Name                                                            | Bernet                                                  | T-RI | Balorfases.                                                                                   |                                                                                                    |
| Heating (14)                                         |                                                                       |                                                         |      | 030                                                                                           |                                                                                                    |
| Print Server                                         |                                                                       |                                                         |      | 4010                                                                                          |                                                                                                    |
| <b>Juberface Group</b>                               |                                                                       |                                                         |      | 0610-4L                                                                                       |                                                                                                    |
| IPSec.                                               | Liefa.R                                                               |                                                         |      | Winims(SSDE)                                                                                  |                                                                                                    |
| Wardens                                              |                                                                       |                                                         |      | Wreters, Garet[31200]                                                                         |                                                                                                    |
| Diagnostics<br>Management                            |                                                                       |                                                         |      | Attrainer, FarmH1552011]                                                                      |                                                                                                    |
|                                                      |                                                                       |                                                         |      | Alteriana, Gamil2(53)(14)                                                                     |                                                                                                    |

To add an Interface Group, click the **Add** button. The following screen will appear. It lists the available and grouped interfaces. Follow the instructions shown here.

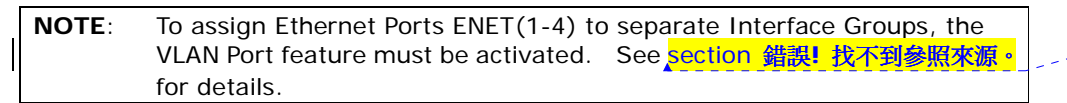

格式化: 醒目提示

|                                                    | Router                                                                                                    |                                                                                                    |  |  |  |  |
|----------------------------------------------------|----------------------------------------------------------------------------------------------------|----------------------------------------------------------------------------------------------------|--|--|--|--|
|                                                    | Interface Group Configuration                                                                                                    |                                                                                                    |  |  |  |  |
| Device Jato                                        | To insite a new startan group<br>1. Enter the temp name and select startage<br>make the required reaging of the picts. The                                                                                                    | from the available interface but and add it to the propert interface that using the arrese betters to group name must be using a. |  |  |  |  |
| Advanced Setup<br>WAR<br>(All<br>Guilde of Sectors | 3. If you like to automatically add LAN cleans to a PAC in the new group add the DEGP vector ID string, by configuring a DEGP vector ID string and DEGP vector ID string and DEGP vector ID string and DEGP vector ID string and DEGP vector ID string and DEGP vector ID string and DEGP vector ID string and the DEGP vector ID string and the DEGP vector ID string and |                                                                                                    |  |  |  |  |
| Routing                                            | have that the selected interfaces will be                                                                                                    | respond how they existing groups and added to the new group.                                                                      |  |  |  |  |
| DSL<br>Frist Server<br>Interface Group<br>IPSec    | IMPORTANT If a sender ID is configured<br>allow it is ubball, or appropriate IP add<br>Group Barnes                                                                                                    | For a specific client device, please REBOUT the client device attached to the modern to ress.                                     |  |  |  |  |
| Weeless                                            | Group Marten                                                                                                    |                                                                                                    |  |  |  |  |
| Disposition<br>Hanopresent                         | Grauged Interfaces                                                                                                    | Available Interfaces                                                                                                    |  |  |  |  |
|                                                    |                                                                                                    | effil<br>DisT(1-4)<br>USB<br>Windows,S2xD1)<br>Workes,Caust(255D2)<br>Windows,Caust(255D2)<br>Windows,Caust(255D2)                |  |  |  |  |
|                                                    | Autonutsally Add<br>Clients With the<br>Following DBCP<br>Vonder 30s                                                                                                    |                                                                                                    |  |  |  |  |
|                                                    |                                                                                                    | Section                                                                                                    |  |  |  |  |

#### **DHCP Vendor IDs**

Add support to automatically map LAN interfaces using DHCP vendor ID (option 60). The local DHCP server will forward these types of requests to a remote DHCP server.

For example, imagine there are 4 PVCs (0/33, 0/36, 0/37, 0/38), VPI/VCI=0/33 is for PPPoE while the other PVCs are for IP set-top box use, and the LAN interfaces are ENET1, ENET2, ENET3, and ENET4. The Interface Grouping configuration will be:

1. Default: ENET1, ENET2, ENET3, and ENET4.

2. Video: nas\_0\_36, nas\_0\_37, and nas\_0\_38. The DHCP vendor ID is "Video".

The local DHCP server is running on "Default" and the remote DHCP server is running on PVC 0/36 (i.e. for set-top box use only). LAN side clients can get IP addresses from the CPE's DHCP server and access the Internet via PPPoE (0/33).

If a set-top box is connected to ENET1 and sends a DHCP request with vendor ID "Video", the local DHCP server will forward this request to the remote DHCP server. The Interface Grouping configuration will automatically change to the following:

Default: ENET2, ENET3, and ENET4.
 Video: nas\_0\_36, nas\_0\_37, nas\_0\_38, and ENET1.

## 6.12 IP Sec

You can add, edit or remove IPSec tunnel mode connections from this page.

| ADSL R                                                                                                    | outer                                                                                     |
|----------------------------------------------------------------------------------------------------|-------------------------------------------------------------------------------------------|
|                                                                                                    | IPSec Tunnel Hude Cannectione                                                             |
| Denter Info                                                                                                    | Add, still $\pm$ reveals PSsc haved reads convertions here this page.                     |
| Advances Into<br>Advances Data<br>UAN<br>IAN<br>NAT<br>Security<br>Paranetal Control<br>Quality of Service<br>Routing<br>DBS<br>DBL<br>Print Server<br>Interface Group<br>IPSec<br>Certificate | Enable Connection Nome Remote Galeway Local Addresses Remote Addresses Add New Connection |

Click Add New Connection to add a new IPSec termination rule.

#### The following screen will display.

|                              | IPSec Settings                         |                       |
|------------------------------|----------------------------------------|-----------------------|
|                              | IPSec Connection Name                  | new cannection        |
| Device Info                  | Ramote IPSec Gateway Address           | 0.0.0.0               |
| Advanced Setup               | Turesel access from local IP addresses | Subnet (#)            |
| WAN                          | IP Address for VPN                     | 0.0.0.0               |
| NAT                          | IP Satinetmask                         | 253,255,255,0         |
| Security<br>Parental Control | Tunnel access from remote IP addresses | Subnet v              |
| Quality of Service           | IP Address for VPN                     | 0.0.0.0               |
| Routing<br>DNS               | IP Subnotmask                          | 255,255,255,0         |
| DSL                          | Key Exchange Method                    | Auto(IKE)             |
| Print Server                 | Authentication Method                  | Pre-Shared Key =      |
| IPSec                        | Pre-Shared Key                         | key                   |
| Certificate<br>Wireless      | Perfect Forward Secrecy                | Disable w             |
| Diagnostics                  | Advanced IRE Settings                  | Show Advanced Setting |
| Management                   |                                        | Save J Apply          |

| IPSec Connection Name        | User-defined label                                                               |
|------------------------------|----------------------------------------------------------------------------------|
| Remote IPSec Gateway Address | The location of the Remote IPSec Gateway. IP address or domain name can be used. |

| Tunnel access from local IP    | Specify the acceptable host IP on the local   |
|--------------------------------|-----------------------------------------------|
| addresses                      | side. Choose Single or Subnet.                |
| IP Address/Subnet Mask for VPN | If you chose Single, please enter the host IP |
|                                | address for VPN. If you chose Subnet, please  |
|                                | enter the subnet information for VPN.         |
| Tunnel access from remote IP   | Specify the acceptable host IP on the remote  |
| addresses                      | side. Choose Single or Subnet.                |
| IP Address/Subnet Mask for VPN | If you chose Single, please enter the host IP |
|                                | address for VPN. If you chose Subnet, please  |
|                                | enter the subnet information for VPN.         |
| Key Exchange Method            | Select from Auto(IKE) or Manual               |

For the Auto(IKE) key exchange method, select Pre-shared key or Certificate (X.509) authentication. For Pre-shared key authentication you must enter a key, while for Certificate (X.509) authentication you must select a certificate from the list.

See the tables below for a summary of all available options.

| Auto(IKE) Key Exchange Method              |                                                                                           |
|--------------------------------------------|-------------------------------------------------------------------------------------------|
| Pre-Shared Key / Certificate (X.509)       | Input Pre-shared key / Choose Certificate                                                 |
| Perfect Forward Secrecy                    | Enable or Disable                                                                         |
| Advanced IKE Settings                      | Select <b>Show Advanced Settings</b> to reveal the advanced settings options shown below. |
| Advanced IKE Settings                      | Hide Advanced Settings                                                                    |
| Phase 1                                    | 627                                                                                       |
| Mode                                       | Main                                                                                      |
| Encryption Algorithm                       | 3DES .                                                                                    |
| Integrity Algorithm                        | MD5 💌                                                                                     |
| Select Diffie-Hellman Group for Key Exchan | nge 1024bt •                                                                              |
| Key Life Time                              | 3400 Seconds                                                                              |
| Phase 2                                    |                                                                                           |
| Encryption Algorithm                       | 3DES 🖃                                                                                    |
| Integrity Algorithm                        | MD5 -                                                                                     |
| Select Diffie-Helman Group for Key Exchan  | 1024bt 💌                                                                                  |
| Key Life Time                              | 3600 Seconds                                                                              |
| Advanced IKE Settings                      | Select <b>Hide Advanced Settings</b> to hide the advanced settings options shown above.   |
| Phase 1 / Phase 2                          | Choose settings for each phase, the available options are separated with a "/" character. |
| Mode                                       | Main / Aggressive                                                                         |
| Encryption Algorithm                       | DES / 3DES / AES 128,192,256                                                              |
| Integrity Algorithm                        | MD5 / SHA1                                                                                |
| Select Diffie-Hellman Group                | 768 – 8192 bit                                                                            |
| Key Life Time                              | Enter your own or use the default (1 hour)                                                |

The Manual key exchange method options are summarized in the table below.

| Manual ·                 |                                                 |                                                                                                    |  |
|--------------------------|-------------------------------------------------|----------------------------------------------------------------------------------------------------|--|
| MD5 💌                    |                                                 | DES: 16 digit Hex, 3DES: 48 digit Hex                                                                                                    |  |
| 101 H                    | ies 100-FFFFFFFF                                | Post az ugi norjanku in ugi nor                                                                                                    |  |
| nm                       | DES / 3D                                        | DES / AES (aes-cbc)                                                                                                    |  |
| Encryption Key           |                                                 | DES: 16 digit Hex, 3DES: 48 digit Hex                                                                                                    |  |
| Authentication Algorithm |                                                 | MD5 / SHA1                                                                                                    |  |
| Authentication Key       |                                                 | digit Hex, SHA1: 40 digit Hex                                                                                                    |  |
| SPI (default is 101)     |                                                 |                                                                                                    |  |
|                          | Manual 3<br>3DES<br>501<br>501<br>hm<br>lorithm | Mercai         Image: State of the state of the sta |  |

## 6.13 Certificate

A certificate is a public key, attached with its owner's information (company name, server name, personal real name, contact e-mail, postal address, etc) and digital signatures. There will be one or more digital signatures attached to the certificate, indicating that these entities have verified that this certificate is valid.

| CONTEIND CADSL     | Router                                                   |                                                                    |                                |
|--------------------|----------------------------------------------------------|--------------------------------------------------------------------|--------------------------------|
|                    | Local Certificates                                       |                                                                    |                                |
| Device Info        | Add, View or Remove certif<br>Maximum 4 certificates can | lates from this page. Local cartificates are used by<br>be stored. | poirs to virify your identity. |
| Advanced Setup     |                                                          |                                                                    |                                |
| WAN                |                                                          | Manual In Thus Subland                                             | Toron Ballins                  |
| LAN                |                                                          | name in use subject                                                | Type Action                    |
| NAT                |                                                          | Create Certificate Request                                         | Instart Cettificate            |
| Security           |                                                          | COMPACT INTO A COMPACT                                             | and our constraint             |
| Parental Control   |                                                          |                                                                    |                                |
| Quality of service |                                                          |                                                                    |                                |
| DNS                |                                                          |                                                                    |                                |
| DSL                |                                                          |                                                                    |                                |
| Print Server       |                                                          |                                                                    |                                |
| Interface Groop    |                                                          |                                                                    |                                |
| IPSec              |                                                          |                                                                    |                                |
| Certificate        |                                                          |                                                                    |                                |
| Local              |                                                          |                                                                    |                                |
| Trusted CA         |                                                          |                                                                    |                                |

### 6.13.1 Local

#### CREATE CERTIFICATE REQUEST

Click Create Certificate Request to generate a certificate-signing request.

The certificate-signing request can be submitted to the vendor/ISP/ITSP to apply for a certificate. Some information must be included in the certificate-signing request. Your vendor/ISP/ITSP will ask you to provide the information they require and to provide the information in the format they regulate. Enter the required information and click **Apply** to generate a private key and a certificate-signing request.

|                                                                                                    | Router                                                                                                    |                                                                                                    |                      |                                                               |
|----------------------------------------------------------------------------------------------------|----------------------------------------------------------------------------------------------------|----------------------------------------------------------------------------------------------------|----------------------|---------------------------------------------------------------|
| Device Jato<br>Absorced fortup<br>WAN<br>LAN<br>MAI<br>Security<br>Parental Castrol<br>Quality of Service<br>Banthug<br>Dets<br>Banthug<br>Dets<br>Test<br>Print Server<br>Interface Group<br>IPSe<br>Cartificate<br>Local<br>Treated CA | O earls was cartificated a<br>To generate a sertificate of<br>Ende for the cartificate<br>Certificate tarion<br>Desenant Rame:<br>Organization tarion<br>States Providen tarion<br>States Providen tarion | request<br>print request yes read to be had<br>used to be had and<br>used to be had and<br>used to be | in Connects Hamm, Gr | anisation biarys, State Proston Name, and Pro J Mitter County |

The following table is provided for your reference.

| Field               | Description                                                                            |
|---------------------|----------------------------------------------------------------------------------------|
| Certificate Name    | A user-defined name for the certificate.                                               |
| Common Name         | Usually, the fully qualified domain name for the machine.                              |
| Organization Name   | The exact legal name of your organization.<br>Do not abbreviate.                       |
| State/Province Name | The state or province where your organization is located.<br>It cannot be abbreviated. |
| Country/Region Name | The two-letter ISO abbreviation for your country.                                      |

### IMPORT CERTIFICATE

Click **Import Certificate** to paste the certificate content and the private key provided by your vendor/ISP/ITSP into the corresponding boxes shown below.

|                                             | outer                    |                                           |
|---------------------------------------------|--------------------------|-------------------------------------------|
|                                             | Import certificate       |                                           |
|                                             | Enter contribute name, p | anda cartificato contant and privata kay. |
| Device Info<br>Advanced Setup<br>WAN        | Cettifuals Name:         |                                           |
| NAT<br>Secarity<br>Parental Control         | Catilizatio              |                                           |
| Quality of Service<br>Renting<br>DNS<br>DSL |                          |                                           |
| Print Server<br>Interface Group<br>IPSec    | Private Revi:            |                                           |
| Certificate<br>Local<br>Trasted CA          |                          | [.handy]                                  |

Enter a certificate name and click **Apply** to import the local certificate.

### 6.13.2 Trusted CA

CA is an abbreviation for Certificate Authority, which is a part of the X.509 system. It is itself a certificate, attached with the owner information of this certificate authority; but its purpose is not encryption/decryption. Its purpose is to sign and issue certificates, in order to prove that these certificates are valid.

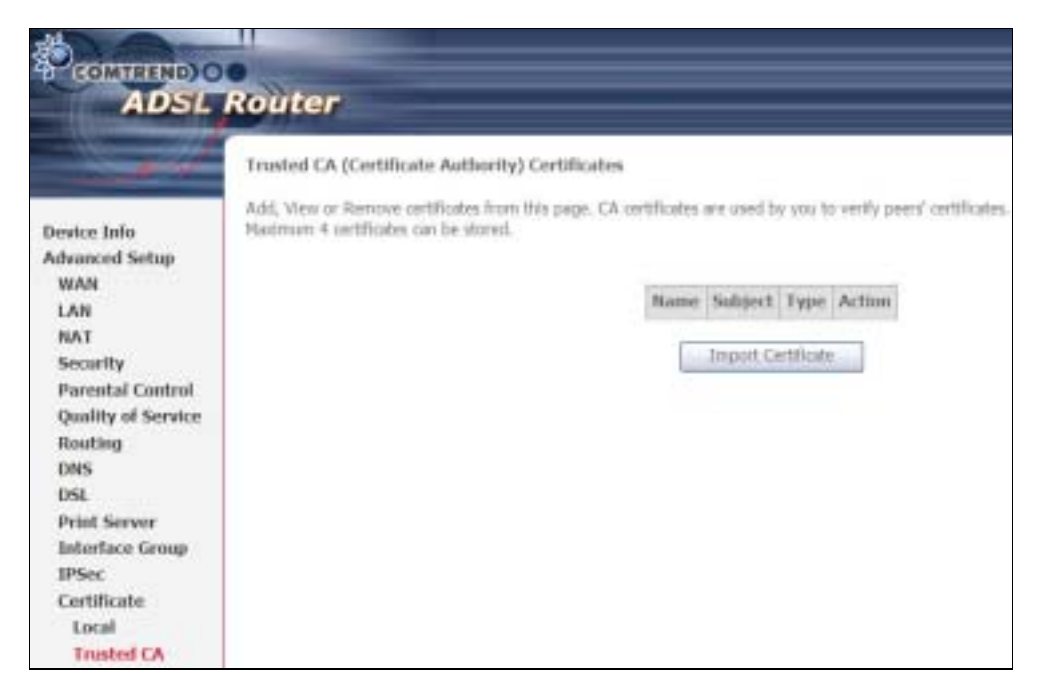

Click **Import Certificate** to paste the certificate content of your trusted CA. The CA certificate content will be provided by your vendor/ISP/ITSP and is used to authenticate the Auto-Configuration Server (ACS) that the CPE will connect to.

| laget CA certiliate                    |                                                                                               |          |
|----------------------------------------|-----------------------------------------------------------------------------------------------|----------|
| iste ostilass sans o<br>Getilasis lana | illusta carifician contest.<br>intera carificiana<br>sineri carificiana homo<br>90 1211/12.20 |          |
| Gettinis                               |                                                                                               |          |
|                                        | Cettain                                                                                       | Cettain: |

Enter a certificate name and click **Apply** to import the CA certificate.

# **Chapter 7 Wireless**

The Wireless menu provides access to the wireless options discussed below.

## 7.1 Basic

The asic option allows you to configure basic features of the wireless LAN interface. Among other things, you can enable or disable the wireless LAN interface, hide the network from active scans, set the wireless network name (also known as SSID) and restrict the channel set based on country requirements.

|                          | Wenfow - Basic                                 |                                                                                                |                                                          |                       |                              |                     |                                                                                         |                       |  |
|--------------------------|------------------------------------------------|------------------------------------------------------------------------------------------------|----------------------------------------------------------|-----------------------|------------------------------|---------------------|-----------------------------------------------------------------------------------------|-----------------------|--|
| Device Jala              | This page of<br>activities for<br>Click "Apply | town you to configure home<br>in active scient, and the orbit<br>7 to configure the family whe | Instants of file y<br>ass referent more<br>rest options. | e dess L<br>e (pha le | AN Interface<br>meets in 202 | The con<br>D) and r | endis at shalle the site of the latertage,<br>and the decord set local or country requi | Note the<br>presents. |  |
| Minime<br>Masic          | E sature Wardesa                               |                                                                                                |                                                          |                       |                              |                     |                                                                                         |                       |  |
|                          | E YBW Access Port                              |                                                                                                |                                                          |                       |                              |                     |                                                                                         |                       |  |
| Security                 | E Cer                                          | Chevia Justifian                                                                               |                                                          |                       |                              |                     |                                                                                         |                       |  |
| MAC Filter               | E 244                                          | the WMMI Advection                                                                             |                                                          |                       |                              |                     |                                                                                         |                       |  |
| Advanced                 | SSEC                                           | Currine 6                                                                                      |                                                          |                       |                              |                     |                                                                                         |                       |  |
| Station Into             | 80200 00:10:30:76:48:38                        |                                                                                                |                                                          |                       |                              |                     |                                                                                         |                       |  |
| Diegeneent<br>Maragement | Country:                                       | Country: UNITED STATES                                                                         |                                                          |                       |                              |                     |                                                                                         |                       |  |
|                          | Has Cliebs                                     | 10<br>Guest/Virtual Access Par                                                                 | intec                                                    |                       |                              |                     |                                                                                         |                       |  |
|                          | Enabled 5                                      | am                                                                                             | Hiddon                                                   | helate<br>Cloubs      | Disable<br>WHH<br>Alterative | Max<br>Clients      | nosin                                                                                   |                       |  |
|                          | 10                                             | Savid                                                                                          | 0                                                        | 12                    | 12                           | 16                  | Ng//A                                                                                   |                       |  |
|                          | 13                                             | Ganatt                                                                                         | 0                                                        | 0                     | 0                            | 35                  | 14/4                                                                                    |                       |  |
|                          |                                                |                                                                                                |                                                          |                       |                              |                     |                                                                                         |                       |  |

Click **Save/Apply** to apply the selected wireless options.

| Option               | Description                                                                                                    |
|----------------------|----------------------------------------------------------------------------------------------------|
| Enable<br>Wireless   | A checkbox $\square$ that enables or disables the wireless LAN interface. When selected, a set of basic wireless options will appear.                                                                                                    |
| Hide Access<br>Point | Select Hide Access Point to protect the access point from detection<br>by wireless active scans. To check AP status in Windows XP, open<br><b>Network Connections</b> from the <b>start</b> Menu and select <b>View</b><br><b>Available Network Connections</b> . If the access point is hidden, it<br>will not be listed there. To connect a client to a hidden access point,<br>the station must add the access point manually to its wireless<br>configuration. |
| Clients<br>Isolation | When enabled, it prevents client PCs from seeing one another in My<br>Network Places or Network Neighborhood. Also, prevents one<br>wireless client communicating with another wireless client.                                                                                                    |

| Option                                            | Description                                                                                                    |
|---------------------------------------------------|----------------------------------------------------------------------------------------------------|
| Disable WMM<br>Advertise                          | Stops the router from 'advertising' its Wireless Multimedia (WMM) functionality, which provides basic quality of service for time-sensitive applications (e.g. VoIP, Video).                                                                                                    |
| Enable<br>Wireless<br>Multicast<br>Forwarding     | Not supported.                                                                                                    |
| SSID<br>[1-32<br>characters]                      | Sets the wireless network name. SSID stands for Service Set<br>Identifier. All stations must be configured with the correct SSID to<br>access the WLAN. If the SSID does not match, that user will not be<br>granted access.                                                                                                    |
| SSID                                              | The SSID is a 48-bit identity used to identify a particular SS (asic Service Set) within an area. In Infrastructure SS networks, the SSID is the MAC (Media Access Control) address of the AP (Access Point); and in Independent SS or ad hoc networks, the SSID is generated randomly.                                            |
| Country                                           | A drop-down menu that permits worldwide and specific national settings. Local regulations limit channel range:<br>US= worldwide, Japan=1-14, Jordan= 10-13, Israel= 1-13                                                                                                    |
| Max Clients                                       | The maximum number of clients that can access the router.                                                                                                    |
| Wireless -<br>Guest /<br>Virtual<br>Access Points | This router supports multiple SSIDs called Guest SSIDs or Virtual Access Points. To enable one or more Guest SSIDs select the checkboxes $\square$ in the <b>Enabled</b> column. To hide a Guest SSID select its checkbox $\square$ in the <b>Hidden</b> column.                                                                   |
|                                                   | Do the same for <b>Isolate Clients</b> and <b>Disable WMM Advertise</b> .<br>For a description of these two functions, see the previous entries for<br>"Clients Isolation" and "Disable WMM Advertise". Similarly, for<br><b>Enable WMF</b> , <b>Max Clients</b> and <b>BSSID</b> , consult the matching<br>entries in this table. |
|                                                   | NOTE: Remote wireless hosts cannot scan Guest SSIDs.                                                                                                    |
### 7.2 Security

The following screen appears when Wireless Security is selected. The options shown here allow you to configure security features of the wireless LAN interface.

| Device Info<br>Advarced Setup<br>Windows<br>Boot<br>Security<br>HAC Filter<br>Weekes Brickpe<br>Advarced<br>Station Info<br>Diagnostics<br>Hasagement | Router     Weeks - Security     Masse elses - Security     This page elses ends to influence     OR     Terraryin min instituted Security     WSC Security     Ender WSC     Massed Security AP     Nacion end the restands address     OR     SecurityPy     Massed Security AP     Massed Security AP     Massed Security | Usecutto features of the version Lättertarian.  Table  Disatiled  Constant, selecting data encryptum,  required to authoritaria to the version mitmorik and assorie the ancryption strangth.  Constant, 2001 |
|----------------------------------------------------------------------------------------------------|----------------------------------------------------------------------------------------------------|----------------------------------------------------------------------------------------------------|
|----------------------------------------------------------------------------------------------------|----------------------------------------------------------------------------------------------------|----------------------------------------------------------------------------------------------------|

Click **Save/Apply** to implement new configuration settings.

#### WIRELESS SECURITY

Wireless security settings can be configured according to Wi-Fi Protected Setup (WPS) or Manual Setup. The WPS method configures security settings automatically (see section 7.2.1) while the Manual Setup method requires that the user configure these settings using the Web User Interface (see the table below).

#### Select SSID

Select the wireless network name from the drop-down box. SSID stands for Service Set Identifier. All stations must be configured with the correct SSID to access the WLAN. If the SSID does not match, that client will not be granted access.

#### Network Authentication

This option specifies whether a network key is used for authentication to the wireless network. If network authentication is set to Open, then no authentication is provided. Despite this, the identity of the client is still verified.

Each authentication type has its own settings. For example, selecting 802.1X authentication will reveal the RADIUS Server IP address, Port and Key fields. WEP Encryption will also be enabled as shown below.

|          | Network Authentication: | 802.1×           |                               |                           |                |
|----------|-------------------------|------------------|-------------------------------|---------------------------|----------------|
|          | DUDUG Desize ID Address | 0000             |                               |                           |                |
|          | PADERS SHARE PROMINES.  | 1013             |                               |                           |                |
|          | DADAGE PORC             | 10042            |                               |                           |                |
|          | KALAUS Key:             | Evabled <b>F</b> |                               |                           |                |
|          | Encountion Character    | 128.62           |                               |                           |                |
|          | Current Network kiny:   | 2 -              |                               |                           |                |
|          | Network Key 1:          |                  |                               |                           |                |
|          | Network Key 2:          |                  |                               |                           |                |
|          | Notwork Koy 21          |                  |                               |                           |                |
|          | Moharek Kay 21          |                  |                               |                           |                |
|          | national cross 4.       | Enter 13 ASCIL:  | haracters or 26 hexadecimal   | diaits for 128-bit encry  | ation laws     |
|          |                         | Enter 5 ASCIE dh | eracters or 10 hexadecimal of | ligits for 64-bit encrypt | an keys        |
|          |                         |                  |                               |                           |                |
|          |                         |                  | Save/Apply                    |                           |                |
| The set  | tings for WPA authe     | entication a     | are shown below.              |                           |                |
|          |                         |                  |                               |                           |                |
|          | Network Authen          | tication:        | WPA                           | *                         |                |
|          | WPA Group Rek           | oy Interval:     | ٥                             |                           |                |
|          | RADJUS Server           | IP Address:      | 0.0.0.0                       |                           |                |
|          | RADIUS Port:            |                  | 1812                          |                           |                |
|          | PADILIS Kov:            |                  |                               |                           |                |
|          | WEAR Consisting         |                  | TVID                          |                           |                |
|          | West Encryption         |                  | Disabled a                    |                           |                |
|          | WEP Encryption          |                  |                               |                           |                |
|          |                         |                  |                               |                           |                |
|          |                         |                  |                               | Save/Apply                |                |
| -        |                         |                  |                               |                           |                |
| The set  | tings for WPA-PSK a     | authenticat      | tion are snown ne             | xt.                       |                |
|          | Select SSID:            |                  | Comtrend 💌                    |                           |                |
|          | Network Authentia       | ation:           | WPA-PSK                       | •                         |                |
|          | 1575 Dec Closed         |                  |                               |                           |                |
|          | WEAPIC-DI BIO           |                  |                               | CITCLIFE & COSPAN         |                |
|          | WHA Group Rekey         | unterval: U      |                               |                           |                |
|          | WPA Encryption:         |                  | TKJP                          |                           |                |
|          | WEP Encryption:         | 1                | Disabled 💌                    |                           |                |
|          |                         |                  |                               |                           |                |
|          |                         |                  |                               | Save/Apply                |                |
|          |                         |                  |                               |                           | 1              |
| WEP Er   | ncryption               |                  |                               |                           |                |
| This opt | tion specifies wheth    | er data se       | nt over the netwo             | ork is encrypte           | d. The same    |
| network  | key is used for da      | ta encrypti      | on and network a              | uthentication.            | Four network   |
| keys car | n be defined althoug    | gh only one      | e can be used at ar           | ny one time. U            | se the Current |
| Network  | k Key list box to sel   | ect the app      | propriate network             | key.                      |                |
| Security | voptions include au     | thenticatio      | n and encryption              | services base             | d on the wired |
| equivale | ent privacy (WFP) a     | laorithm         | WFP is a set of s             | ecurity service           | es used to     |
| protect  | 802 11 networks fr      | om unauth        | norized access su             | ch as eavesdr             | opping in this |
| case th  | e capture of wirele     | ss network       | traffic                       |                           |                |

When data encryption is enabled, secret shared encryption keys are generated and used by the source station and the destination station to alter frame bits, thus avoiding disclosure to eavesdroppers.

Under shared key authentication, each wireless station is assumed to have received a secret shared key over a secure channel that is independent from the 802.11 wireless network communications channel.

**Encryption Strength** This drop-down list box will display when WEP Encryption is enabled. The key strength is proportional to the number of binary bits comprising the key. This means that keys with a greater number of bits have a greater degree of security and are considerably more difficult to crack. Encryption strength can be set to either 64-bit or 128-bit. A 64-bit key is equivalent to 5 ASCII characters or 10 hexadecimal numbers. A 128-bit key contains 13 ASCII characters or 26 hexadecimal numbers. Each key contains a 24-bit header (an initiation vector) which enables parallel decoding of multiple streams of encrypted data.

### 7.2.1 WPS

Wi-Fi Protected Setup (WPS) is an industry standard that simplifies wireless security setup for certified network devices. Every WPS certified device has both a PIN number and a push button, located on the device or accessed through device software. The CT-5364A has both a WPS button on the side panel and a virtual button accessed from the web user interface (WUI).

Devices with the WPS logo (shown here) support WPS. If the WPS logo is not present on your device it still may support WPS, in this case, check the device documentation for the phrase "Wi-Fi Protected Setup".

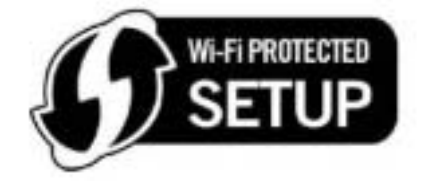

**NOTE**: WPS is only available in Open, WPA-PSK, WPA2-PSK and Mixed WPA2/WPA-PSK network authentication modes. Other authentication modes do not use WPS so they must be configured manually.

To configure security settings with WPS, follow the procedures below. <u>You must</u> choose either the Push- utton or PIN configuration method for Steps 6 and 7.

### I. Setup

**Step 1:** Select WPA-PSK, WPA2-PSK or Mixed WPA2/WPA-PSK network authentication mode from the Manual Setup AP section of the Wireless Security screen. The figure here shows WPA2-PSK.

| Network Authentication:   | WPA2-PSK   |  |
|---------------------------|------------|--|
| WPA Pre-Shared Key:       | •••••      |  |
| WPA Group Rekey Interval: | 0          |  |
| WPA Encryption:           | AES .      |  |
| WEP Encryption:           | Disabled · |  |
| WEP END YPOOR             | Save/Apply |  |
|                           | 110        |  |

Note: The WSC AP mode is Configured by default.

**Step 2:** For the Pre-Shared Key (PSK) modes, enter a WPA Pre-Shared Key (The WPA Pre-Shared Key is set by default).

**Step 3:** Click the **Save/Apply** button at the bottom of the screen.

#### IIIa. PUSH-BUTTON CONFIGURATION

The WPS push-button configuration provides a semi-automated configuration method. The WPS button on the rear panel of the router can be used for this purpose or the Web User Interface (WUI) can be used exclusively.

The WPS push-button configuration is described in the procedure below. It is assumed that the Wireless function is Enabled and that the router is configured as the Wireless Access Point (AP) of your WLAN. In addition, the wireless client must also be configured correctly and turned on, with WPS function enabled.

| NOTE: | The wireless AP on the router searches for 2 minutes. | If the router stops |
|-------|-------------------------------------------------------|---------------------|
|       | searching before you complete Step 5, return to Step  | 4.                  |

#### Step 4: First method: WPS button

Press the WPS button on the rear panel of the router. The WPS LED will blink to show that the router has begun searching for the client.

#### Second method: WUI virtual button

From the WUI, select the Push- utton radio button in the WSC Add Client section of the Wireless Security screen. Then click the Add button.

| Add Client (This feature is available only when WPA-PSK, | WPA2 PSK or OPEN mode is configured) |  |
|----------------------------------------------------------|--------------------------------------|--|
| @ Push-Button C PIN                                      | Add Enrolee                          |  |
|                                                          |                                      |  |

**Step 5:** Go to your WPS wireless client and activate the push-button function. A typical WPS client screenshot is shown below as an example.

| 01          | 123456789012     | 54%            | 00-19-15-32-F9-56              | 11 | - | decision.                               |
|-------------|------------------|----------------|--------------------------------|----|---|-----------------------------------------|
| ID : 8x0064 | Contrend 536     | 44             | 00-19-15-32-79-07              | "  | ٩ | Pin Code<br>00021838                    |
|             |                  | WPS Profile Lt |                                |    |   | Canfig Hode<br>Dreaker                  |
|             |                  |                |                                |    |   | Convert<br>Setel:<br>Discorrect         |
| EN          | WPS Associate IE |                | Progress >> 35K                |    |   | Correct<br>Artela<br>Dacomect<br>Zatala |
|             | WPS Associate IE | PBC - Sendry   | Progress >> 35N<br>EAPCK-Start |    |   | Decement<br>Deconnect                   |

Now go to Step 8 (part IV. Check Connection) to check the WPS connection.

### IIIb. WPS – PIN CONFIGURATION

Using this method, security settings are configured with a personal identification number (PIN). The PIN can be found on the device itself or within the software. The PIN may be generated randomly in the latter case. To obtain a PIN number for your client, check the device documentation for specific instructions.

The WPS PIN configuration is described in the procedure below. It is assumed that the Wireless function is Enabled and that the router is configured as the Wireless Access Point (AP) of your wireless LAN. In addition, the wireless client must also be configured correctly and turned on, with WPS function enabled.

**NOTE**: The wireless AP on the router will search for WPS clients for 2 minutes. If the router stops searching before you complete Step 5, then return to Step 4 and try again.

**Step 6:** Select the PIN radio button in the WSC Add Client section of the Wireless Security the client PIN in the box provided and click Add.

| Add Client (This feature is available only when WPA-I | PSK, WPA2 PSK or OPEN mode is configured) |
|-------------------------------------------------------|-------------------------------------------|
| C Push-Button 💿 PIN                                   | Add Enrolee                               |
|                                                       | Help                                      |

**Step 7:** Go to your WPS certified client device and activate the PIN function. A screenshot of typical WPS client software is given below as an example.

|             |                  | WP               | S AP List           |    |   |                |
|-------------|------------------|------------------|---------------------|----|---|----------------|
| ID :        | Combred 53644    |                  | 00-19-15-32-F9-16   | 11 | 0 | Prison.        |
| ID : 0x0004 | Combrend 5364A   |                  | 00-19-15-32-F9-07   | 11 | 9 | Information    |
|             |                  |                  |                     |    |   | Pin Code       |
|             |                  |                  |                     |    |   | 00021838       |
|             |                  | WPS Profile List |                     |    |   | -Config Hode - |
|             |                  |                  |                     |    |   | Enrolee        |
|             |                  |                  |                     |    |   | Petat.         |
|             |                  |                  |                     |    |   | Connect        |
|             |                  |                  |                     |    |   | Ristele.       |
|             |                  |                  |                     |    |   | Disconnect     |
| EIN         | WPS Associate IE |                  | Progress >> 15%     |    |   | Delete         |
| -           | WPC Prohe IF     | Party Banda and  | cisting to wild all | _  | _ | -              |

Proceed to Step 8 to check the connection.

### **III. CHECK CONNECTION**

**Step 8:** If the WPS setup method was successful, you will be able access the wireless AP from the client. The client software should show the status. The figure below shows an example of a successful connection.

|                |                   |                  | AP LEA                        |            |   |             |
|----------------|-------------------|------------------|-------------------------------|------------|---|-------------|
| 0:0:0004       | Costs ed 50       | 54A              | 00-19-15-33/79-07             | 1.85       | - | - Peccer.   |
|                |                   |                  |                               |            |   | Menators    |
|                |                   |                  |                               |            |   | Per Carle   |
|                |                   |                  |                               |            |   | 00011636    |
|                |                   | WPS Profile Ltd. |                               |            |   | Config Hode |
| Continued 5363 | 00-1              | 9-15-33-19-07    |                               |            |   | Donke *     |
|                |                   |                  |                               |            |   | Detail      |
|                |                   |                  |                               |            |   | Cenet       |
|                |                   |                  |                               |            |   | - Autor     |
|                |                   |                  |                               |            |   | Disconnect  |
| 174            | WFI Accessive IE  |                  | Property Allers               |            |   | Leieta      |
| HOC .          | The West Probe 12 | WPS status to re | evented successfully - Contro | CaC2 (1991 |   |             |

Double-click the Wireless Network Connection icon from the Network Connections window (or the system tray) to confirm the new connection.

It should appear as shown in the dialog-box below.

| <sup>110</sup> Wireless Network | Connection      | 5 Status      | ? ×          |
|---------------------------------|-----------------|---------------|--------------|
| General Support                 |                 |               |              |
| Connection                      |                 |               |              |
| Status:                         |                 |               | Connected    |
| Network:                        |                 | Com           | krend 5364 A |
| Duration:                       |                 |               | 00.06.14     |
| Speed:                          |                 |               | 54.0 Mbps    |
| Signal Strength:                |                 |               | att          |
| Activity                        | Sent —          | <u>_</u>      | Received     |
| Packets:                        | 121             | I             | 71           |
| Properties                      | <u>D</u> isable | ⊻iew Wireless | Networks     |
|                                 |                 |               | Dose         |

# 7.3 MAC Filter

This option allows access to the router to be restricted based upon MAC addresses. To add a MAC Address filter, click the **Add** button shown below. To delete a filter, select it from the MAC Address table below and click the **Remove** button.

|                                           | Router                |
|-------------------------------------------|-----------------------|
|                                           | Wireless MAC Filter   |
| Device Info<br>Advanced Setup             | Select SSID: Comtrend |
| Wireless<br>Basic<br>Security             | MAC Restrict Mode:    |
| MAC Filter<br>Wireless Bridge             | MAC Address Remove    |
| Station Info<br>Diagnostics<br>Management | Add Remove            |

| Option                  | Description                                                                                                    |
|-------------------------|----------------------------------------------------------------------------------------------------|
| Select<br>SSID          | Select the wireless network name from the drop-down box. SSID stands<br>for Service Set Identifier. All stations must be configured with the correct<br>SSID to access the WLAN. If the SSID does not match, that user will not<br>be granted access. |
| MAC<br>Restrict<br>Mode | Disabled: MAC filtering is disabled.<br>Allow: Permits access for the specified MAC addresses.<br>Deny: Rejects access for the specified MAC addresses.                                                                                               |
| MAC<br>Address          | Lists the MAC addresses subject to the MAC Restrict Mode. A maximum of 60 MAC addresses can be added. Every network device has a unique 48-bit MAC address. This is usually shown as xx.xx.xx.xx.xx.xx, where xx are hexadecimal numbers.             |

After clicking the **Add** button, the following screen appears. Enter the MAC address in the box provided and click **Save/Apply**.

| CONTREND O<br>Wirele                                                                                                    | ss Router                                                                                                    |
|----------------------------------------------------------------------------------------------------|----------------------------------------------------------------------------------------------------|
| Device Info<br>Advanced Sertup<br>Wireless<br>Basic<br>Security<br>HAC Filter<br>Wireless Bridge<br>Advanced<br>Station Infe | Wiredow HAC filter<br>Exter the MAC address and click "Apply" to add the MAC address to the socialism NAC address filters.<br>MAC Address: |

# 7.4 Wireless Bridge

This screen allows for the configuration of wireless bridge features of the WLAN interface. See the table beneath for detailed explanations of the various options.

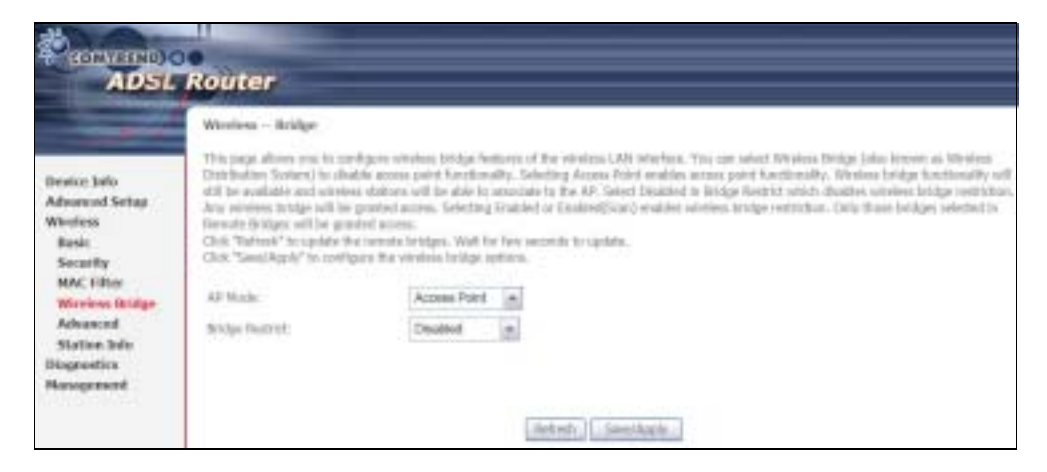

Click Save/Apply to implement new configuration settings.

| Feature        | Description                                                                                                    |
|----------------|----------------------------------------------------------------------------------------------------|
| AP Mode        | Selecting <b>Wireless Bridge</b> (aka Wireless Distribution System)<br>disables Access Point (AP) functionality, while selecting <b>Access</b><br><b>Point</b> enables AP functionality. In <b>Access Point</b> mode, wireless<br>bridge functionality will still be available and wireless stations<br>will be able to associate to the AP.                                                     |
| ridge Restrict | Selecting <b>Disabled</b> disables wireless bridge restriction, which<br>means that any wireless bridge will be granted access.<br>Selecting <b>Enabled</b> or <b>Enabled (Scan)</b> enables wireless bridge<br>restriction. Only those bridges selected in the Remote ridges<br>list will be granted access. Click <b>Refresh</b> to update the station<br>list when ridge Restrict is enabled. |

# 7.5 Advanced

The Advanced screen allows you to configure advanced features of the wireless LAN interface. You can select a particular channel on which to operate (**In the U.S only channel 11 can be selected**), force the transmission rate to a particular speed, set the fragmentation threshold, set the RTS threshold, set the wakeup interval for clients in power-save mode, set the beacon interval for the access point, set XPress mode and set whether short or long preambles are used. Click **Save/Apply** to set new advanced wireless options.

| 46               |                                                                                                    |                                               |                                                                                                  |
|------------------|----------------------------------------------------------------------------------------------------|-----------------------------------------------|--------------------------------------------------------------------------------------------------|
| CONTRACTOR O     | 0                                                                                                    |                                               |                                                                                                  |
| ADSL             | Router                                                                                                    |                                               |                                                                                                  |
|                  | and the second second se |                                               |                                                                                                  |
|                  | Wreness - Advanced                                                                                                    |                                               |                                                                                                  |
|                  | This page allows you to config<br>the transmission rate to a single                                                                                                    | per all ordered formers of the storage states | stratege 1,2% interfaces. When the select is particular estament an unleft to operating from the |
| Desire has       | made, set the beator interval                                                                                                    | for the scorio point, set XPres               | mode and set synthesis about or long preambles are used.                                         |
| Oakk Settap      | Click "Apply" to configure the                                                                                                    | advanced wireless options.                    |                                                                                                  |
| Advanced Setup   | Beat                                                                                                    | Tartest an                                    |                                                                                                  |
| Wireless.        | Chinaid                                                                                                    | 11 4                                          | Column +1                                                                                        |
| Sud:             | Add (Dennel Timerinia)                                                                                                    | ···                                           |                                                                                                  |
| Security.        | BUILLING CONTRACTOR                                                                                                    | Ada ini                                       |                                                                                                  |
| MAC Fiber        | Bandard Ba                                                                                                    | and the part of the second                    | Window amin                                                                                      |
| Windless Bridge  | Control Schemant                                                                                                    | Linest a                                      | Caract lines                                                                                     |
| Station Info     | Din 11a Rain                                                                                                    | Auto Ini                                      |                                                                                                  |
| Disguestics      | INTO THE PRODUCTION OF                                                                                                    | Adv at                                        |                                                                                                  |
| Hangement        | Second 653 1 to Clart Only                                                                                                    | 0214                                          |                                                                                                  |
| 1010100000000000 | Tax" has                                                                                                    | 100 million                                   |                                                                                                  |
|                  | mathing links                                                                                                    | Ada la                                        |                                                                                                  |
|                  | Ball Rev.                                                                                                    | Detail                                        |                                                                                                  |
|                  | Praymandation Throughout                                                                                                    | 2185                                          |                                                                                                  |
|                  | ETT. Throubeld                                                                                                    | 2542                                          |                                                                                                  |
|                  | DTDN internal:                                                                                                    |                                               |                                                                                                  |
|                  | Reacting Laboration                                                                                                    | 194                                           |                                                                                                  |
|                  | Godal The Clerity                                                                                                    | 10                                            |                                                                                                  |
|                  | Thes - Ishedow                                                                                                    | Crisibed in                                   |                                                                                                  |
|                  | Metwow Televisor                                                                                                    | Canada 10                                     |                                                                                                  |
|                  | Prografile Type:                                                                                                    | tong last                                     |                                                                                                  |
|                  | Transmit Porter                                                                                                    | 100%                                          |                                                                                                  |
|                  | WHEN A BURNER                                                                                                    | Auto at                                       |                                                                                                  |
|                  | URM he Administration                                                                                                    | Dealahed +                                    |                                                                                                  |
|                  | DHN APSD                                                                                                    | Divided (a)                                   |                                                                                                  |
|                  | - 100 CT                                                                                                    | ALCOURT TO                                    |                                                                                                  |
|                  |                                                                                                    |                                               | Sevel Apple                                                                                      |

| Field                       | Description                                                                                                    |
|-----------------------------|----------------------------------------------------------------------------------------------------|
| and                         | Set to 2.4 GHz for compatibility with IEEE 802.11x standards.<br>The new amendment allows IEEE 802.11n units to fall back to<br>slower speeds so that legacy IEEE 802.11x devices can coexist<br>in the same network. IEEE 802.11g creates data-rate parity at<br>2.4 GHz with the IEEE 802.11a standard, which has a 54 Mbps<br>rate at 5 GHz. (IEEE 802.11a has other differences compared<br>to IEEE 802.11b or g, such as offering more channels.) |
| Channel                     | Drop-down menu that allows selection of a specific channel.<br>Note: In the U.S only channel 11 can be selected.                                                                                                    |
| Auto Channel<br>Timer (min) | Auto channel scan timer in minutes (0 to disable)                                                                                                    |
| 802.11n/EWC                 | An equipment interoperability standard setting based on IEEE 802.11n Draft 2.0 and Enhanced Wireless Consortium (EWC)                                                                                                    |

| Field                          | Description                                                                                                    |  |  |  |
|--------------------------------|----------------------------------------------------------------------------------------------------|--|--|--|
| andwidth                       | Select 20GHz or 40GHz bandwidth. 40GHz bandwidth uses two adjacent 20GHz bands for increased data throughput.                                                                                                    |  |  |  |
| Control Sideband               | Select Upper or Lower sideband when in 40GHz mode.                                                                                                    |  |  |  |
| 802.11n Rate                   | Set the physical transmission rate (PHY) from 6.5 to 130 Mbps.                                                                                                    |  |  |  |
| 802.11n<br>Protection          | Turn Off for maximized throughput.<br>Turn On for greater security.                                                                                                    |  |  |  |
| Support 802.11n<br>Client Only | Turn Off to allow 802.11b/g clients access to the router.<br>Turn On to prohibit 802.11b/g clients access to the router.                                                                                                    |  |  |  |
| 54g Rate                       | Drop-down menu that specifies the following fixed rates:<br>Auto: Default. Uses the 11 Mbps data rate when possible but<br>drops to lower rates when necessary. 1 Mbps, 2Mbps,<br>5.5Mbps, or 11Mbps fixed rates. The appropriate setting is<br>dependent on signal strength.                                                                                                    |  |  |  |
| Multicast Rate                 | Setting for multicast packet transmit rate (1-54 Mbps)                                                                                                    |  |  |  |
| asic Rate                      | Setting for basic transmission rate.                                                                                                    |  |  |  |
| Fragmentation<br>Threshold     | A threshold, specified in bytes, that determines whether<br>packets will be fragmented and at what size. On an 802.11<br>WLAN, packets that exceed the fragmentation threshold are<br>fragmented, i.e., split into, smaller units suitable for the circuit<br>size. Packets smaller than the specified fragmentation<br>threshold value are not fragmented. Enter a value between<br>256 and 2346. If you experience a high packet error rate, try to<br>slightly increase your Fragmentation Threshold. The value<br>should remain at its default setting of 2346. Setting the<br>Fragmentation Threshold too low may result in poor<br>performance. |  |  |  |
| RTS Threshold                  | Request to Send, when set in bytes, specifies the packet size<br>beyond which the WLAN Card invokes its RTS/CTS mechanism.<br>Packets that exceed the specified RTS threshold trigger the<br>RTS/CTS mechanism. The NIC transmits smaller packet<br>without using RTS/CTS. The default setting of 2347<br>(maximum length) disables RTS Threshold.                                                                                                    |  |  |  |
| DTIM Interval                  | Delivery Traffic Indication Message (DTIM) is also known as<br>eacon Rate. The entry range is a value between 1 and<br>65535. A DTIM is a countdown variable that informs clients of<br>the next window for listening to broadcast and multicast<br>messages. When the AP has buffered broadcast or multicast<br>messages for associated clients, it sends the next DTIM with a<br>DTIM Interval value. AP Clients hear the beacons and awaken<br>to receive the broadcast and multicast messages. The default<br>is 1.                                                                                                    |  |  |  |
| eacon Interval                 | The amount of time between beacon transmissions in milliseconds. The default is 100 ms and the acceptable range is 1 – 65535. The beacon transmissions identify the presence of an access point. y default, network devices passively scan all RF channels listening for beacons coming from access points. efore a station enters power save mode, the station needs the beacon interval to know when to wake up to receive the beacon (and learn whether there are buffered frames at the access point).                                                                                                    |  |  |  |

| Field                             | Description                                                                                                    |  |  |  |
|-----------------------------------|----------------------------------------------------------------------------------------------------|--|--|--|
| Global Max Clients                | The maximum number of clients that can connect to the router                                                                                                    |  |  |  |
| Xpress <sup>™</sup><br>Technology | Xpress Technology is compliant with draft specifications of two planned wireless industry standards.                                                                                                    |  |  |  |
| Afterburner<br>Technology         | Afterburner technology is an enhancement for the 54g <sup>™</sup> platform and can achieve optimal speeds when all network devices include the new technology.                                           |  |  |  |
| Transmit Power                    | Set the power output (by percentage) as desired.                                                                                                    |  |  |  |
| WMM (Wi-Fi<br>Multimedia)         | The technology maintains the priority of audio, video and voice applications in a Wi-Fi network. It allows multimedia service get higher priority.                                                       |  |  |  |
| WMM No<br>Acknowledgement         | Refers to the acknowledge policy used at the MAC level.<br>Enabling no Acknowledgement can result in more efficient<br>throughput but higher error rates in a noisy Radio Frequency<br>(RF) environment. |  |  |  |
| WMM APSD                          | This is Automatic Power Save Delivery. It saves power.                                                                                                    |  |  |  |

# 7.6 Station Info

This page shows authenticated wireless stations and their status. Click the **Refresh** button to update the list of stations in the WLAN.

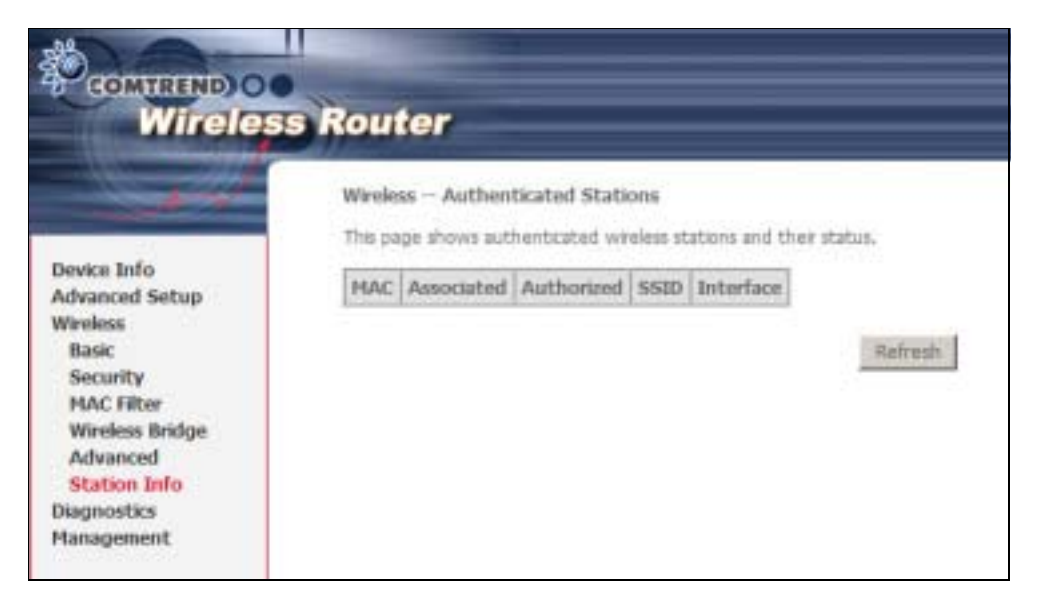

Consult the table below for descriptions of each column heading.

| Heading    | Description                                                                                                    |
|------------|----------------------------------------------------------------------------------------------------|
| MAC        | Lists the MAC address of all the stations.                                                                                                    |
| Associated | Lists all the stations that are associated with the Access<br>Point, along with the amount of time since packets were transferred<br>to and from each station. If a station is idle for too long, it is<br>removed from this list. |

| Heading    | Description                                                      |
|------------|------------------------------------------------------------------|
| Authorized | Lists those devices with authorized access.                      |
| SSID       | Lists which SSID of the modem that the stations connect to.      |
| Interface  | Lists which interface of the modem that the stations connect to. |

# **Chapter 8 Diagnostics**

# 8.1 Diagnostics

Diagnostics screens for ATM ridge and PPPoE connection types are shown below.

### **Bridge Connection**

|                                                                                        | Router                                                                                                    |                                                               |                                        |                                                                                                    |
|----------------------------------------------------------------------------------------|----------------------------------------------------------------------------------------------------|---------------------------------------------------------------|----------------------------------------|----------------------------------------------------------------------------------------------------|
| Dester John<br>Qaith Softer<br>Advanced Softer<br>Wireless<br>Dispendics<br>Management | Hageworks<br>They modern to applied of facting year (2)<br>Treats" at the bottom of this page to make<br>providers.<br>Test the connection to year local net<br>fact year ENE [1] -4] Connections<br>fact year Window Connections<br>fact year Window Connections<br>fact the connection to year [19], serv | A terminality<br>term File for<br>PASS<br>PASS<br>INT provide | en Theil<br>I status<br>Hally<br>Hally | edivident frata are foliad bolow. If a test displayer is full status, elek. "Novae Disposition<br>a consistent, If the leaf continues in ball, dirk "Neig? and bolow free inside booling |
|                                                                                        | Test ADM: Nynchronitathan                                                                                                    | FAR                                                           | Here                                   | kons lingusta lette                                                                                                    |

#### **PPPoE** Connection

| ADSI                                    | Router                                                                                                    |                                                  |                       |                                                                                                    |  |  |  |
|-----------------------------------------|----------------------------------------------------------------------------------------------------|--------------------------------------------------|-----------------------|----------------------------------------------------------------------------------------------------|--|--|--|
| Device Tals<br>Advanced Selap<br>Weekss | pppers, R. R. 25, 1 Dispersentities<br>Your resolves is capable of barling pour DG<br>Tests' at the central of the paperts make a<br>precedures.<br>Tool the pursuantilism he your local aerbs<br>Tool processing the Test pour District<br>Test pour DBCT(1-4) Cannecticue | ere the fue<br>mek<br>PASSS                      | n, The is<br>status n | fielded hely are lided below. If a test displays a full status, shit Nerve Disprovis<br>consisted. If the last continues to full, shit Neigr' and fullow the tradiesfacebog |  |  |  |
| Disposition                             | Test per Wirkes Convertise:                                                                                                    | PASS Help                                        |                       |                                                                                                    |  |  |  |
| Management                              | Test the concertion to your DSL work                                                                                                    | Fest the connection to your DSL workler provider |                       |                                                                                                    |  |  |  |
|                                         | Test ADSL Synchronication:                                                                                                    | TAIL                                             | tela                  |                                                                                                    |  |  |  |
|                                         | Test ATM DAM IS segment plag:                                                                                                    | FAIL                                             | tela                  |                                                                                                    |  |  |  |
|                                         | Sest ATH DAH iS end to end prog-                                                                                                    | EAB                                              | Heles                 |                                                                                                    |  |  |  |
|                                         | Tost the connection to your fatement veryice provider                                                                                                    |                                                  |                       |                                                                                                    |  |  |  |
|                                         | Tost PPP server connection:                                                                                                    | TAR                                              | their .               |                                                                                                    |  |  |  |
|                                         | Test adhestication with 252                                                                                                    | EAR.                                             | Heg-                  |                                                                                                    |  |  |  |
|                                         | Test the assigned IP address:                                                                                                    | EAR                                              | 1115                  |                                                                                                    |  |  |  |
|                                         | Ping default splewing                                                                                                    | E.M.D.                                           | 1441                  |                                                                                                    |  |  |  |
|                                         | Plag printing Diskalls State Server)                                                                                                    | 19855                                            | Hirty                 |                                                                                                    |  |  |  |
|                                         |                                                                                                    |                                                  | Test                  | Task Islan (Jan 14                                                                                                    |  |  |  |

The Diagnostics menu provides feedback on the connection status of the CT-5364A. If a test displays a fail status, click the **Test** button to retest and confirm the error. If the test continues to fail, click <u>Help</u> and follow the troubleshooting procedures provided.

# **Chapter 9 Management**

The Management menu has the following maintenance functions and processes:

- 99.1 Settings 9.2 System Log9.66 Access Con0 SNMP Agent9.7 Update Software 9.4
- 9.5 Internet Time 9.66 Access Control

9.3 SNMP Agent

Simple Network Management Protocol (SNMP) allows a management application to retrieve statistics and status from the SNMP agent in this device. Select desired values and click Save/Apply to configure SNMP options.

|                                                                                                    | Router                                                                                                    |                                                                                                    |                                                                                                    |
|----------------------------------------------------------------------------------------------------|----------------------------------------------------------------------------------------------------|----------------------------------------------------------------------------------------------------|----------------------------------------------------------------------------------------------------|
| Device Info<br>Quick Sectop<br>Advanced Setup<br>Wiroless<br>Diagnostiks<br>Management<br>Settings<br>System Log<br>System Log | 19949 - Cooling e al<br>Simple National Ma<br>agent in This Herical<br>Salect the classifier of Coo<br>Salect Community :<br>Salet Community :<br>System Locations<br>System Contact | ken<br>ugernert Protocol (DM<br>stam and chiti Septyr')<br>uiter & Enable<br>Exclusion<br>Exclusion<br>Exclusion<br>Exclusion<br>Exclusion<br>Exclusion<br>Exclusion<br>Exclusion<br>Exclusion<br>Exclusion | P) altres a nunagement application to relations electrics and status from the 5940<br>is configure the 5944 options. |
| Update Softwore<br>Seve/Reboot                                                                                                    | meninger an                                                                                                    | him                                                                                                    | Gave Report                                                                                                    |

TR-069 Client

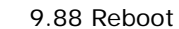

### 9.1 Settings

This includes ackup Settings, Update Settings, and Restore Default screens.

### 9.1.1 Backup Settings

To save the current configuration to a file on your PC, click **Backup Settings**. You will be prompted for a location of the backup file. This file can later be used to recover settings using the Update Settings function described below.

|                                                                                                    | s Router                                                                                                    |
|----------------------------------------------------------------------------------------------------|----------------------------------------------------------------------------------------------------|
|                                                                                                    | Settings - Backup<br>Backup the router configurations. You may save your router configurations to a file on your PC. |
| Device Info<br>Advanced Setup<br>Wireless<br>Diagnostics<br>Hanagement<br>Settings<br>Backup<br>Update<br>Restore Default | Beckip Settinge                                                                                                    |

### 9.1.2 Update Settings

This option recovers configuration files previously saved using **Backup Settings**. Enter the file name (including folder path) in the **Settings File Name** box or press **Browse...** to search for the file. Click **Update Settings** to recover settings.

| COMTREND O                                                                                                    | s Router                                                                                                    |
|----------------------------------------------------------------------------------------------------|----------------------------------------------------------------------------------------------------|
| Device Info<br>Advanced Setup<br>Wireless<br>Diagnostics<br>Hanagement<br>Settings<br>Backup<br>Update<br>Restore Default | Tools — Update Settings<br>Update the nuter settings. You may update your muter settings using your seved files.<br>Settings File filame: |

### 9.1.3 Restore Default

Click Restore Default Settings to restore factory default settings.

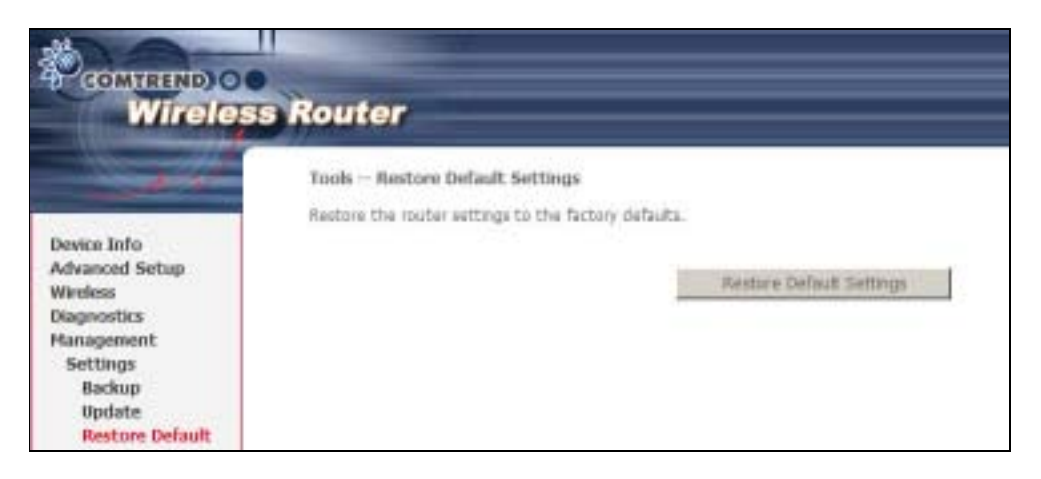

After Restore Default Settings is clicked, the following screen appears.

| DSL Router Restore                                                                                                    |
|----------------------------------------------------------------------------------------------------|
| The DSL Router configuration has been restored to default settings and the router is rebooting.                                                                                        |
| Close the DSL Router Configuration window and wait for 2 minutes before reopening your web browser. If recessary, reconfigure<br>your PC's IP address to match your new configuration. |

Close the browser and wait for 2 minutes before reopening it. It may also be necessary, to reconfigure your PC IP configuration to match your new settings.

**NOTE**: This entry has the same effect as the **Reset** button. The CT-5364A board hardware and the boot loader support the reset to default. If the **Reset** button is continuously pressed for more than 5 seconds, the boot loader will erase the configuration data saved in flash memory.

# 9.2 System Log

This function allows a system log to be kept and viewed upon request.

Follow the steps below to configure, enable, and view the system log.

STEP 1: Click Configure System Log, as shown below (circled in Red).

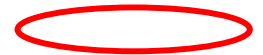

|                                                                                                    | Router                                                                                                  |                                                                                                    |                              |                                                   |
|----------------------------------------------------------------------------------------------------|----------------------------------------------------------------------------------------------------|----------------------------------------------------------------------------------------------------|------------------------------|---------------------------------------------------|
| Device Info<br>Quick Setup<br>Advanced Setup<br>Wireless<br>Diagnostics<br>Management<br>Settings<br>System Log<br>SNMP Agent<br>TR-069 Client<br>Internet Time | System Log<br>The System Log dalog allow<br>Click "View System Log" to v<br>Click "Configure System Log | s you to view the System Log an<br>lew the System Log.<br>* to configure the System Log op<br>Wew System | d configuen<br>tions.<br>Log | e the System Log options.<br>Cooligure System Log |
| Access Control<br>Update Software<br>Save/Reboot                                                                                                    |                                                                                                    |                                                                                                    |                              |                                                   |

**STEP 2:** Select desired options and click **Apply/Save**.

|                                                                                                    | Router                                                                                                    |
|----------------------------------------------------------------------------------------------------|----------------------------------------------------------------------------------------------------|
| Desico Jako<br>Quick Setup<br>Advanced Setup<br>Windens<br>Diogenetics<br>Management<br>Settings<br>System Log<br>SMIP Agent<br>18-009 Class<br>Internet Time<br>Access Control<br>Update Software<br>Servi Rebool | Systems Log - Configuration         If the lag mode is enabled, the partners will begin to log all the strength events. For the up takes, all events alone or equal to the strength lower will be instance of the table of the strength or the strength or the strengt or the strength or the strength or the strengt |

Consult the table below for detailed descriptions of each system log option.

| Option | Description                                                                                                    |
|--------|----------------------------------------------------------------------------------------------------|
| Log    | Indicates whether the system is currently recording events. The user can enable or disable event logging. y default, it is disabled. To enable it, select the <b>Enable</b> radio button and then click <b>Apply/Save</b> . |

| Option           | Description                                                                                                    |
|------------------|----------------------------------------------------------------------------------------------------|
| Log<br>Level     | <ul> <li>Allows you to configure the event level and filter out unwanted events below this level. The events ranging from the highest critical level "Emergency" down to this configured level will be recorded to the log buffer on the CT-5364A SDRAM. When the log buffer is full, the newer event will wrap up to the top of the log buffer and overwrite the old event. y default, the log level is "Debugging", which is the lowest critical level.</li> <li>The log levels are defined as follows:</li> <li>Emergency = system is unusable</li> <li>Alert = action must be taken immediately</li> <li>Critical = critical conditions</li> <li>Error = Error conditions</li> <li>Warning = normal but significant condition</li> <li>Informational= provides information for reference</li> <li>Debugging = debug-level messages</li> </ul> |
|                  | Error and the level above will be logged.                                                                                                    |
| Display<br>Level | Allows the user to select the logged events and displays on the <b>View</b><br><b>System Log</b> window for events of this level and above to the highest<br>Emergency level.                                                                                                    |
| Mode             | Allows you to specify whether events should be stored in the local<br>memory, or be sent to a remote system log server, or both<br>simultaneously. If remote mode is selected, view system log will not be<br>able to display events saved in the remote system log server.<br>When either Remote mode or oth mode is configured, the WE UI will<br>prompt the user to enter the Server IP address and Server UDP port.                                                                                                    |

**STEP 3:** Click **View System Log**. The results are displayed as follows.

|                |          |          | System Log                                                |
|----------------|----------|----------|-----------------------------------------------------------|
| Date/Time      | Facility | Severity | Message                                                   |
| Jan 1 00:00:12 | syslog   | emerg    | BCM96345 started: BusyBox v0.60.4 (2004.09.14-06:30+0000) |
| Jan 1 00:00:17 | user     | crit     | klogd: USB Link UP.                                       |
| Jan 1 00:00:19 | user     | crit     | klogd: eth0 Link UP.                                      |
|                |          |          | Refresh Close                                             |

# 9.3 SNMP Agent

Simple Network Management Protocol (SNMP) allows a management application to retrieve statistics and status from the SNMP agent in this device. Select desired values and click **Save/Apply** to configure SNMP options.

| COMPETIND OC                      |                                             |                        |                                                                                               |
|-----------------------------------|---------------------------------------------|------------------------|-----------------------------------------------------------------------------------------------|
| ADSL R                            | louter                                      |                        |                                                                                               |
| -                                 | 1994 - Configurat                           | line                   |                                                                                               |
| Device Info                       | Simple Network Mar<br>agent in this device. | ingernert Protocol (2N | <li>(P) altres a numagement application to relations elabolities and status from the SPA</li> |
| Oxick Setup<br>Advanced Setup     | Select the desired of                       | alam and chill "Apply" | to carfigate the SARE options.                                                                |
| Wireless<br>Diagnostics           | SWP April Cos                               | usta # Enable          |                                                                                               |
| Management                        | Read Constantly :                           | pith:                  |                                                                                               |
| Settings                          | Set Community :                             | private                |                                                                                               |
| System Log                        | Gystern Harse                               | European .             |                                                                                               |
| 18-009 Client                     | Bysteri Locations                           | introve                |                                                                                               |
| Internet Time                     | System Contact:                             | Printern.              |                                                                                               |
| Access Control<br>Update Software | Thip Manager 31                             | n+na                   |                                                                                               |
| Save/Hebcot                       |                                             |                        | Save Hegers                                                                                   |

### 9.4 TR-069 Client

WAN Management Protocol (TR-069) allows an Auto-Configuration Server (ACS) to perform auto-configuration, provision, collection, and diagnostics to this device. Select desired values and click **Apply/Save** to configure TR-069 client options.

| ADSL                                                                                                    | Router                                                                                                    |                                                                                                    |                                                                                                  |
|----------------------------------------------------------------------------------------------------|----------------------------------------------------------------------------------------------------|----------------------------------------------------------------------------------------------------|--------------------------------------------------------------------------------------------------|
| Device Info<br>Quark Setup<br>Advanced Setup<br>Wireless<br>Disposetics<br>Nanogeneent<br>Settings<br>System Lag<br>System Lag<br>System System Lag<br>System Lag<br>System Lag | <ul> <li>TH-009 cleart - Configuration</li> <li>WWO Hamapement Protocol (TH-009) also<br/>diagonatics to this anxies.</li> <li>Infect the desired values and talk "Apply"</li> <li>Inferm</li> <li>Inferm</li> <li>Inferm Interval</li> <li>ACS-URL:</li> <li>ACS-URL:</li> <li>ACS-</li></ul> | es a Auto-Coellig-auto<br>to cardigate the Tix-O<br>III Isaatile O Itradite<br>admin<br>H (Isaatile O Itradite<br>H (Isaatile O Itradite<br>admin<br>H (Isaatile O Itradite | n Server (ACS) to perform auto-confligeration, orientation, collection, o<br>Bit sherit optimer. |

The table below is provided for ease of reference.

| Option                                        | Description                                                                                                    |
|-----------------------------------------------|----------------------------------------------------------------------------------------------------|
| Inform                                        | Disable/Enable TR-069 client on the CPE.                                                                                                    |
| Inform Interval                               | The duration in seconds of the interval for which the CPE MUST attempt to connect with the ACS and call the Inform method.                                                                                                    |
| ACS URL                                       | URL for the CPE to connect to the ACS using the CPE WAN<br>Management Protocol. This parameter MUST be in the form of a<br>valid HTTP or HTTPS URL. An HTTPS URL indicates that the ACS<br>supports SSL. The "host" portion of this URL is used by the CPE<br>for validating the certificate from the ACS when using<br>certificate-based authentication. |
| ACS User Name                                 | Username used to authenticate the CPE when making a connection to the ACS using the CPE WAN Management Protocol. This username is used only for HTTP-based authentication of the CPE.                                                                                                    |
| ACS Password                                  | Password used to authenticate the CPE when making a connection to the ACS using the CPE WAN Management Protocol. This password is used only for HTTP-based authentication of the CPE.                                                                                                    |
| Display SOAP<br>messages on<br>serial console | Enable/Disable SOAP messages on serial console. This option is used for advanced troubleshooting of the device.                                                                                                    |
| <b>Connection Red</b>                         | quest                                                                                                    |
| Authorization                                 | Tick the checkbox                                                                                                    |
| User Name                                     | Username used to authenticate an ACS making a Connection Request to the CPE.                                                                                                    |
| Password                                      | Password used to authenticate an ACS making a Connection Request to the CPE.                                                                                                    |

The **Get RPC Methods** button forces the CPE to establish an immediate connection to the ACS. This may be used to discover the set of methods supported by the ACS or CPE. This list may include both standard TR-069 methods (those defined in this specification or a subsequent version) and vendor-specific methods. The receiver of the response MUST ignore any unrecognized methods.

# 9.5 Internet Time

This option automatically synchronizes the router time with Internet timeservers. To enable time synchronization, tick the corresponding checkbox  $\square$ , choose your preferred time server(s), select the correct time zone offset, and click **Save/Apply**.

| ADSL                            | Router                                                                                                    |                          |                       |   |
|---------------------------------|----------------------------------------------------------------------------------------------------|--------------------------|-----------------------|---|
|                                 | Time settings                                                                                                  |                          |                       |   |
| Service 1                       | This page allows you to the                                                                                    | le modem's time corifi   | guration.             |   |
| evice Info<br>wick Setup        | Automatically synchro                                                                                          | unize with Internet time | e servers             |   |
| Incic Secure<br>Idvanced Secure | -                                                                                                    |                          |                       |   |
| Vireless                        | First NTP time server:                                                                                         | clock.tmt.tre.net        | *                     |   |
| lagnostics                      | Second NTP time server:                                                                                        | None                     | - C + C               |   |
| anagement                       | the second second second second second second second second second second second second second second second s |                          | A Children of the     |   |
| Settings                        | Time zone offset:                                                                                              | (GMT-12:00) Internal     | tional Date Line West | 1 |
| System Log                      |                                                                                                    |                          |                       |   |
| SNMP Agent                      |                                                                                                    |                          | Save/Apelly           |   |
| TR-069 Client                   |                                                                                                    |                          |                       |   |
| Internet Time                   |                                                                                                    |                          |                       |   |
| Access Control                  |                                                                                                    |                          |                       |   |
| Sum/Dahaak                      |                                                                                                    |                          |                       |   |

**NOTE**: Internet Time must be activated to use Parental Control (page 62). In addition, this menu item is not displayed when in ridge mode since the router would not be able to connect to the NTP timeserver. 格式化: 醒目提示

### 9.6 Access Control

The Access Control option under Management menu bar configures the access-related parameters, including three parts: Services, IP Address, and Passwords.

### 9.6.1 Services

The Services option limits or opens the access services over the LAN or WAN. These services are provided FTP, HTTP, ICMP, SSH (Security Socket Share), TELNET, and TFTP. Enable the service by checking the item in the corresponding checkbox, and then click Save/App1y.

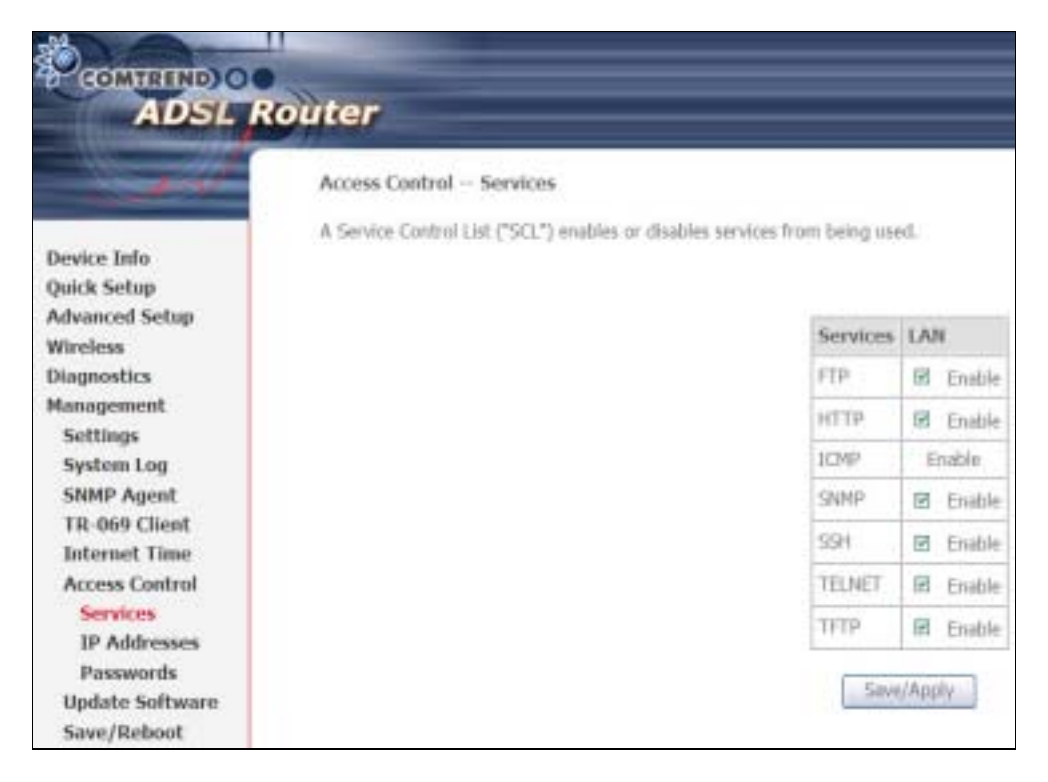

### 9.6.2 IP Addresses

The IP Addresses option limits the access by IP address. If the Access Control Mode is enabled, only the allowed IP addresses can access the router. efore you enable it, configure the IP addresses by clicking the Add button. Enter the IP address and click App1y to allow the PC with this IP address managing the DSL Router.

| CONTRACTOR OF A CONTRACTOR OF A CONTRACTOR OF                                                                                                    |                                                                       |                                           |                                                 |                                                                                                    |
|----------------------------------------------------------------------------------------------------|-----------------------------------------------------------------------|-------------------------------------------|-------------------------------------------------|----------------------------------------------------------------------------------------------------|
|                                                                                                    |                                                                       |                                           |                                                 |                                                                                                    |
| ADSL R                                                                                                    | outer                                                                 |                                           |                                                 |                                                                                                    |
| All Property lies:                                                                                                    |                                                                       |                                           |                                                 |                                                                                                    |
| Barriel and                                                                                                    | Access Cardrol 1P Address                                             |                                           |                                                 |                                                                                                    |
|                                                                                                    | The TA Address Access Control on                                      | the Rest and American Street              | a he had a her an an and a second second        | sectors have 10 addresses contained to fire Assess Control                                                                  |
| Incident Parks                                                                                                    | List, 27 the Access Cardeol Pixels in                                 | chariter, the solute sill re-             | statisticale 12 autoresants                     | territors your or additioned comprises or the econe control<br>for incentive markets. The sanding and the econes and instr- |
| which Endown                                                                                                    | Inded to the Service Control List                                     |                                           |                                                 |                                                                                                    |
| deserved Sectors                                                                                                    |                                                                       |                                           |                                                 |                                                                                                    |
| dentere serap                                                                                                    |                                                                       | Anne Colt                                 | of Parity B. (Bassia)                           | O Exake                                                                                                    |
| income the                                                                                                    |                                                                       |                                           |                                                 |                                                                                                    |
| and an and a second                                                                                                    |                                                                       |                                           |                                                 |                                                                                                    |
| Editors                                                                                                    |                                                                       | 37 Address (                              | isteet Hole: Jointy                             | aca- Hummove                                                                                                    |
| Section for                                                                                                    |                                                                       |                                           |                                                 |                                                                                                    |
| Sporter Log                                                                                                    |                                                                       |                                           | Atta Seema-                                     |                                                                                                    |
| The fail ( last                                                                                                    |                                                                       |                                           | Energy Support and                              |                                                                                                    |
| Interest Lines                                                                                                    |                                                                       |                                           | /                                               |                                                                                                    |
| Automatic Control                                                                                                    |                                                                       |                                           |                                                 |                                                                                                    |
| Access Control                                                                                                    |                                                                       |                                           |                                                 |                                                                                                    |
| Services                                                                                                    |                                                                       |                                           |                                                 |                                                                                                    |
| IP Addresses                                                                                                    |                                                                       |                                           |                                                 |                                                                                                    |
| Passwords.                                                                                                    |                                                                       |                                           |                                                 |                                                                                                    |
| Update Software                                                                                                    |                                                                       |                                           | /                                               |                                                                                                    |
| Sive/Rebool                                                                                                    |                                                                       |                                           | /                                               |                                                                                                    |
|                                                                                                    | Router                                                                | •                                         |                                                 |                                                                                                    |
| ADSL                                                                                                    | Router<br>Access Control                                              | +                                         |                                                 |                                                                                                    |
| ADSL                                                                                                    | Router<br>Access Control<br>Eray The IP address of th                 | e management station p                    | erriðad ta access fi                            | e kool nonaprovet services, and dick SoveyAppl                                                                              |
| COMPETED<br>ADSL<br>water Info                                                                                                    | Router<br>Access Control<br>Enter the IP address of the<br>IP Address | e rtungernert station p<br>Siebnet Mook   | erriðid la accesa D<br>Dirterface               | e kool management services, and click ServeyApply                                                                           |
| ovice lafe<br>wice lafe<br>wice stage                                                                                                    | Router<br>Access Control<br>Erate The IP address of the<br>IP Address | e rtanagement stafan p<br>Seboert Mosk    | emitted to access th<br>Deterface               | e kool management services, and click SeverAppl                                                                             |
| COMPETING) C<br>ADSL<br>MOSE lafe<br>ank Sebus<br>dwaced Sebus<br>trates                                                                                                    | Router<br>Access Control<br>Eray: The IP address of th<br>IP Address  | e rungenert datan p<br>Sebret Mook        | entided to access th<br>Deterface<br>Teste +    | e koi narapreet sevice, and dick SeverAppi                                                                                  |
| COMTELLO<br>ADSL<br>evice lafu<br>exice lafu<br>exice lafu                                                                                                    | Router<br>Access Control<br>Eray for IP address of th<br>IP Address   | e stanagenest elation p<br>Sebret Mork    | emidted ta access th<br>Deterface<br>reste 💌    | e koal management tervices, and dick Save/Aggi                                                                              |
| evice Info<br>acts Setup<br>diversed Setup<br>tratesa<br>agrospics                                                                                                    | Router<br>Access Control<br>Erain the IP address of the<br>IP Address | e stanagement station p<br>Sieboet Mook   | emitted ta access th<br>Deterface<br>retre (ac) | e kool management services, and dick SeverAugi                                                                              |
| execution of the second second                                                                                                    | Router<br>Access Control<br>Erain The IP address of th<br>IP Address  | e rungerent datas p<br>Selmet Mosk        | erniðed ta ercess ti<br>Deterface<br>reine 💌    | e kosi manaperawit services, and disk SaveyAggi<br>me/Apple                                                                 |
| vice lafe<br>and Setup<br>hased Setup<br>trates<br>anagenent<br>Settings                                                                                                    | Router<br>Access Control<br>Eray: The IP address of Th<br>IP Address  | e rungevert datan p<br>Sebret Mask        | erreiðied ta access ti<br>Detterface<br>resta 💌 | e koal management sevices, and dick SeverAgat<br>een/Aagis                                                                  |
| vice lafa<br>ark Setup<br>huaced Setup<br>indesa<br>appenent<br>Settings<br>System Log                                                                                                    | Router<br>Access Control<br>Erzy: The IP address of th<br>IP Address  | e rtungement station p<br>Siehnet Mook    | erniðed ta access 0<br>Deterface<br>Teste (ac   | e koal management services, and disk SieverAgai<br>envillagig                                                               |
| evice Info<br>ack Setup<br>dvaced Setup<br>dvaced Setup<br>dvaced Setup<br>trates<br>anagement<br>Settings<br>System Log<br>System Log<br>System Log                                                                                                    | Router<br>Access Control<br>Erate The IP address of th<br>IP Address  | e stanagement station p<br>Seboort Mosk   | emitted la access th<br>Deterface<br>Tests ac   | e kool management services, and disk SaverAgat<br>nov/Again                                                                 |
| evice lafe<br>evice lafe<br>evice lafe<br>evice lafe<br>evice lafe<br>water Schap<br>trailess<br>anagement<br>Settings<br>System Log<br>Stem P Agent<br>18-609 Client                                                                                                    | Router<br>Access Control<br>Eray The IP address of th<br>IP Address   | e rungevert dation p<br>Selmet Mask       | ertiëled ta access th<br>Deterface<br>rate *    | e koal management services, and disk SaverAggi                                                                              |
| COMTETED<br>ADSL<br>ADSL<br>avice lafu<br>ank Setup<br>dvaccd Setup<br>trates<br>iagnostics<br>anogenent<br>Settings<br>System Log<br>SNIP Agent<br>TR-609 Chart<br>bistoard Tops                                                                                                    | Router<br>Access Control<br>Erzy: the IP address of th<br>IP Address  | e dungened dation p<br>Selmet Mook        | erniðad ta accesa ti<br>Distorface<br>Textes    | e kool management services, and dick SeverAqui                                                                              |
| evice Info<br>and Setup<br>diveced Setup<br>tradese<br>laposetics<br>anagement<br>Settings<br>System Log<br>Settings<br>System Log<br>Setup Charit<br>TR-609 Charit<br>Informed Tange                                                                                                    | Router<br>Access Control<br>Erzir fler IP address of IP<br>IP Address | e rtænagersært støtion p<br>Sielmert Mook | emitted ta access th<br>Deterface<br>rense      | e kool management services, and dick SeverAugi                                                                              |
| evice lab<br>unk satur<br>dvarced Sebap<br>trates<br>lagoostics<br>anagement<br>Settings<br>System Log<br>State Agent<br>TR-600 Claret<br>latemet Tane<br>Access Control                                                                                                    | Router<br>Access Control<br>Erain The IP address of th<br>IP Address  | e stanagement station p<br>Seboort Mosk   | emitted to access th<br>Deterface               | e koal management services, and dick SeverAppl                                                                              |
| evice lafe<br>ack Setup<br>divaced Setup<br>tratese<br>lagoostics<br>anagement<br>Settings<br>System Log<br>Stell Agent<br>TR-600 Client<br>laternet Trate<br>Access Control<br>Services                                                                                                    | Router<br>Access Control<br>Erain the IP address of th<br>IP Address  | e rungevert ebten p<br>Sehnet Mosk        | emided is access it<br>Deterface                | e koal management tervices, and dick Save/Aggi                                                                              |
| evice lafe<br>ank Selay<br>duaced Selay<br>trates<br>iagnostics<br>anogeneoit<br>Settings<br>System Log<br>State Log<br>State Log<br>Sta | Router<br>Access Control<br>Erzir file IP address of th<br>IP Address | e rtunagement station p<br>Siehmet Mook   | erniðed ta access ti<br>Deterface<br>Teste (m)  | e kool management services, and dick SeverAugi<br>envikazie                                                                 |
| COMTELEO<br>ADSL<br>ADSL<br>ADSL<br>ADSL<br>ADSL<br>ADSL<br>ADSL<br>ADSL                                                                                                    | Router<br>Access Control<br>Erain The IP address of th<br>IP Address  | e stanagersert station p<br>Seboet Mook   | emitted ta access th<br>Deterface<br>Tests      | e kol neegenet sevice, and did. SevelAppl                                                                                   |
| evice Info<br>unk Setup<br>doesed Setup<br>trates<br>langement<br>Settings<br>System Log<br>Stellings<br>System Log<br>Stellings<br>Stellings<br>System Log<br>Stellings<br>System Log<br>Stellings<br>System Log<br>Stellings<br>Stellings<br>System Log<br>Stellings<br>Stellings<br>System Log<br>Stellings<br>System Log<br>Stellings<br>Stellings<br>Stelling             | Router<br>Access Control<br>Erain the IP address of the<br>IP Address | e rungevert status p                      | emiðled ta access ti<br>Detterface<br>rene 💌    | e koal management tervices, and dick Save/Aggi                                                                              |

### 9.6.3 Passwords

This screen is used to configure the user account access passwords for the device. Access to the CT-5364A is controlled through the following three user accounts:

- root has unrestricted access to change and view the configuration. •
- •
- support is used for remote maintenance and diagnostics of the router user has limited access. This account can view configuration settings and • statistics, as well as, update the router firmware.

Use the fields below to change password settings. Click Save/Apply to continue.

|                                                                                                    | touter                                                                                                    |                                                                                                    |
|----------------------------------------------------------------------------------------------------|----------------------------------------------------------------------------------------------------|----------------------------------------------------------------------------------------------------|
| Device John<br>Quick Softap<br>Advanced Serlap<br>Workess<br>Disposition<br>Management<br>Settings<br>Spoten Log<br>Stitlip Agent<br>Till 460 Cherri<br>Internet Time<br>Access Control<br>Services<br>JP Adference<br>Parameth<br>Update Software<br>Save (Refeared | Anness Condrol — Possage<br>Anness to your 120, ranks to 1<br>The user name "suggest" in o<br>The user name "suggest" in o<br>The user name "suggest" in o<br>The user name "suggest" in o<br>The user name "suggest" in o<br>The user name "suggest" in o<br>User file failed before to enter<br>User file failed before to enter<br>User file failed before to enter<br>User file failed before to enter<br>User file failed before to enter | de     ministed Prough three user accounts: root, segment, mel user.     satisfied accounts to decays and view configuration of sour DEL Rooter.     ad to allow an DP techniciae to access your DEL Rooter.     an the DEL Router, view configuration settings and statisfies, we will se, splate the restor's sufference.     ar to DD classifiers and disk. "Apply" he change or oracle presents in. Note: Research second contain a spece |

NOTE: Passwords can be up to 16 characters in length.

# 9.7 Update Software

This option allows for firmware upgrades from a locally stored file.

|                            | Router                                                                                                    |
|----------------------------|----------------------------------------------------------------------------------------------------|
| 1000                       | Tools - Update Software                                                                                                    |
|                            | Step 1: Obtain an updated software lenge file from your 257.                                                                    |
| Device Infe                | Other to Color-the parts to the barrier His barreline in the two fighter of shirt the Weinstein In these to both the matter His |
| Quick Setup                | 20th Xt build are build to an surface as an procession, or only are. Butters, for the process are surface or                    |
| Advanced Setup<br>Wireless | Step 3: Clok the "Update Software" bottom mare to upload the new Image Re.                                                      |
| Diagnostics                | NOTE: The update process takes alread 2 minutes to complete, and your 25L Nouter will releval.                                  |
| Management                 |                                                                                                    |
| Settings                   | Software Hie Name: BRWS0                                                                                                    |
| System Log                 |                                                                                                    |
| SNNP Agent                 | Update Software                                                                                                    |
| TR-069 Client              |                                                                                                    |
| Internet Time              |                                                                                                    |
| Access Control             |                                                                                                    |
| Update Software            |                                                                                                    |
| Save/Reboot                |                                                                                                    |

STEP 1: Obtain an updated software image file from your ISP.

**STEP 2**: Enter the path and filename of the firmware image file in the **Software File Name** field or click the rowse button to locate the image file.

**STEP 3**: Click the **Update Software** button once to upload and install the file.

**NOTE**: The update process will take about 2 minutes to complete. The device will reboot and the browser window will refresh to the default screen upon successful installation. It is recommended that you compare the **Software Version** on the **Quick** Setup

After login, the **Quick Setup** screen will appear as shown.

|                                                                                       | Router                                                                                                    |
|---------------------------------------------------------------------------------------|----------------------------------------------------------------------------------------------------|
| Device Info<br>Quick Setup<br>Advanced Setup<br>Wireless<br>Diagnostics<br>Management | Quick Setup<br>This Quick Setup will guide you through the steps necessary to configure your DSL Router.<br>ATM PVC Configuration<br>Select the check box below to enable DSL Auto-connect process.<br>IP DSL Auto-connect |
|                                                                                       | Pácwit                                                                                                    |

**NOTE:** The selections available on the main menu are based upon the configured connection type and user account privileges.

The Quick Setup screen allows the user to configure the CT-5364A for ADSL connectivity and Internet access. It also guides the user though the WAN network setup first and then the LAN interface setup. You can either do this manually or follow the auto quick setup (i.e. DSL Auto-connect) instructions.

This router supports the following data encapsulation methods.

- PPP over Ethernet (PPPoE)
- PPP over ATM (PPPoA)
- MAC Encapsulated Routing (MER)
- IP over ATM (IPoA)
- ridging

The following configuration considerations apply:

- The WAN network operating mode operation depends on the service provider's configuration in the Central Office and roadband Access Server for the PVC
- If the service provider provides PPPoE service, then the connection selection depends on whether the LAN-side device (typically a PC) is running a PPPoE client or whether the router is to run the PPPoE client. The router can support both cases simultaneously.
- If none of the LAN-side devices run PPPoE clients, then select PPPoE.
- NAT and firewall can be enabled or disabled by the user in router modes (PPPoE, PPPoA, MER or IPoA) and they are always disabled with ridge mode.
- Depending on the network operating mode, and whether NAT and firewall are enabled or disabled, the main menu will display or hide NAT and Firewall.

**NOTE:** Up to sixteen PVC profiles can be configured and saved on the flash memory. To activate a particular PVC profile, you need to navigate all the Quick Setup pages until the last summary page, then click on the Finish button and reboot the system.

### 9.8 Auto Quick Setup

The auto quick setup requires the ADSL link to be up. The ADSL router will automatically detect the PVC, so just follow the easy online instructions.

STEP 1: Select Quick Setup to display this screen.

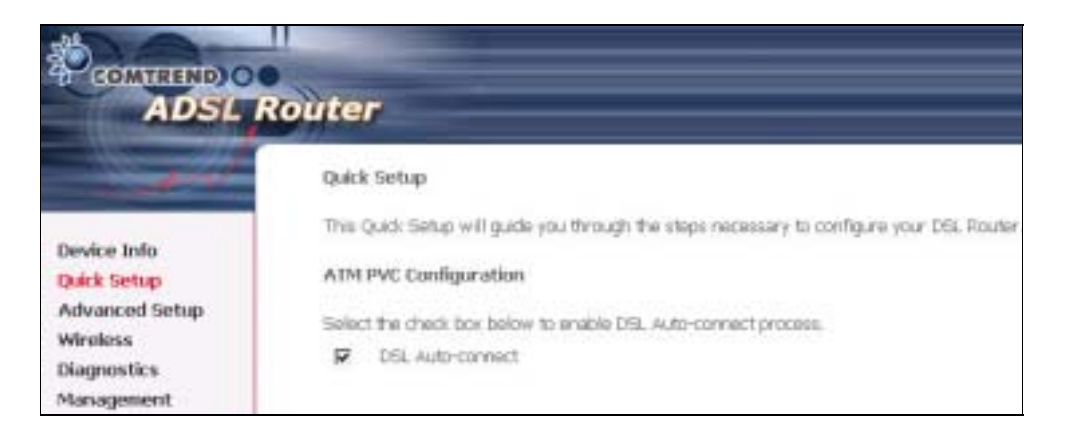

**STEP 2**: Click **Next** to start the setup process. Follow the online instructions to complete the settings. This procedure will skip some processes such as the PVC index and encapsulation mode selection.

**STEP 3:** After the settings are complete, you can use the ADSL service.

### 9.9 Manual Quick Setup

**STEP 1:** Click **Quick Setup** and un-tick the **DSL Auto-connect** checkbox to enable manual configuration of the connection type.

|                                                         | Router                                                                                    |
|---------------------------------------------------------|-------------------------------------------------------------------------------------------|
| and the second second                                   | Quick Setup                                                                               |
|                                                         | This Quick Setup will guide you through the steps necessary to configure your DSL Router. |
| Quick Setup                                             | ATM PVC Configuration                                                                     |
| Advanced Setup<br>Wireless<br>Diagnostics<br>Management | Select the check box below to enable DSL Auto-connect process.                            |

| The Virtual Path I<br>change VPI and V                         | dentifier (VPI) and Virtual Channel Identifier (VCI) are needed for setting up the ATM PVC. Do not<br>CI numbers unless your ISP instructs you otherwise.                                                              |
|----------------------------------------------------------------|----------------------------------------------------------------------------------------------------|
| VPI: [0-255]                                                   | 0                                                                                                    |
| VCI: [32-65535]                                                | 35                                                                                                    |
| Enable Quality                                                 | Df Service                                                                                                    |
| Enabling QoS for<br>system resources,<br>assign priorities for | a PVC improves performance for selected classes of applications. However, since QoS also consumes<br>the number of PVCs will be reduced consequently. Use Advanced Setup/Quality of Service to<br>or the applications. |
| Enable Quality Of                                              | Service                                                                                                    |
|                                                                | Next                                                                                                    |

**STEP 2:** Enter the Virtual Path Identifier (VPI) and Virtual Channel Identifier (VCI) values. Select Enable Quality Of Service if required and click **Next**.

**STEP 3:** Choose an Encapsulation mode.

Choosing different connection types provides different encapsulation modes.

- PPPoA- VC/MUX, LLC/ENCAPSULATION
- PPPoE- LLC/SNAP RIDGING, VC/MUX
- MER- LLC/SNAP- RIDGING, VC/MUX
- IPoA- LLC/SNAP-ROUTING, VC MUX
- ridging- LLC/SNAP- RIDGING, VC/MUX

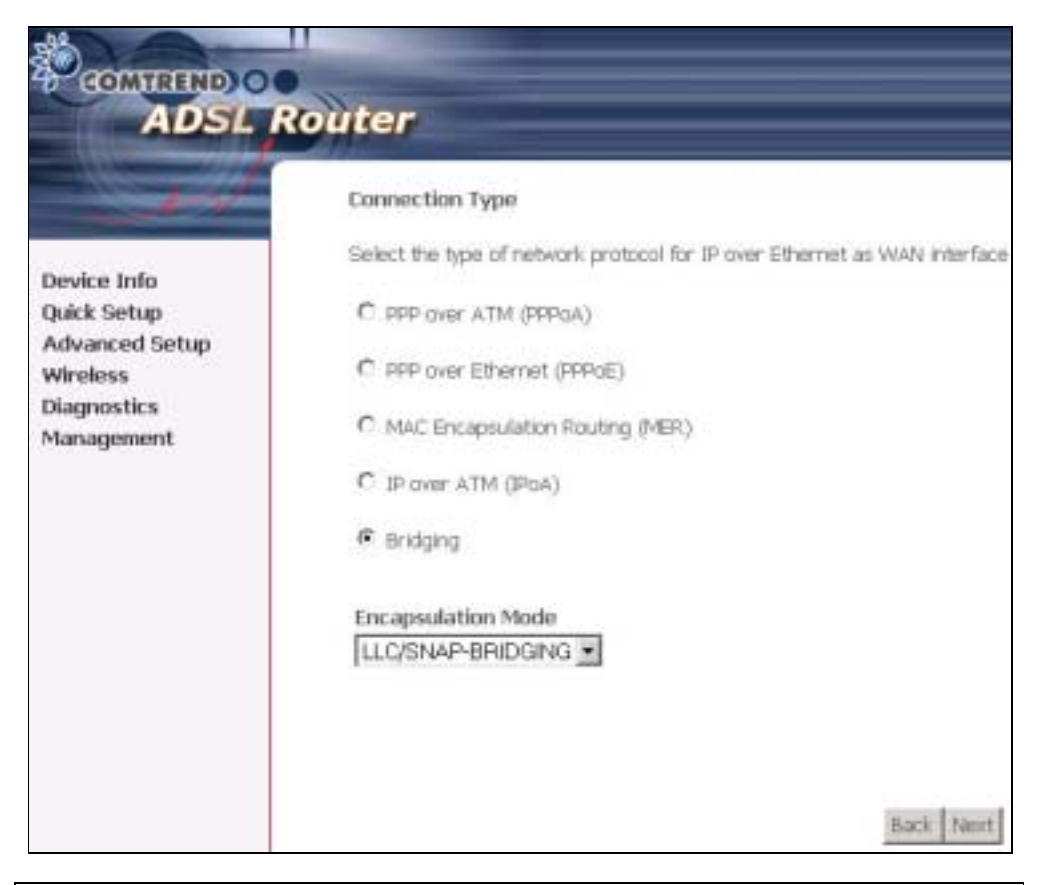

**NOTE:** Subsections 4.2.1 - 4.2.4 describe the PVC setup procedure further. Choosing different connection types pops up different settings requests. Enter settings as directed by your Internet Service Provider (ISP).

# 9.9.1 PPP over ATM (PPPoA) and PPP over Ethernet (PPPoE)

**STEP 4:** Select the PPP over ATM (PPPoA) or PPP over Ethernet (PPPoE) radio button and click **Next**. The following screen appears.

|                | PPP Diemane and Pestweed                                            |
|----------------|---------------------------------------------------------------------|
| Device Info    | passed that your the has provided to you.                           |
| Quick Settap   | PPP Literraria:                                                     |
| Advanced Setup | 1017 Tamorett                                                       |
| Discounting    | PPINE Service Nome:                                                 |
| Masagement     | Authentization Hethod: [AUTO ]                                      |
|                | Dial on demand (with the invest time)                               |
|                | [2] PPF IP acturates.                                               |
|                | E Statis MAT                                                        |
|                | El Enate Autome tol                                                 |
|                | D Gatte Reval                                                       |
|                | ET UNITADO PANINESE                                                 |
|                | III Antry FEE parented on adherication error                        |
|                | G State PPV Debag Mode                                              |
|                | 📋 Ristige PPPsE France Retrieve WWI and Land Parts (Debat District) |
|                | E readints                                                          |
|                | HT12 1452                                                           |

**PPP Username/PPP Password:** The PPP Username and the PPP password requirement are dependent on the particular requirements of the ISP or the ADSL service provider. The WE user interface allows a maximum of 256 characters for the PPP user name and a maximum of 32 characters for the PPP password.

**PPPoE Service Name:** For PPPoE service, PADI requests contain a service label. Some PPPoE servers (or RAS) of ISP check this service label to make a connection.

### **Dial on Demand**

The device can be configured to disconnect if there is no activity for a period of time by selecting this check box. When the checkbox is ticked, you must enter the inactivity timeout period. The timeout period ranges from 1 to 4320 minutes.

| Dial on demand (with idle timeout timer) |
|------------------------------------------|
| Inactivity Timeout (minutes) [1-4320]:   |

#### **PPP IP Extension**

The PPP IP Extension is a special feature deployed by some service providers. Unless your service provider specially requires this setup, do not select it. PPP IP Extension does the following:

- Allows only one PC on the LAN
- The public IP address assigned by the remote side using the PPP/IPCP protocol is actually not used on the WAN PPP interface. Instead, it is forwarded to the PC LAN interface through DHCP. Only one PC on the LAN can be connected to the remote, since the DHCP server within the device has only a single IP address to assign to a LAN device.
- The device becomes the default gateway and DNS server to the PC through DHCP using the LAN interface IP address.
- The device extends the IP subnet at the remote service provider to the LAN PC. i.e. the PC becomes a host belonging to the same IP subnet.
- The device bridges the IP packets between WAN and LAN ports, unless the packet is addressed to the device's LAN IP address.

#### Enable NAT

If the LAN is configured with a private IP address, the user should select this checkbox. The NAT submenu will display after the next reboot. The user can then configure NAT-related features. If a private IP address is not used on the LAN side, this checkbox should not be selected so as to free up system resources.

**Enable Fullcone NAT:** Known as one-to-one NAT, all requests from the same internal IP address and port are mapped to the same external IP address and port. An external host can send a packet to the internal host, by sending a packet to the mapped external address.

#### **Enable Firewall**

If the firewall checkbox is selected, the Security submenu will display after the next reboot. The user can then configure firewall features. If the firewall is not used, this checkbox should not be selected so as to free up system resources.

#### **Use Static IP Address**

Unless your service provider specially requires this setup, do not select it. If selected, enter your static IP address.

#### **Retry PPP password on authentication error**

Tick the box to select.

#### Enable PPP Debug Mode

Enable the PPPoE debug mode. The system will put more PPP connection information in System Log. This is used for debugging purposes.

#### Bridge PPPoE Frames Between WAN and Local Ports

If Enabled, the function can create a local PPPoE connection to the WAN side.

#### Fixed MTU

Select the checkbox to enable Fixed MTU and adjust the MTU value for WAN Interface, PPPoE and PPPoA. Default values are 1492 for PPPoE and 1500 for PPPoA.

STEP 5: Click Next to display the following screen.

|                                                                                       | Router                                                                              |                     |           |
|---------------------------------------------------------------------------------------|-------------------------------------------------------------------------------------|---------------------|-----------|
| Device Info<br>Quick Setup<br>Advanced Setup<br>Wireless<br>Diagnostics<br>Management | Enable IGMP Multicas<br>Enable IGMP Multicast<br>Enable WAN Service<br>Service Name | et, and WAN Service | Back Next |

**Enable IGMP Multicast:** Tick the checkbox to enable IGMP multicast (proxy). IGMP (Internet Group Membership Protocol) is a protocol used by IP hosts to report their multicast group memberships to any immediately neighboring multicast routers.

#### **Enable WAN Service:**

Tick this item to enable the ATM service. Untick it to stop the ATM service.

Service Name: This is a user defined label.

**STEP 6:** After entering your settings, select **Next**. The following screen appears.

| - Andrew        | Device Setup     |                                           |              |
|-----------------|------------------|-------------------------------------------|--------------|
| 10.00 M 10.00 M | Configure the DS | Router IP Address and Subnet Mask for LA  | N interface. |
| Device Info     | TO Address       | 1003 100 1 5                              |              |
| Juck Setup      | ar Address.      | 172.198.1.1                               |              |
| Advanceu Setup  | SUDNET Masic     | 255,255,255,0                             |              |
| Diagnostics     | O Disable DHC    | P Server                                  |              |
| Management      | Enable DHCI      | Server                                    |              |
| 40967-849.232   | Start IP Addr    | ess: 192.168.1.2                          |              |
|                 | End IP Addre     | 58: 192.168.1.254                         |              |
|                 | Subnet: Mask     | 255.255.255.0                             |              |
|                 | Leased Time      | (hour): 24                                |              |
|                 | Configure the    | second IP Address and Subnet Mask for LAM | l interface  |

The Device Setup screen allows the user to configure the LAN interface IP address, subnet mask, and DHCP server. To enable DHCP, select **Enable DHCP server** and enter starting and ending IP addresses and the leased time

Since the router occupies the first two IP addresses (192.168.1.1 and 192.168.1.2), the default private address range provided by the ISP server in the router is 192.168.1.3 through 192.168.1.254.

If NAT is disabled, **Enable DHCP Server Relay** will be displayed as an option. To enable it, select the **Enable DHCP Server Relay** radio button and enter the DHCP Server IP Address. This allows the router to relay the DHCP packets from the remote DHCP server. The remote DHCP server will provide the IP address.

To configure a secondary IP address for the LAN port, click the checkbox shown.

| Configure the second I | P Address and Subnet Ma | isk for LAN interface |
|------------------------|-------------------------|-----------------------|
| IP Address:            |                         |                       |
| Subnet Mask:           |                         |                       |

**STEP 7:** Click **Next** to continue. To enable the wireless function, select the radio button (as shown) and input a new SSID (if desired).

| GOMTREND O                                               | Router                                                                                       |
|----------------------------------------------------------|----------------------------------------------------------------------------------------------|
| - Series                                                 | Wireless Setup                                                                               |
| Device Info<br>Quick Setup<br>Advanced Setup<br>Wiseless | Enable Wireless 🖻<br>Enter the wireless network name (also known as SSID).<br>SSID: Comtrend |
| Diagnostics<br>Management                                | Back Next                                                                                    |

Click Next to display the final setup screen.

| and a second                           | WAN Setup - Summ       | вагу                     |                             |
|----------------------------------------|------------------------|--------------------------|-----------------------------|
|                                        | Hake sure that the set | tangs below match the se | tangs provided by your ISP. |
| Quick Setup                            | VPE / VCE:             | 0/35                     |                             |
| Advanced Setup                         | Connection Type:       | PPPOE                    |                             |
| Wireless<br>Diagnostics<br>Harragement | Service Name:          | pppoe_0_0_35_1           |                             |
|                                        | Service Category:      | U04.                     |                             |
|                                        | IP Address:            | Automatically Assigned   |                             |
|                                        | Service State:         | Enabled                  |                             |
|                                        | NAT:                   | Enabled                  |                             |
|                                        | Firewalt               | Disabled                 |                             |
|                                        | EGMP Multicaste        | Chilabled                |                             |
|                                        | Quality Of Service:    | Disabled                 |                             |

 Step 9: The WAN Setup-Summary screen presents the proposed configuration. Click Back to modify these settings. To apply these settings, click
 Save/Reboot. The router will save the configuration and reboot. After the router reboots, the Web UI will refresh to the Device Info screen.

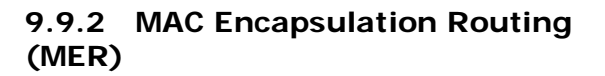

Step 4: Select the MAC Encapsulation Routing (MER) radio button and click Next.

| Dealer Tala    | Exter information provided to you by your USP to configure the WMA 3F antings.                                                                                                    |
|----------------|----------------------------------------------------------------------------------------------------|
| Quick Setup    | Retrait: DECE tay be enabled for PVC or HER model or 3F over Chartest as WMA mechanis # "Othern as 3F althress automatically" is                                                                                                    |
| Advanced Setup | choose. Charging the default patiency or the DEC affects the reliate system. Configuring there will static values will double the                                                                                                    |
| Workers        | automatic anopyment from DECF or other WMA considers.                                                                                                    |
| Diagnostics    | The state and chart patiency or the The PVC or HER mode, you must enter the 3F address af the intende galaxies in the "Use                                                                                                    |
| Management     | FF address", The "the label statefault patiency is uptareal.                                                                                                    |
|                | C Obtait of P address addressing P address Wei P Address Novi P Address Novi P A |

Enter information provided to you by your ISP to configure the WAN IP settings.

**NOTE:** DHCP can be enabled for PVC in MER mode if **Obtain an IP address automatically** is chosen. Changing the default gateway or the DNS affects the whole system. Configuring them with static values will disable the automatic assignment from DHCP or other WAN connection. If you configure static default gateway over this PVC in MER mode, you must enter the IP address of the remote gateway in the "Use IP address" field. Your ISP should provide the values to be entered in these fields.

Step 5: Click Next to display the following screen.

|                                      | Router                                                                                                    |
|--------------------------------------|----------------------------------------------------------------------------------------------------|
|                                      | Hotsourk Address Translation Settings                                                                                                    |
| Deske tala<br>Caka Setua             | Sastaces Address Translater (SAT) alone you to share one Wile Ana Nebork (WAR) 37 address for maliple computers of your Local An<br>Nebolin (SAN) |
| Advanced Settings                    | from that E                                                                                                    |
| WWW                                  | Knadaw Fallbane teht                                                                                                    |
| LAN<br>Quality of Service<br>Reading | Environ Provide 🖂                                                                                                    |
| DSL<br>Slave DSL                     | Enable IGNEP Multitant, and WMA Service                                                                                                    |
| Print Server                         | Engle X249 Particult.                                                                                                    |
| Post Mapping<br>195ec                | toute must beven E                                                                                                    |
| Certificate:<br>Wireless             | Sterous Harms: jran at 0.21                                                                                                    |
| Hangement                            | anack [treat]                                                                                                    |
### Enable NAT

If the LAN is configured with a private IP address, the user should select this checkbox. The NAT submenu will display after the next reboot. The user can then configure NAT-related features. If a private IP address is not used on the LAN side, this checkbox should not be selected so as to free up system resources.

**Enable Fullcone NAT:** <u>This option becomes available when NAT is enabled</u> Known as one-to-one NAT, all requests from the same internal IP address and port are mapped to the same external IP address and port. An external host can send a packet to the internal host, by sending a packet to the mapped external address.

#### **Enable Firewall**

If the firewall checkbox is selected, the Security submenu will display after the next reboot. The user can then configure firewall features. If the firewall is not used, this checkbox should not be selected so as to free up system resources.

**Enable IGMP Multicast:** Tick the checkbox to enable IGMP multicast (proxy). IGMP (Internet Group Membership Protocol) is a protocol used by IP hosts to report their multicast group memberships to any immediately neighboring multicast routers.

#### **Enable WAN Service:**

Tick this item to enable the ATM service. Untick it to stop the ATM service.

Service Name: This is a user defined label.

Step 6: Click Next to display the following screen.

| - State                       | Device Setup<br>Configure the DGL Brister IB Address and School Mark for LAN interface |
|-------------------------------|----------------------------------------------------------------------------------------|
| Device Info                   | Compare the Loss House' to Address and Statilet Mask for LAW Interface.                |
| Quick Setup<br>Advanced Setup | IP Address: 192.168.1.1<br>Subnet Mesk: 255.255.255.0                                  |
| Diagnostics                   | C Disable DHCP Server                                                                  |
| Management                    | Enable DHCP Server     Start IP Address: 192.168.1.3                                   |
|                               | End IP Address: 192.168.1.254                                                          |
|                               | Subnet Mask: 255.255.255.0                                                             |
|                               | Leased Time (hour): 24                                                                 |
|                               | C Enable DHCP Server Relay                                                             |
|                               | DHCP Server IP Address:                                                                |
|                               | Configure the second IP Address and Subnet Mask for LAN Interface                      |

The Device Setup screen allows the user to configure the LAN interface IP address, subnet mask, and DHCP server. To enable DHCP, select **Enable DHCP server** and enter starting and ending IP addresses and the leased time.

Since the router occupies the first two IP addresses (192.168.1.1 and 192.168.1.2), the default private address range provided by the ISP server in the router is 192.168.1.3 through 192.168.1.254.

If NAT is disabled, **Enable DHCP Server Relay** will be displayed as an option. To enable it, select the **Enable DHCP Server Relay** radio button and enter the DHCP Server IP Address. This allows the router to relay the DHCP packets from the remote DHCP server. The remote DHCP server will provide the IP address.

To configure a secondary IP address for the LAN port, click the checkbox shown.

| Configure the seco | ond IP Address and Subnet Mask for LAN Interface |
|--------------------|--------------------------------------------------|
| IP Address:        |                                                  |
| Subnet Mask:       |                                                  |

**Step 7:** Click **Next** to continue. To enable the wireless function, select the radio button (as shown) and input a new SSID (if desired).

|                            | Router                                                |
|----------------------------|-------------------------------------------------------|
| /                          | Wireless Setup                                        |
| Device Info                | Enable Wireless 🗹                                     |
| Quick Setup                | Enter the wireless network name (also known as SSID). |
| Advanced Setup<br>Wireless | SSID: Comtrend                                        |
| Diagnostics                | Back Next                                             |

Click **Next** to display the final setup screen.

| ADSL R | outer                  |                            |                                                   |
|--------|------------------------|----------------------------|---------------------------------------------------|
|        | WAN Setup - Summ       | ury                        |                                                   |
|        | Make sure that the set | itings below match the set | tings provided by your BP.                        |
|        | VPL / VCE              | 0735                       |                                                   |
|        | Connection Type:       | MER                        |                                                   |
|        | Service Name:          | mer_0_0_35                 |                                                   |
|        | Service Category:      | 1194                       |                                                   |
|        | IP Address:            | Automatically Assigned     |                                                   |
|        | Service State:         | Enabled                    |                                                   |
|        | NAT:                   | Enabled                    |                                                   |
|        | Firewalt               | Deabled                    |                                                   |
|        | IGMP Hulticast:        | Diabled                    |                                                   |
|        | Quality Of Service:    | Disabilid                  |                                                   |
|        | Cick "Save/Reboot" to  | o save these settings and  | reboot router. Cick "Back" to make any modificati |

 Step 8: The WAN Setup-Summary screen presents the proposed configuration. Click Back to modify these settings. To apply these settings, click
 Save/Reboot. The router will save the configuration and reboot. After the router reboots, the Web UI will refresh to the Device Info screen.

## 9.9.3 IP Over ATM

**Step 4:** Select the IP over ATM (IPoA) radio button and click **Next**.

| Device Sala<br>Qoks Setup<br>Advanced Setup<br>Mircless<br>Diagnostics<br>Management | WAR IP Sortings         Enter information provided to you by your EP to configure the WAR IP antitings.         Notice: DHO* in refl. supported in Prol. marks. Oursping the default polynomy or the DHE affects the whole system. Configuring them with states volume will state the whole system. Configuring them with states volume will state the set of search to support the transmitter component from other Walk connection.         With IP Address:       IF LEFE         With Extend that you by your IP to configure the Walk connection.       If LEFE         With Extend that:       IF LEFE         With Extend that:       IF LEFE         With Extend that:       IF LEFE         With Extend that:       IF LEFE         With Extend that:       IF LEFE         With Extend that:       IF LEFE         With Extend that:       IF LEFE         With Extend that:       IF LEFE         With Extend that:       IF LEFE         With Extend that:       IF LEFE         With Extend that:       IF LEFE         With Extend that:       IF LEFE         With:       IF Extend that:         With:       IF Extend that:         With:       IF Extend that:         With:       IF Extend that:         With:       IF Extend that:         With:       IF Extend that: |
|--------------------------------------------------------------------------------------|----------------------------------------------------------------------------------------------------|
|                                                                                      | Back North                                                                                                    |

**Step 5:** Click **Next** to display the following screen.

|                                                                    | Router                                                                                                    |
|--------------------------------------------------------------------|----------------------------------------------------------------------------------------------------|
| Deske Isla<br>(sakk Setap<br>Advanod Setap<br>Workes<br>Dispositio | Network Address Transletion (NFT) allow you to does one Web Ana Servers (SUND) IP address for multiple componence your Local Ana<br>Retrieves (SUND)<br>Exoto NRT (E)<br>Rindle Faktore NRT (E)<br>Rindle Faktore NRT (E) |
| Heigenet                                                           | Enable TUNP Hulticor, and WWN Nervice.  Enable 12/4 Multicor   Enable WWN Service  Anytic WWN Service  Anytic Units                                                                                                    |
|                                                                    | (Back) [Next]                                                                                                    |

#### **Enable NAT**

If the LAN is configured with a private IP address, the user should select this checkbox. The NAT submenu will display after the next reboot. The user can then configure NAT-related features. If a private IP address is not used on the LAN side, this checkbox should not be selected so as to free up system resources.

### Enable Fullcone NAT: This option becomes available when NAT is enabled

Known as one-to-one NAT, all requests from the same internal IP address and port are mapped to the same external IP address and port. An external host can send a packet to the internal host, by sending a packet to the mapped external address.

### **Enable Firewall**

If the firewall checkbox is selected, the Security submenu will display after the next reboot. The user can then configure firewall features. If the firewall is not used, this checkbox should not be selected so as to free up system resources.

**Enable IGMP Multicast:** Tick the checkbox to enable IGMP multicast (proxy). IGMP (Internet Group Membership Protocol) is a protocol used by IP hosts to report their multicast group memberships to any immediately neighboring multicast routers.

### Enable WAN Service:

Tick this item to enable the ATM service. Untick it to stop the ATM service.

Service Name: This is a user defined label.

Step 6: Click Next to display the following screen.

| - And                      | Device Setup           |                                               |           |
|----------------------------|------------------------|-----------------------------------------------|-----------|
|                            | Configure the DS       | L Router IP Address and Subnet Mask for LAN i | nterface. |
| Device Info<br>Duick Setup | IP Address:            | 192.168.1.1                                   |           |
| Advanced Setup             | Subnet Mask:           | 255.255.255.0                                 |           |
| Diagnostics                | O Disable DHCP Server  |                                               |           |
| Management                 | Enable DHCI            | <sup>2</sup> Server                           |           |
|                            | Start IP Addr          | ess: 192.168.1.2                              |           |
|                            | End IP Addre           | ss: 192.168.1.254                             |           |
|                            | Subnet Mask            | 255.255.255.0                                 |           |
|                            | Leased Time (hour): 24 |                                               |           |
|                            | Configure the          | second JP Address and Subnet Mask for LAN in  | iterface  |

The Device Setup screen allows the user to configure the LAN interface IP address, subnet mask, and DHCP server. To enable DHCP, select **Enable DHCP server** and enter starting and ending IP addresses and the leased time.

Since the router occupies the first two IP addresses (192.168.1.1 and 192.168.1.2), the default private address range provided by the ISP server in the router is 192.168.1.3 through 192.168.1.254.

If NAT is disabled, **Enable DHCP Server Relay** will be displayed as an option. To enable it, select the **Enable DHCP Server Relay** radio button and enter the DHCP Server IP Address. This allows the router to relay the DHCP packets from the remote DHCP server. The remote DHCP server will provide the IP address.

To configure a secondary IP address for the LAN port, click the checkbox shown.

| Configure the sec | cond IP Address and Subnet Mask for LAN interface |
|-------------------|---------------------------------------------------|
| IP Address:       |                                                   |
| Subnet Mask:      |                                                   |

**STEP 7:** Click **Next** to continue. To enable the wireless function, select the radio button (as shown) and input a new SSID (if desired).

|                                           | Router                                                                  |
|-------------------------------------------|-------------------------------------------------------------------------|
|                                           | Wireless Setup                                                          |
| Device Info                               | Enable Wireless 🖾                                                       |
| Quick Setup<br>Advanced Setup<br>Wireless | Enter the wireless network name (also known as SSID).<br>SSID: Comtrend |
| Diagnostics<br>Management                 | Back, Next                                                              |

Click **Next** to display the final setup screen.

| ADSL                    | Router<br>WAN Setup - Summ                        | шту                                         |                                                                                                    |
|-------------------------|---------------------------------------------------|---------------------------------------------|----------------------------------------------------------------------------------------------------|
| Device Info             | Hana surd that the set                            | tings below match t                         | e settings provided by your zay,                                                                                       |
| Quick Setup             | VPL/ VCI:                                         | 0.7.35                                      |                                                                                                    |
| Advanced Setup          | Connection Type:                                  | \$POR                                       |                                                                                                    |
| Wireless<br>Diagnostics | Service Name:                                     | (poe_0_0_35                                 |                                                                                                    |
|                         | Service Category:                                 | UBR                                         |                                                                                                    |
| manargenen.             | IP Address:                                       | 123.124.125.126                             |                                                                                                    |
|                         | Service States                                    | Enabled                                     |                                                                                                    |
|                         | NAT:                                              | Enabled.                                    |                                                                                                    |
|                         | Firewall:                                         | Osabled                                     |                                                                                                    |
|                         | IGHP Multicast;                                   | Claubled                                    |                                                                                                    |
|                         | Quality Of Services                               | Cleabled                                    |                                                                                                    |
|                         | Clock "Saves'Reboot" 1<br>NOTE: The configuration | o save these setting<br>on process takes ab | and reboot router. Clok "Back" to make any modifications<br>out 1 minute to complete and your DSE. Router will reboot. |

 Step 8: The WAN Setup-Summary screen presents the proposed configuration. Click Back to modify these settings. To apply these settings, click
 Save/Reboot. The router will save the configuration and reboot. After the router reboots, the Web UI will refresh to the Device Info screen.

# 9.9.4 Bridging

Step 4: Select the ridging radio button and click Next. The following screen appears. Select Enable Bridge Service and click Next.

|                                                                                       | Router                                                          |                                         |                               |
|---------------------------------------------------------------------------------------|-----------------------------------------------------------------|-----------------------------------------|-------------------------------|
| Device Info<br>Quick Setup<br>Advanced Setup<br>Wireless<br>Diagnostics<br>Management | Unselect the check b<br>Enable Bridge Service:<br>Service Name: | ox below to disable t<br>P<br>br_0_0_35 | his WAN service<br>Bock Tiest |

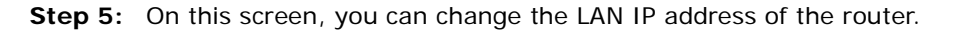

|                                              | Router                                                          |                                                              |                                             |
|----------------------------------------------|-----------------------------------------------------------------|--------------------------------------------------------------|---------------------------------------------|
| Device Info<br>Quick Setup<br>Advanced Setup | Device Setup<br>Configure the D<br>IP Address:<br>Subnot Mask : | 3. Router IP Address and Sub<br>192.168-1.1<br>255.255.255.0 | net Mask för your Local Area Network (LAN). |
| Wireless<br>Diagnostics<br>Management        |                                                                 |                                                              | Back Barrt                                  |

**NOTE:** In bridge mode, the router is not associated with a WAN IP address. This means that it can only be managed from a PC on the LAN. For remote management, you must select a routing type (PPPoE/A, MER, or IPoA).

**STEP 6:** Click **Next** to continue. To enable the wireless function, select the radio button (as shown) and input a new SSID (if desired).

|             | Router                                                |
|-------------|-------------------------------------------------------|
| Sent 1      | Wireless Setup                                        |
| Device Info | Enable Wireless 🗵                                     |
| Quick Setup | Enter the wireless network name (also known as SSID). |
| Wireless    | SSID: Comtrend                                        |
| Diagnostics |                                                       |
| Management  | Back                                                  |

Click Next to display the final setup screen.

| and the second            | WAN Setup - Summ<br>Make sure that the se | nary<br>ttings below mat | the settings provided by your 15P |
|---------------------------|-------------------------------------------|--------------------------|-----------------------------------|
| Quick Setup               | VPL/ VCE                                  | 0/35                     |                                   |
| Idvanced Setup            | Connection Type:                          | thradigie                |                                   |
| Wireless                  | Service Name:                             | br_0_0_28                |                                   |
| Diagnostics<br>Management | Service Category:                         | UBR                      |                                   |
|                           | IP Address:                               | Not Applicable           |                                   |
|                           | Service State:                            | Childed.                 |                                   |
|                           | NAT:                                      | trabled                  |                                   |
|                           | Firewalt:                                 | Diabid                   |                                   |
|                           | IGNP Hubicastz                            | Not Applicable           |                                   |
|                           | Quality Of Services                       | Deabled                  |                                   |

 Step 7: The WAN Setup-Summary screen presents the proposed configuration. Click Back to modify these settings. To apply these settings, click
 Save/Reboot. The router will save the configuration and reboot. After the router reboots, the Web UI will refresh to the Device Info screen.

Device Information screen with the firmware version installed, to confirm the installation was successful.

# 9.10 Reboot

To save the current configuration and reboot the router, click Save/Reboot.

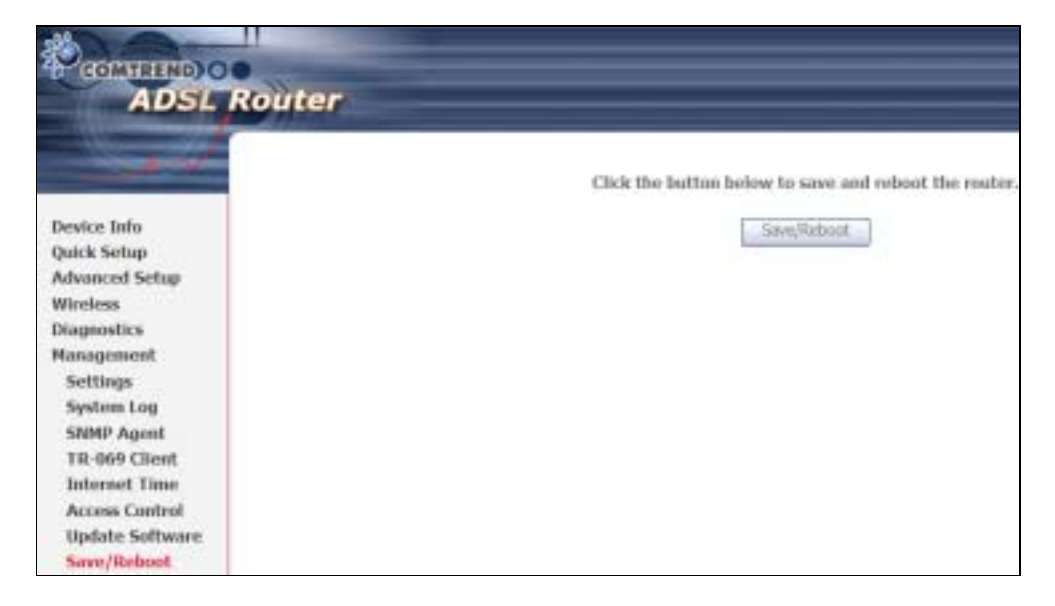

**NOTE:** You may need to close the browser window and wait for 2 minutes before reopening it. It may also be necessary, to reset your PC IP configuration.

# **Appendix A - Firewall**

### STATEFUL PACKET INSPECTION

Refers to an architecture, where the firewall keeps track of packets on each connection traversing all its interfaces and makes sure they are valid. This is in contrast to static packet filtering which only examines a packet based on the information in the packet header.

### DENIAL OF SERVICE ATTACK

Is an incident in which a user or organization is deprived of the services of a resource they would normally expect to have. Various DoS attacks the device can withstand are ARP Attack, Ping Attack, Ping of Death, Land, SYN Attack, Smurf Attack, and Tear Drop.

### TCP/IP/PORT/INTERFACE FILTER

These rules help in the filtering of traffic at the Network layer (i.e. Layer 3). When a Routing interface is created, **Enable Firewall** must be checked. Navigate to Advanced Setup  $\rightarrow$  Security  $\rightarrow$  IP Filtering.

### **OUTGOING IP FILTER**

Helps in setting rules to DROP packets from the LAN interface. y default, if the Firewall is Enabled, all IP traffic from the LAN is allowed. y setting up one or more filters, specific packet types coming from the LAN can be dropped.

| Example 1: | Filter Name        | : Out_Filter1   |
|------------|--------------------|-----------------|
|            | Protocol           | : TCP           |
|            | Source IP address  | : 192.168.1.45  |
|            | Source Subnet Mask | : 255.255.255.0 |
|            | Source Port        | : 80            |
|            | Dest. IP Address   | : NA            |
|            | Dest. Subnet Mask  | : NA            |
|            | Dest. Port         | : NA            |

This filter will Drop all TCP packets coming from the LAN with IP Address/Subnet Mask of 192.168.1.45/24 having a source port of 80 irrespective of the destination. All other packets will be Accepted.

| Example 2: | Filter Name        | : Out_Filter2   |
|------------|--------------------|-----------------|
|            | Protocol           | : UDP           |
|            | Source IP Address  | : 192.168.1.45  |
|            | Source Subnet Mask | : 255.255.255.0 |
|            | Source Port        | : 5060:6060     |
|            | Dest. IP Address   | : 172.16.13.4   |
|            | Dest. Subnet Mask  | : 255.255.255.0 |
|            | Dest. Port         | : 6060:7070     |

This filter will drop all UDP packets coming from the LAN with IP Address / Subnet Mask of 192.168.1.45/24 and a source port range of 5060 to 6060, destined to 172.16.13.4/24 and a destination port range of 6060 to 7070.

### **INCOMING IP FILTER**

Helps in setting rules to Allow or Deny packets from the WAN interface. y default, all incoming IP traffic from the WAN is locked, if the Firewall is Enabled. y setting up one or more filters, specific packet types coming from the WAN can be Accepted.

| Example 1: | Filter Name            | : | In_Filter1     |
|------------|------------------------|---|----------------|
|            | Protocol               | : | ТСР            |
|            | Policy                 | : | Allow          |
|            | Source IP Address      | : | 210.168.219.45 |
|            | Source Subnet Mask     | : | 255.255.0.0    |
|            | Source Port            | : | 80             |
|            | Dest. IP Address       | : | NA             |
|            | Dest. Subnet Mask      | : | NA             |
|            | Dest. Port             | : | NA             |
|            | Selected WAN interface | : | br0            |

This filter will ACCEPT all TCP packets coming from WAN interface "br0" with IP Address/Subnet Mask 210.168.219.45/16 with a source port of 80, irrespective of the destination. All other incoming packets on this interface are DROPPED.

| Example 2: | Filter Name        | : | In_Filter2     |
|------------|--------------------|---|----------------|
|            | Protocol           | : | UDP            |
|            | Policy             | : | Allow          |
|            | Source IP Address  | : | 210.168.219.45 |
|            | Source Subnet Mask | : | 255.255.0.0    |
|            | Source Port        | : | 5060:6060      |
|            | Dest. IP Address   | : | 192.168.1.45   |
|            | Dest. Sub. Mask    | : | 255.255.255.0  |
|            | Dest. Port         | : | 6060: 7070     |
|            | br0                |   |                |

This rule will ACCEPT all UDP packets coming from WAN interface "br0" with IP Address/Subnet Mask 210.168.219.45/16 and a source port in the range of 5060 to 6060, destined to 192.168.1.45/24 and a destination port in the range of 6060 to 7070. All other incoming packets on this interface are DROPPED.

### MAC LAYER FILTER

These rules help in the filtering of Layer 2 traffic. MAC Filtering is only effective in ridge mode. After a ridge mode connection is created, navigate to Advanced Setup  $\rightarrow$  Security  $\rightarrow$  MAC Filtering in the WUI.

| Example 1: | Global Policy      | : Forwarded         |
|------------|--------------------|---------------------|
|            | Protocol Type      | : PPPoE             |
|            | Dest. MAC Address  | : 00:12:34:56:78:90 |
|            | Source MAC Address | : NA                |
|            | Src. Interface     | : eth1              |
|            | Dest. Interface    | : eth2              |
|            |                    |                     |

Addition of this rule drops all PPPoE frames going from eth1 to eth2 with a Destination MAC Address of 00: 12: 34: 56: 78: 90 irrespective of its Source MAC Address. All other frames on this interface are forwarded.

| Example 2: | Global Policy      | : locked            |
|------------|--------------------|---------------------|
|            | Protocol Type      | : PPPoE             |
|            | Dest. MAC Address  | : 00:12:34:56:78:90 |
|            | Source MAC Address | : 00:34:12:78:90:56 |
|            | Src. Interface     | : eth1              |
|            | Dest. Interface    | : eth2              |

Addition of this rule forwards all PPPoE frames going from eth1 to eth2 with a Destination MAC Address of 00:12:34:56:78 and Source MAC Address of 00:34:12:78:90:56. All other frames on this interface are dropped.

### DAYTIME PARENTAL CONTROL

This feature restricts access of a selected LAN device to an outside Network through the CT-5364A, as per chosen days of the week and the chosen times.

| User Name            | :                                                                                               | FilterJohn                                                                                                |
|----------------------|-------------------------------------------------------------------------------------------------|----------------------------------------------------------------------------------------------------|
| rowser's MAC Address | :                                                                                               | 00:25:46:78:63:21                                                                                         |
| Days of the Week     | :                                                                                               | Mon, Wed, Fri                                                                                             |
| Start locking Time   | :                                                                                               | 14:00                                                                                                    |
| End locking Time     | :                                                                                               | 18:00                                                                                                    |
|                      | User Name<br>rowser's MAC Address<br>Days of the Week<br>Start locking Time<br>End locking Time | User Name :<br>rowser's MAC Address :<br>Days of the Week :<br>Start locking Time :<br>End locking Time : |

With this rule, a LAN device with MAC Address of 00:25:46:78:63:21 will have no access to the WAN on Mondays, Wednesdays, and Fridays, from 2pm to 6pm. On all other days and times, this device will have access to the outside Network.

# Appendix B - Pin Assignments

| Pin | Definition     | Pin | Definition    |
|-----|----------------|-----|---------------|
| 1   | Transmit data+ | 5   | NC            |
| 2   | Transmit data- | 6   | Receive data- |
| 3   | Receive data+  | 7   | NC            |
| 4   | NC             | 8   | NC            |

# ETHERNET Ports (RJ45)

# **Appendix C - Specifications**

### Hardware Interface

RJ-11 X 1 for ADSL, RJ-45 X 1 for ETH WAN, RJ-45 X 4 for LAN, US Host, Power Switch X 1, Reset utton X 1, WPS X 1, Wi-Fi Antenna X 2

### WAN Interface

| ADSL standard ITU-T G.992.5, | ITU-T G.992.3, ITU-T G.992.1 | I, ANSI T1.413 Issue 2 |
|------------------------------|------------------------------|------------------------|
| G.992.5 (ADSL2+)             | Downstream : 24 Mbps         | Upstream : 1.3 Mbps    |
| G.992.3 (ADSL2)              | Downstream : 12 Mbps         | Upstream : 1.3 Mbps    |
| G.DMT                        | Downstream : 8 Mbps          | Upstream : 0.8 Mbps    |
|                              |                              |                        |

### LAN Interface

| Standard |         | IEEE 802.3, IEEE 80 | 2.3u |
|----------|---------|---------------------|------|
| 10/100   | aseT    | Auto-sense          |      |
| MDI/MD>  | support | Yes                 |      |

### WLAN Interface

| Standard      | IEEE 802.11n (IEEE 802.11b/g compatible)  |
|---------------|-------------------------------------------|
| Encryption    | 64/128-bit Wired Equivalent Privacy (WEP) |
| Channels      | 11 (US, Canada)/ 13 (Europe)/ 14 (Japan)  |
| Data Rate     | Up to 270Mbps                             |
| WPA/WPA2      | Yes                                       |
| IEEE 802.1x   | Yes                                       |
| WDS           | Yes                                       |
| WMM           | Yes                                       |
| WPS           | Yes                                       |
| MAC Filtering | Yes                                       |
| Optional      | Afterburner mode (Turbo mode)***          |

### **ATM Attributes**

### Management

Compliant with TR-069/TR-098/TR-111 remote management protocols, Telnet, Web-based management, Configuration backup and restoration, Software upgrade via HTTP / TFTP / FTP server.

#### Networking Protocols

RFC2684 VC-MUX, LLC/SNAP encapsulations for bridged or routed packet RFC2364 PPP over AAL5 IPoA, PPPoA, PPPoE, Multiple PPPoE sessions on single PVC, PPPoE pass-through PPPoE filtering of on-PPPoE packets between WAN and LAN Transparent bridging between all LAN and WAN interfaces 802.1p/802.1q VLAN support Spanning Tree Algorithm IGMP Proxy V1/V2/V3, IGMP Snooping V1/V2/V3, Fast leave Static route, RIP v1/v2, DHCP Server/Client/Relay, DNS Relay, Dynamic DNS, ARP, RARP, SNTP

### **Security Functions**

Authentication protocol : PAP, CHAP TCP/IP/Port filtering rules, Port Triggering/Forwarding, Packet and MAC address filtering, Access Control, DoS Protection, SSH

### **Application Passthrough**

PPTP, L2TP, VoIP, Yahoo messenger, ICQ, RealPlayer, NetMeeting, MSN, X-box

| Power Supply | Input:  | 220 - 230 Vac  |
|--------------|---------|----------------|
|              | Output: | 15 Vdc / 0.8 A |

### **Environment Condition**

| Operating temperature | 0 ~ | 50 degrees Celsius   |
|-----------------------|-----|----------------------|
| Relative humidity     | 5 ~ | 95% (non-condensing) |

### **Kit Weight**

(1\*CT-5364A, 1\*RJ11 cable, 1\*RJ45 cable, 1\*power adapter, 1\*CD-ROM) = 0.9 kg

Certifications ...... CE, FCC

**NOTE:** Specifications are subject to change without notice

# **Appendix D - SSH Client**

Unlike Microsoft Windows, Linux OS has a ssh client included. For Windows users, there is a public domain one called "putty" that can be downloaded from here:

http://www.chiark.greenend.org.uk/~sgtatham/putty/download.html

To access the ssh client you must first enable SSH access for the LAN or WAN from the Management  $\rightarrow$  Access Control  $\rightarrow$  Services menu in the web user interface.

To access the router using the Linux ssh client

For LAN access, type: ssh -I root 192.168.1.1

For WAN access, type: ssh -I support WAN IP address

To access the router using the Windows "putty" ssh client

For LAN access, type: putty -ssh -l root 192.168.1.1

For WAN access, type: putty -ssh -l support WAN IP address

**NOTE:** The *WAN IP address* can be found on the Device Info  $\rightarrow$  WAN screen

# **Appendix E - Printer Server**

These steps explain the procedure for enabling the Printer Server.

**STEP 1:** Enable Print Server from Web User Interface. Select Enable on-board print server checkbox ☑ and enter Printer name and Make and model

NOTE: The **Printer name** can be any text string up to 40 characters. The **Make and model** can be any text string up to 128 characters.

| COMPREND O                    |                         |                                   |
|-------------------------------|-------------------------|-----------------------------------|
| ADSL R                        | Router                  |                                   |
| - All                         | Print Server settings   |                                   |
|                               | This page allows you to | enable / disable printer support. |
| Device Info<br>Advanced Setup | Enable on-board prir    | nt server.                        |
| WAN<br>LAN                    | Printer name            |                                   |
| NAT                           | Make and model          |                                   |
| Security                      |                         |                                   |
| Quality of Service            |                         |                                   |
| Routing                       |                         | Save/Apply                        |
| DNS                           |                         | 58.                               |
| DSL                           |                         |                                   |
| Slave DSL                     |                         |                                   |
| Print Server                  |                         |                                   |

**STEP 2:** Go to the **Printers and Faxes** application in the **Control Panel** and select the **Add a printer** function (as located on the side menu below).

| Printers and Feam                                                                                         |         |                                                                                                    |                |                 |                                                  | E                  |    |
|----------------------------------------------------------------------------------------------------|---------|----------------------------------------------------------------------------------------------------|----------------|-----------------|--------------------------------------------------|--------------------|----|
| Elt Est Seu l'guertes                                                                                     | Locis   | 30                                                                                                    |                |                 |                                                  |                    | 27 |
| Q Q . #                                                                                                   | p       | wardh 🜔 Politiers 🚺                                                                                                    | <u>1</u> -     |                 |                                                  |                    |    |
| Approx 12 History and Fores                                                                               |         |                                                                                                    |                |                 |                                                  |                    |    |
| Printers Tanks                                                                                            | 0       | Mane -                                                                                                    | Documents<br>0 | Status<br>Ready | Lonnentz                                         | He Excusion        | 1  |
| 🔛 Allanim                                                                                                 |         | Please of the                                                                                                    | 0<br>0         | Roady<br>Roady  |                                                  | Statestics and a   | 19 |
| Construction and the add                                                                                  | Printer | where distant is the second second se | ntal a pirter. | Ready           | 00004-1 the On Level 0<br>00004-1 the On Level 0 | 0015A-1<br>0015A-1 | 10 |
| Sec Abo                                                                                                   | *       |                                                                                                    |                |                 |                                                  |                    |    |
| 🐒 bodied sot proting<br>🛃 Get help odd proting                                                            |         |                                                                                                    |                |                 |                                                  |                    |    |
| Other Places                                                                                              |         |                                                                                                    |                |                 |                                                  |                    |    |
| Constraint     Scanner and Cameral     Scanner and Cameral     So December     Ny Peterse     Ny Computer |         |                                                                                                    |                |                 |                                                  |                    |    |
| Details                                                                                                   |         |                                                                                                    |                |                 |                                                  |                    |    |
|                                                                                                    |         | 0                                                                                                    |                |                 |                                                  |                    |    |

**STEP 3:** Click **Next** to continue when you see the dialog box below.

| Add Printer Wizard |                                                                                                    |
|--------------------|----------------------------------------------------------------------------------------------------|
|                    | Welcome to the Add Printer<br>Wizard                                                                                                    |
|                    | This wizard helps you install a printer or make printer<br>connections                                                                                                    |
|                    | You have a Plug and Play printer that connects<br>through a USB pot (or any other hot pluggable<br>port, such as IEEE 1394, infrared, and so on), you<br>do not need to use this wizard. Click Cancel to<br>close the wizard, and then plug the printer's cable<br>into your computer or point the printer toward your<br>computer's infrared port, and turn the printer on.<br>Windows will automatically install the printer for you.<br>To continue, click Next. |
|                    | Cancel                                                                                                    |

**STEP 4:** Select Network Printer and click Next.

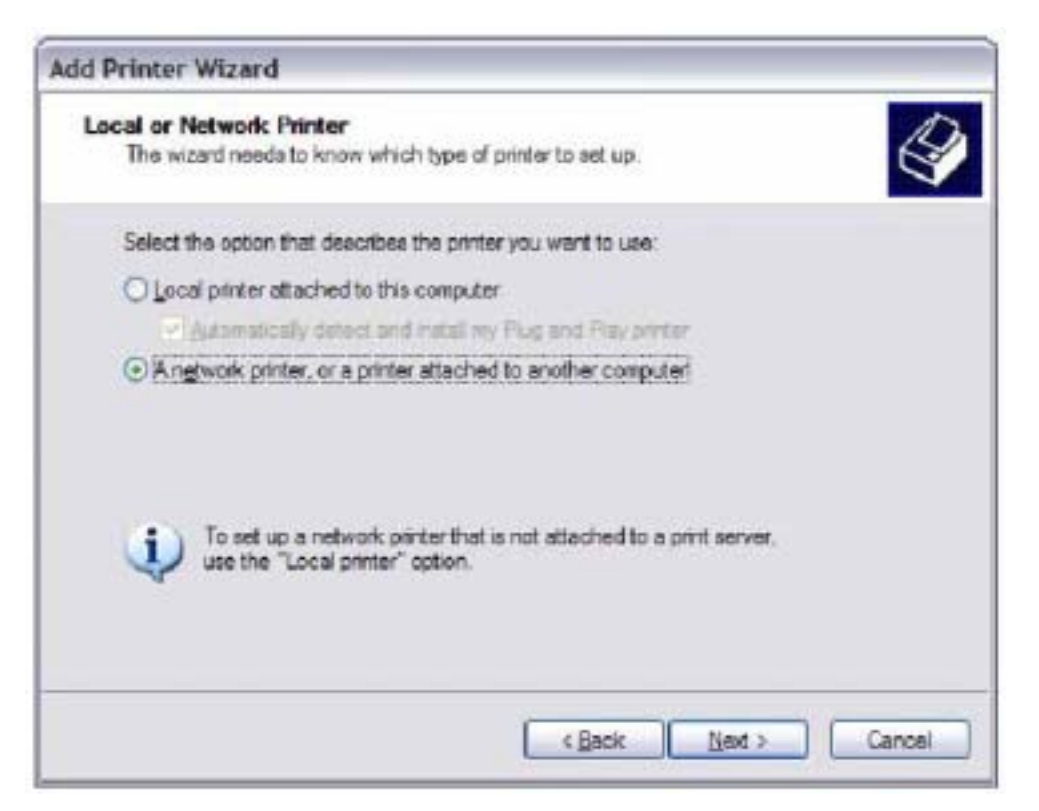

**STEP 5:** Select Connect to a printer on the Internet and enter your printer link. (e.g. http://192.168.1.1:631/printers/hp3845) and click **Next**.

**NOTE**: The printer name must be the same name entered in the ADSL modem WE UI "printer server setting" as in step 1.

| Specify a Pr<br>If you don<br>that meets | Inter<br>I know the name or address of the pinter, you can search for a preserving<br>your needs. |
|------------------------------------------|---------------------------------------------------------------------------------------------------|
| What print                               | er do you want to connect to?                                                                     |
| OBrida                                   | printer in the directory                                                                          |
| Ogerre                                   | t to this preter (or to bossee for a preter, select this option and click Next)                   |
| None                                     |                                                                                                   |
|                                          | Example: \\aerver\printer                                                                         |
| ⊙ Cgrine                                 | s to a printer on the internet or on a home proffice network:                                     |
| URL                                      | ntp://192.168.1.1.631/pinters/hp.3846                                                             |
|                                          | Example: http://werver/printers/hyperinter/printer                                                |
|                                          |                                                                                                   |
|                                          |                                                                                                   |
|                                          | SRetk Net 2 Carcel                                                                                |

**STEP 6:** Click **Have Disk** and insert the printer driver CD.

| Select the r<br>an installan<br>pitter docu      | nanufactur<br>on dak, de<br>mentation | er and model of your printer. If your printer can<br>ok Have Dak. If your printer is not listed, cons<br>for a competible printer.                        | në WEN<br>ult your |
|--------------------------------------------------|---------------------------------------|----------------------------------------------------------------------------------------------------|--------------------|
| Manufacturer                                     | (n)                                   | Fitnbers                                                                                                    | ín                 |
| Agle<br>Apolo<br>Apolo<br>Apple<br>APS-PS<br>AST | 4                                     | AGFA AccuSet v52.3 AGFA AccuSet SF v52.3 AGFA AccuSet B00 AGFA AccuSet B00 AGFA AccuSet B00SF v52.3 AGFA AccuSet B00SF v52.3 AGFA AccuSet B00SF v2013.108 | ×                  |
| This driver is digit                             | tely signed                           | Linsofart                                                                                                    | Diek               |

**STEP 7:** Select driver file directory on CD-ROM and click **OK**.

| Install F | rom Disk                                                                                                 | ×            |
|-----------|----------------------------------------------------------------------------------------------------|--------------|
| , H       | Inset the manufacturer's installation disk, and then make sure that the correct drive is selected below. | OK<br>Cancel |
|           | Croy manufacturer's files from:<br>Ditenuitdervestaantite; yee                                           | Down         |

**STEP 8:** Once the printer name appears, click **OK**.

| dd Pr | inter Wizard                                                                                                    | 3                                                                                               |
|-------|----------------------------------------------------------------------------------------------------|-------------------------------------------------------------------------------------------------|
| 3     | Select the menufacture and model of<br>an installation date, click Have Date. If<br>printer documentation for a compatible | your partier. If your partier came with<br>your partier is not listed, consult your<br>printer. |
| Parts | rs<br>P Deskjet 3840 Seres                                                                                                 |                                                                                                 |
| E T   | his driver is not digitally signed                                                                                         | Hove Dak                                                                                        |
|       |                                                                                                    | OK Canoel                                                                                       |

STEP 9: Choose Yes or No for default printer setting and click Next.

| d Printer Wizard                                                                                                    |        |
|----------------------------------------------------------------------------------------------------|--------|
| Default Printer<br>Your computer will always send documents to the default printer unless you specify<br>otherways. | Ŷ      |
| Do you want to use this printer as the default printer?                                                             |        |
| ○Yes                                                                                                    |        |
| ⊙№                                                                                                    |        |
|                                                                                                    |        |
|                                                                                                    |        |
|                                                                                                    |        |
|                                                                                                    |        |
|                                                                                                    |        |
| Back Next >                                                                                                    | Cancel |
|                                                                                                    |        |

### STEP 10:Click Finish.

| Completing the Add Printer<br>Wizard                                                                    |   |  |  |  |
|----------------------------------------------------------------------------------------------------|---|--|--|--|
| You have successfully completed the Add Printer Wizard.<br>You specified the following printer actings: |   |  |  |  |
| Name: hp3845 on http://192.168.1.1:631<br>Default: No<br>Location:<br>Comment:                          |   |  |  |  |
| To close this wizard, click Finish.                                                                     | 1 |  |  |  |

**STEP 11:**Check the status of printer from Windows Control Panel, printer window. Status should show as **Ready**.

| Witness wid I am            |                                                                                                    |                       |         |                |                | alf to                                  |
|-----------------------------|----------------------------------------------------------------------------------------------------|-----------------------|---------|----------------|----------------|-----------------------------------------|
| the life per factors live : | *                                                                                                    |                       |         |                |                | 2                                       |
| 0 0 0                       | en El Banno III-                                                                                                    |                       |         |                |                |                                         |
| Active Transmission         |                                                                                                    |                       |         |                |                |                                         |
| Aller Scher and Anne (1997) | New 7<br>SPACE INCOME<br>SPACE INCOME | 8<br>8<br>9<br>9<br>9 | 1100111 | Service Street | The local data | Nor Nor Nor Nor Nor Nor Nor Nor Nor Nor |